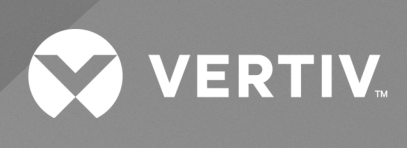

# Liebert<sup>®</sup> STS2

User Manual 100-1000A, 50/60Hz The information contained in this document is subject to change without notice and may not be suitable for all applications. While every precaution has been taken to ensure the accuracy and completeness of this document, Vertiv assumes no responsibility and disclaims all liability for damages result from use of this information or for any errors or omissions.

Refer to local regulations and building codes relating to the application, installation, and operation of this product. The consulting engineer, installer, and/or end user is responsible for compliance with all applicable laws and regulations relation to the application, installation, and operation of this product.

The products covered by this instruction manual are manufactured and/or sold by Vertiv. This document is the property of Vertiv and contains confidential and proprietary information owned by Vertiv. Any copying, use, or disclosure of it without the written permission of Vertiv is strictly prohibited.

Names of companies and products are trademarks or registered trademarks of the respective companies. Any questions regarding usage of trademark names should be directed to the original manufacturer.

#### **Technical Support Site**

If you encounter any installation or operational issues with your product, check the pertinent section of this manual to see if the issue can be resolved by following outlined procedures.

Visit https://www.vertiv.com/en-us/support/ for additional assistance.

### **TABLE OF CONTENTS**

| 1 Important Safety Instructions                                     | 1    |
|---------------------------------------------------------------------|------|
| 1.1 Overview of Manual                                              | 2    |
| 1.2 Safety Precautions                                              | . 3  |
| 2 Unpacking and Inspections                                         | 5    |
| 2.1 External Inspections                                            | 5    |
| 2.2 Unloading and Handling                                          | . 5  |
| 2.2.1 Handling Considerations                                       | 6    |
| 2.2.2 Unit Preparation                                              | . 6  |
| 2.3 Internal Inspections                                            | 6    |
| 3 Location Considerations                                           | 9    |
| 3.1 Recommended Minimum Service Clearances                          | 9    |
| 3.2 Heat Output                                                     | 9    |
| 3.3 Operating Environment                                           | . 9  |
| 4 Locating the Vertiv™ Liebert® STS2                                | 11   |
| 4.1 Leveling and Anchoring the Unit to the Floor                    | 11   |
| 4.2 Leveling of the Static Switch without Anchoring                 | 11   |
| 4.3 Leveling and Anchoring the Static Switch Using Floor Stand      | . 11 |
| 5 Power And Control Wiring                                          | 13   |
| 5.1 Input and Output Power Connections                              | 13   |
| 5.1.1 Grounding                                                     | 13   |
| 5.2 System Grounding                                                | 14   |
| 5.3 Control Wiring Connections                                      | 15   |
| 5.4 Power Supply                                                    | 15   |
| 6 Options                                                           | 17   |
| 6.1 Programmable Relay Board                                        | 17   |
| 6.2 Optimized Transfer                                              | 17   |
| 6.3 Distribution Cabinet with I-Line Panelboard—100-600A Units Only | 17   |
| 6.4 Input Contact Isolator Board                                    | . 17 |
| 6.5 Comms Board                                                     | . 18 |
| 6.6 Vertiv™ Liebert® IntelliSlot Unity-DP Card                      | . 18 |
| 6.7 LED Display                                                     | 18   |
| 6.8 Remote Source Selection Wiring                                  | . 18 |
| 6.9 Key Lockout Switch                                              | . 19 |
| 6.10 Redundant Output Breaker                                       | . 19 |
| 6.11 Transfer Inhibit                                               | . 19 |
| 6.12 Input Junction Box Installation—Optional                       | 19   |
| 6.13 Seismic Floor Anchors                                          | 20   |
| 6.14 Seismic Floor Stand                                            | .20  |

| 7 Installation Drawings                                 |    |
|---------------------------------------------------------|----|
| 8 Introduction to Vertiv™ Liebert® STS2 Operations      |    |
| 8.1 System Description                                  | 57 |
| 8.1.1 Redundancy                                        | 57 |
| 8.1.2 Reliability and Agency Requirements               |    |
| 8.1.3 Factory Backup and Service Assistance             |    |
| 8.2 Mode of Operation                                   |    |
| 8.2.1 Normal (Preferred Source)                         |    |
| 8.2.2 Transfer                                          |    |
| 8.2.3 Transfer Inhibit                                  | 59 |
| 8.2.4 Bypass                                            | 59 |
| 8.3 Operator Controls                                   |    |
| 9 Theory of Operation                                   | 61 |
| 9.1 General Description                                 |    |
| 9.1.1 Liebert® STS2 (Static Transfer Switch)            | 61 |
| 9.1.2 Source Transfer                                   | 61 |
| 9.1.3 Automatic Transfer/Retransfer                     | 61 |
| 9.1.4 Automatic Retransfer Inhibited                    |    |
| 9.1.5 Emergency Transfer                                | 62 |
| 9.1.6 Load Current Transfer Inhibit                     |    |
| 9.1.7 SCR Failure                                       | 62 |
| 9.1.8 On/Off Sequence                                   | 62 |
| 9.2 Detailed Component Description                      |    |
| 9.2.1 Controls                                          | 63 |
| 9.2.2 Circuit Breakers                                  | 64 |
| 9.2.3 SCR's                                             |    |
| 9.2.4 Logic Modules                                     |    |
| 9.2.5 Audible Alarm                                     | 64 |
| 9.2.6 RS-232 Port                                       | 64 |
| 10 Operating Instructions for the Touchscreen Interface |    |
| 10.1 Normal System Shutdown                             | 65 |
| 10.1.1 Shutdown in Static Transfer Switch Mode          | 65 |
| 10.2 Manual Transfer/Preferred Source Selection         |    |
| 10.3 Enabling Remote Source Selection                   | 67 |
| 10.4 Maintenance Bypass                                 |    |
| 10.4.1 Bypass Procedures for Source 1                   |    |
| 10.4.2 Bypass Procedures for Source 2                   | 69 |
| 10.5 Normal System Shutdown                             |    |
| 10.5.1 Shutdown in Static Transfer Switch Mode          |    |
| 10.5.2 Shutdown in Maintenance Bypass Mode              | 70 |
| 11 Alarm And Faults                                     |    |

| 11.1 Event Mask                                                   |    |
|-------------------------------------------------------------------|----|
| 11.2 Event and History Logs                                       |    |
| 11.2.1 Event Log                                                  | 72 |
| 11.2.2 History Log                                                |    |
| 11.3 Alarm Notes                                                  |    |
| 11.4 List of Messages                                             | 74 |
| 12 Communication Interfaces                                       |    |
| 12.1 Using the RS-232 Port                                        |    |
| 12.1.1 Connecting and Using a Terminal                            |    |
| 12.1.2 Configuring the Vertiv™ Liebert® STS2 via the Terminal     | 79 |
| 12.1.3 Setting Bitpacked Options with the Terminal                |    |
| 12.1.4 Setting Event Masks with the Terminal                      |    |
| 13 Vertiv™ Liebert® STS2 Touchscreen Display                      |    |
| 13.1 Display Overview                                             |    |
| 13.2 Menu Overview                                                |    |
| 13.2.1 Security                                                   |    |
| 13.3 Mimic Display                                                |    |
| 13.4 Event Controls                                               |    |
| 13.5 Event Display                                                |    |
| 13.6 Menu Bar                                                     |    |
| 13.7 Configuration Menu                                           |    |
| 13.7.1 System Ratings                                             |    |
| 13.7.2 Event Masks                                                |    |
| 13.7.3 User Settings                                              |    |
| 13.7.4 System Settings                                            |    |
| 13.8 Comm Options                                                 |    |
| 13.8.1 Configuring the Input Contact Isolator Settings            |    |
| 13.8.2 Configuring the Programmable Relay Board Settings          |    |
| 13.8.3 Configuring the Vertiv™ Liebert® IntelliSlot Unity-DP Card |    |
| 13.8.4 Vertiv™ Liebert® SiteScan™ Configuration                   |    |
| 13.8.5 Saving Your Communication Configurations                   |    |
| 13.9 System Options                                               |    |
| 13.10 System ID                                                   |    |
| 13.11 Logs                                                        |    |
| 13.11.1 Event Log                                                 |    |
| 13.11.2 History Log                                               |    |
| 13.12 Source Transfers                                            |    |
| 13.13 Startup Procedure                                           |    |
| 13.14 Bypass Procedure                                            |    |
| 13.15 Help                                                        |    |
| 13.16 Logo                                                        |    |

| 13.17 Cleaning the LCD Touchscreen                  |     |
|-----------------------------------------------------|-----|
| 14 Operating The Vertiv™ Liebert® STS2 LED Display  |     |
| 14.1 LED's and Buttons and Key Lockout Switch       |     |
| 14.1.1 Front Panel Controls                         |     |
| 14.1.2 LED and Push Button Description              |     |
| 14.1.3 Event Controls                               |     |
| 14.1.4 Key Lockout Switch                           |     |
| 14.2 Operations                                     |     |
| 14.2.1 Normal System Startup                        |     |
| 14.2.2 Manual Transfer / Preferred Source Selection |     |
| 14.2.3 Maintenance Bypass                           |     |
| 14.2.4 Normal System Shutdown                       |     |
| 15 Specifications                                   |     |
| 15.1 System Configuration                           | 117 |
| 15.1.1 Frequency                                    | 117 |
| 15.1.2 Input/Output Voltage                         |     |
| 15.1.3 System Current Ratings                       |     |
| 15.1.4 Grounding                                    |     |
| 15.1.5 Electrical Requirements                      |     |
| 15.1.6 Input Surge Suppression                      |     |
| 15.1.7 Response Time                                |     |
| 15.1.8 Environmental Requirements                   |     |
| 15.2 System Components                              |     |
| 15.2.1 Frame and Enclosure                          | 119 |
| 15.2.2 Casters, Leveling and Seismic Anchoring      | 119 |
| 15.2.3 Cooling                                      |     |
| 15.2.4 Access                                       |     |
| 15.2.5 Circuit Breakers                             |     |
| 15.2.6 Cable Entrance                               |     |
| 15.2.7 Doors                                        |     |
| 15.2.8 Color Graphical Display or LED Display       |     |
| 15.2.9 RS-232 Port                                  |     |
| 15.2.10 Terminal Port Connections                   |     |
| 15.2.11 RS-232 Interface Parameters                 |     |
| 15.2.12 Maintenance Bypass                          |     |
| 15.2.13 Fuseless Design                             |     |
| 15.2.14 Options                                     |     |
| 16 Event Message Help Text                          |     |
| 17 Maintenance                                      |     |
| 17.1 Proper Tightening of Nuts and Bolts            | 145 |
| 17.2 Testing the Liebert® STS2                      |     |

V

| 17.3 Changing the Air Filter |  | . 14 | 5 |
|------------------------------|--|------|---|
|------------------------------|--|------|---|

Vertiv™ Liebert® STS2 100-1000A User Manual

This page intentionally left blank

# **1 Important Safety Instructions**

#### SAVE THESE INSTRUCTIONS

This manual contains important instructions that should be followed during the installation and maintenance of the Vertiv™ Liebert® STS2.

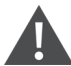

WARNING! The unit is supplied by more than one power source. The unit contains hazardous voltages if any of the input sources are ON, even when the unit is in bypass. To isolate the unit, turn OFF and lock out ALL input power sources.

Verify that all input power sources are de-energized and locked out before making connections inside unit. Lethal voltages exist inside the unit during normal operation. Only qualified service personnel should perform maintenance on the static switch.

NOTE: Read the entire manual before installing or operating the system. Adhere to all operating instructions and warnings on the unit and in this manual.

Vertiv neither recommends nor knowingly sells this product for use with life support or other FDA-designated "critical" devices.

The Liebert<sup>®</sup> STS2 is suitable for indoor use only. Protect the unit from excessive moisture and install the unit in an area free from flammable liquids, gases, or corrosive substances.

The unit is designed to operate from solidly grounded AC power sources only. Provide input over-current protection in accordance with the unit ratings. Wire and ground the unit according to national and local electrical safety codes. All wiring should be installed by a qualified electrician.

Before unit is placed into service for the first time, after equipment relocation, or after the unit has been de-energized for an extended period of time, a thorough equipment inspection and supervised startup by qualified service personnel are strongly recommended.

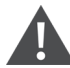

CAUTION: This unit complies with the limits for a Class A digital device, pursuant to Part 15 Subpart J of the FCC rules. These limits provide reasonable protection against harmful interference in a commercial environment. This unit generates, uses and radiates radio frequency energy and, if not installed and used in accordance with this instruction manual, may cause harmful interference to radio communications. Operation of this unit in a residential area may cause harmful interference that the user must correct at his own expense.

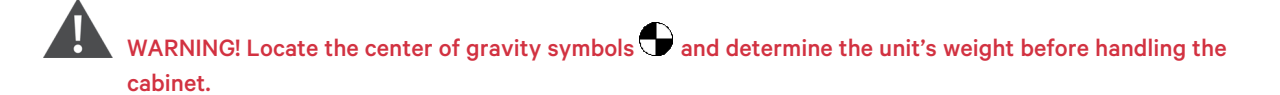

#### 1.1 Overview of Manual

The Vertiv<sup>™</sup> Liebert<sup>®</sup> STS2 Installation, Operation and Maintenance Manual is organized in a logical progression so that you can follow the procedures in the order provided to get your installed and running.

Read the entire manual before proceeding with the unpacking and installation of the Liebert® STS2

The major sections are as follows:

IMPORTANT SAFETY INSTRUCTIONS—review the instructions on the previous page before proceeding.

**Support Information**—a blank table in which you can enter pertinent data, such as the serial and part numbers, needed when calling Vertiv for technical support.

**Programmable Relay Board Settings Record**—a blank table in which you can document your Programmable Relay Board settings.

Input Contact Isolator Settings Record—a blank table in which you can document your Input Contact Isolator settings.

SAFETY PRECAUTIONS—provides safety warnings that you must review before proceeding.

**UNPACKING AND INSPECTIONS**—provides instructions for inspecting, unloading, handling and removing the Liebert® STS2 from the shipping pallet.

**LOCATION CONSIDERATIONS**—provides information regarding environmental considerations for where the Liebert® STS2 is installed.

LOCATING THE Liebert® STS2—provides instructions for anchoring the unit to the floor, should that be required.

POWER AND CONTROL WIRING—provides instructions wiring the Liebert® STS2 for power and control connections.

OPTIONS—lists the options available for the Liebert® STS2.

**INSTALLATION DRAWINGS**—provides outline, seismic and electrical field connection drawings required for installing the Liebert® STS2.

INTRODUCTION TO Liebert® STS2 OPERATIONS—provides a system description.

THEORY OF OPERATION—provides an overview of how the unit works, plus a brief overview of some of the components.

**OPERATING INSTRUCTIONS FOR THE TOUCHSCREEN INTERFACE**—provides instructions for turning the system On and Off, completing a maintenance bypass and selecting a preferred source.

ALARM AND FAULTS— provides a list of event messages.

COMMUNICATION INTERFACES— discusses the communication ports and provides a list of commands.

Liebert® STS2 TOUCHSCREEN DISPLAY—provides instructions for using the HMI touchscreen interface for monitoring and managing the Liebert® STS2.

**Operating the Liebert® STS2 LED Display -** provides instructions for operating the LED display unit without the touchscreen display.

SPECIFICATIONS—provides specifications for the Liebert® STS2.

**EVENT MESSAGE HELP TEXT**— provides the help text for the various system event messages. This help is also available through the touchscreen interface.

**MAINTENANCE**— briefly discusses routine maintenance, provides proper torque settings for nuts and bolts, and provides the Vertiv contact information for technical support.

### **1.2 Safety Precautions**

Read this manual thoroughly before working with the Vertiv<sup>™</sup> Liebert<sup>®</sup> STS2

Be sure to review the warning under Important Safety Instructions on page 1.

Refer to the Handling Considerations on page 6 before attempting to move the unit.

Under typical operation and with the doors closed, only normal safety precautions are necessary. The area around the Liebert<sup>®</sup> STS2 must be kept free from puddles of water, excess moisture and debris. The vent grate in the front of the system must not be obstructed in order to ensure a smooth air flow through the unit for cooling.

ONLY qualified service personnel should perform maintenance on the Liebert<sup>®</sup> STS2. When performing maintenance on any part of the equipment under power, service personnel and test equipment should be located on rubber mats. The service personnel should wear insulating shoes for isolation from direct contact with the floor.

Unless all power is removed from the input sources to the unit, one person should never work alone. A second person should be on hand to assist and summon help, should an accident occur.

Three types of messages are used throughout this manual to stress important text. Carefully read the information below each Warning, Caution and Note and use professional skills and prudent care when performing the actions described in that text.

A Warning indicates the presence of a possible serious, life-threatening condition. For example:

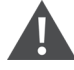

WARNING! The unit is supplied by more than one power source. The Unit contains hazardous voltages if any of the input sources is ON, even when the unit is in bypass. To isolate the unit, turn OFF and lock out ALL input power sources.

Verify that all input power sources are de-energized and locked out before making connections inside unit. Lethal voltages exist inside the unit during normal operation. only qualified service personnel should perform maintenance on the static switch.

A Caution indicates a condition that could seriously damage the equipment and possibly injure personnel. For example:

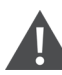

CAUTION: Risk of unit damage. the input sources to the static switch must be grounded-wye sources. input sources other than solidly grounded-wye sources may cause damage to the switch.

A Note emphasizes important text. If the instructions are not properly followed, the equipment could be damaged or may not properly operate. For example:

NOTE: Read this entire manual before installing and operating the unit.

Vertiv™ Liebert® STS2 100-1000A User Manual

This page intentionally left blank

# 2 Unpacking and Inspections

# NOTE: Read the entire manual before installing and operating the unit. Upon receipt of the Vertiv<sup>™</sup> Liebert<sup>®</sup> STS2, the installer should perform the following steps to ensure a high-quality installation.

A high-quality installation begins on the receiving dock. The Liebert<sup>®</sup> STS2 and its packaging should be inspected when the unit is delivered. If the packaging is not damaged, unpack the unit and conduct an internal inspection before beginning the installation process. This section discusses the inspecting and unpacking of the Liebert<sup>®</sup> STS2.

#### 2.1 External Inspections

- 1. While the Liebert<sup>®</sup> STS2 is still on the truck, inspect the equipment and shipping container(s) for any signs of damage or mishandling. Do not attempt to install the system if damage is apparent.
- 2. Upon receipt and before unpacking, inspect the shipping crate for damage or mishandling. Check the Shock-Watch indicator.
  - If the indicator is red, note on shipper's receipt and check for concealed damage.
  - If any damage as a result of shipping is observed, file a damage claim with the shipper within 24 hours and contact Vertiv at 800-543-2378 or your local Vertiv representative to inform them of the damage claim and the condition of the equipment.
- 3. Locate the bag containing the keys for the front access door. The bag is attached to the cabinet.
- 4. Compare the contents of the shipment with the bill of lading. Report any missing items to the carrier and to Vertiv immediately.
- Check the nameplate on the cabinets to verify that the model numbers correspond with the one specified. Record the model numbers and serial numbers in the front of this installation manual. A record of this information is necessary should servicing be required.
- 6. If unit is to be stored before installation, store it in a dry environment with temperatures in the range of -40°F to 176°F (-40°C to 80°C). Use original packing materials or other suitable means to keep the unit clean. When opening the shipping crate, use care not to puncture the container with sharp objects.

### 2.2 Unloading and Handling

CAUTION: Risk of unit damage. When moving the unit by forklift, lift the unit from the rear so as to protect the front panel. Do not exceed a 15 degree tilt with the forklift. Also, if you are moving the unit by forklift or pallet jack after it has been removed from the pallet, be aware of the location of underside components so as not to damage them.

Most Liebert<sup>®</sup> STS2 models are contained in one cabinet. The 800–1000 amp units are contained in two cabinets that are connected together and shipped on one pallet.

Because the weight distribution in the cabinet is uneven, use extreme care during handling and transporting.

The unit can be moved by forklift or pallet jack.

See Unit Preparation on the next page for instruction on removing the Liebert® STS2 from the pallet.

#### 2.2.1 Handling Considerations

The static switch is bolted to a wooden shipping pallet to allow handling by forklift equipment or a pallet jack.

**Easily Moved** — The unit is furnished with integral casters that allow the unit to be rolled into place after it has reached its location and is removed from the pallet.

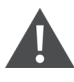

WARNING! Exercise extreme care when handling static switch cabinets to avoid equipment damage or injury to personnel. The cabinet can be safely tilted 15 degrees in any direction by forklift. If moving the unit up a ramp on its casters or a pallet jack, ensure that the incline does not exceed fifteen (15) degrees.

Locate the center of gravity symbols 👽 and determine the unit's weight before handling the cabinet.

**Check the unit size and weight** — Refer to the cabinet drawings furnished with. the unit for size and weight. Typical cabinet dimensions are shown in **Figure 7.1** on page 21. through **Figure 7.3** on page 23 Typical unit weights are:

| Switch Size  | Weight            |
|--------------|-------------------|
| 100-250 amp  | 780 lb. (354kg)   |
| 400-600 amp  | 1200 lb. (544kg)  |
| 800-1000 amp | 2500 lb. (1134kg) |

**Plan the route** — Review the route over which the unit will be transported to its installation location to ensure that all passages are large enough to accommodate the unit and support the weight. Check for any non-negotiable corners or offsets in hallways. Before moving the unit to the intended location, review Location Considerations on page 9.

#### 2.2.2 Unit Preparation

The unit can be removed from the pallet before it is moved to its location.

Complete the following steps to properly remove the Liebert® STS2 from the shipping pallet:

- 1. Set the pallet in a level area with enough room to maneuver and remove the unit.
- 2. Remove the bolts holding the unit to the shipping pallet (located in the base of the unit).
- 3. Remove the shipping blocks from under the frame of the unit.
- 4. Use a forklift to raise the unit off the pallet and onto the floor. Ensure that the forklift is clear of components on the underside of the unit. Lift the unit from the rear.
- 5. Conduct an internal inspection of the unit. See the list below of inspection items.

#### 2.3 Internal Inspections

After the Liebert® STS2 has been unpacked, conduct an internal inspection:

- 1. Verify that all items have been received.
- 2. If spare parts were ordered, verify their arrival.
- 3. After the Liebert<sup>®</sup> STS2 has been removed from the pallet, open the door and remove cabinet panels to check for shipping damage to internal components.
- 4. Check for loose connections or unsecured components in the cabinet(s).
- 5. Check for any unsafe condition that may be a potential safety hazard.

After the Vertiv<sup>™</sup> Liebert<sup>®</sup> STS2 has been inspected and no problems are found, the unit can be moved to its installation location. If using a forklift, remember to lift the unit from the rear.

Vertiv™ Liebert® STS2 100-1000A User Manual

This page intentionally left blank

# **3 Location Considerations**

The Vertiv<sup>™</sup> Liebert<sup>®</sup> STS2 should be placed in a clean, cool and dry location. The Liebert<sup>®</sup> STS2 requires only front access for installation and maintenance. Back or side access is not required. Adequate space is required above the unit for conduit (if configured as such) and cooling air flow. This section provides specific information for these considerations.

The unit is designed with top and bottom control cable terminations to allow maximum flexibility in its installation. If bottom cable entry is used, sufficient cable bending space must be provided by a raised floor.

For dimensions of each unit, see Figure 7.1 on page 21, Figure 7.2 on page 22 and Figure 7.3 on page 23 in section Installation Drawings on page 21 If your unit is equipped with an optional key lockout switch, see Figure 7.4 on page 24 through Figure 7.6 on page 26 for location of that switch.

#### 3.1 Recommended Minimum Service Clearances

The recommended service clearances are at the front of the unit. The minimum front service clearance required is 36 in. (91 cm). A site layout review is required to determine any additional clearance requirements. Clearance of at least 18 in. (46 cm) above the unit is required for cooling air flow.

### 3.2 Heat Output

The unit produces minimal heat during normal operation.

| Switch Size | Heat Output BTU/Hr (kW) |
|-------------|-------------------------|
| 100 amp     | 2,711(0.80)             |
| 250 amp     | 4,680(1.37)             |
| 400 amp     | 6,972(2.04)             |
| 600 amp     | 10,520(3.08)            |
| 800 amp     | 13,777(4.03)            |
| 1000 amp    | 17,390(5.09)            |

#### 3.3 Operating Environment

The unit is designed to be installed indoors under the following environmental conditions:

- Storage Temperature Range: -40° to +80°C max (-40° to 176°F).
- Operating Temperature Range: 0° to 40°C (32° to 104°F).
- Relative Humidity: 0 to 95% without condensation.
- Operating Altitude: Up to 4000 ft. (1200m) above sea level without derating. Above 4000 ft. (1200m), output current is derated by 6% per 1000 ft. (18% per 1000m).
- Storage/Transport Altitude: Up to 40,000 ft. (12,200m) above sea level.
- Audible Noise: Less than 55 dBA at 5 ft. (1.5m) with audible alarm Off.

Vertiv™ Liebert® STS2 100-1000A User Manual

This page intentionally left blank

# 4 Locating the Vertiv<sup>™</sup> Liebert<sup>®</sup> STS2

This section provides instructions for leveling the Liebert® STS2 and anchoring the unit to the floor, should that be required.

For leveling feet details, see Figure 7.1 on page 21.

### 4.1 Leveling and Anchoring the Unit to the Floor

The Liebert® STS2 can be anchored to the concrete floor to ensure stability for the unit in the event of seismic activity.

The seismic brackets are an option for the Liebert® STS2 and are shipped separately from the unit when ordered.

See Figure 7.7 on page 27 for instructions and details for installing seismic anchoring.

### 4.2 Leveling of the Static Switch without Anchoring

The Liebert<sup>®</sup> STS2 is furnished with casters and leveling feet. After final positioning of the unit, adjust the leveling feet located in each corner of the frame base to level and stabilize the unit.

### 4.3 Leveling and Anchoring the Static Switch Using Floor Stand

The Liebert<sup>®</sup> STS2 can be installed using the optional floor stand to support the unit instead of using the raised floor. The Liebert<sup>®</sup> STS2 can be rolled or placed using a lift on to the floor stand. After final positioning of the unit, adjust the leveling feet located in each corner of the frame base to level and stabilize the unit.

The floor stand can also be used to ensure the unit's stability in the event of seismic activity by anchoring the Liebert<sup>®</sup> STS2 to the floor stand and to the concrete floor.

The seismic floor stand is shipped separately from the unit when ordered. See **Figure 7.26** on page 45 for instructions and details for installing seismic floor stand.

Vertiv™ Liebert® STS2 100-1000A User Manual

This page intentionally left blank

# **5 Power And Control Wiring**

All power and control wiring should be installed by a qualified electrician. All power and control wiring must comply with applicable local codes. Unless otherwise labeled, use the recommended tightening torque as shown in **Table 17.1** on page 145

The busbars are accessible through the front of the Vertiv™ Liebert® STS2 and designed to allow onehanded tightening.

Cables can be installed through the top or bottom of the unit through removable conduits plates.

See Figure 7.1 on page 21 for wiring entrance locations.

Input wiring also can be installed under a raised floor to optional input junction boxes and cables, when used.

#### 5.1 Input and Output Power Connections

If the unit is furnished with input junction boxes, the input power connections are made to the input power terminals located in the junction boxes. Input power cables, furnished with the input junction boxes, are shipped unattached to the unit for connection between the junction boxes and the bus bars provided inside the unit. Input junction box installation is discussed in Input Junction Box Installation—Optional on page 19.

If input junction boxes are not furnished, the input power connections are made to the bus bars provided inside the unit. These bus bars are accessible through the front of the unit.

Output power connections also are made to the busbars provided inside the unit. These bus bars are accessible through the front of the unit. See **Figure 7.10** on page 30 to **Figure 7.15** on page 35 for details on the bus bars.

Aluminum or copper-clad aluminum wire can be used for equipment ratings 400A and above. Follow minimum wire size ratings provided in submittal drawing PS214004.

#### 5.1.1 Grounding

The Liebert<sup>®</sup> STS2 operates from sources that are solidly grounded or impedance-grounded. The unit must not be used on corner-grounded delta systems.

The AC output neutral is electrically isolated from the Liebert® STS2 chassis. The Liebert® STS2 chassis shall have an equipment ground terminal.

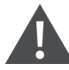

WARNING! Risk of electric shock. Can cause equipment damage, injury and death. Verify that all input power and control circuits are de-energized and locked out before making connections inside unit.

The two input power feeds (sources) to the Liebert<sup>®</sup> STS2 should be from two independent sources to avoid a common source failure.

To ensure proper operation of the Liebert<sup>®</sup> STS2, the two input sources must be the same nominal voltage level and phase rotation.

For uninterrupted automatic transfer, the two input sources should be synchronized within 15 degrees.

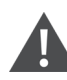

CAUTION: Risk of unit damage. The input sources to the static switch must be grounded-wye sources. Input sources other than solidly grounded-wye sources may cause damage to the switch.

The Vertiv<sup>™</sup> Liebert<sup>®</sup> STS2 is designed for operation with 3-wire or 4-wire, solidly grounded sources only. For 4-wire operation, the common source neutral must be connected to the Liebert<sup>®</sup> STS2. See Figure 5.1 below for a typical one-line diagram. Refer to Figure 1.10 on page 1 to Figure 7.15 on page 35 for a typical system one line diagram. Refer to Figure 1.10 on page 1 to Figure 7.15 on page 35 for a typical system one line diagram. Refer to Figure 1.10 on page 1 to Figure 7.15 on page 35 for a typical system one line diagram.

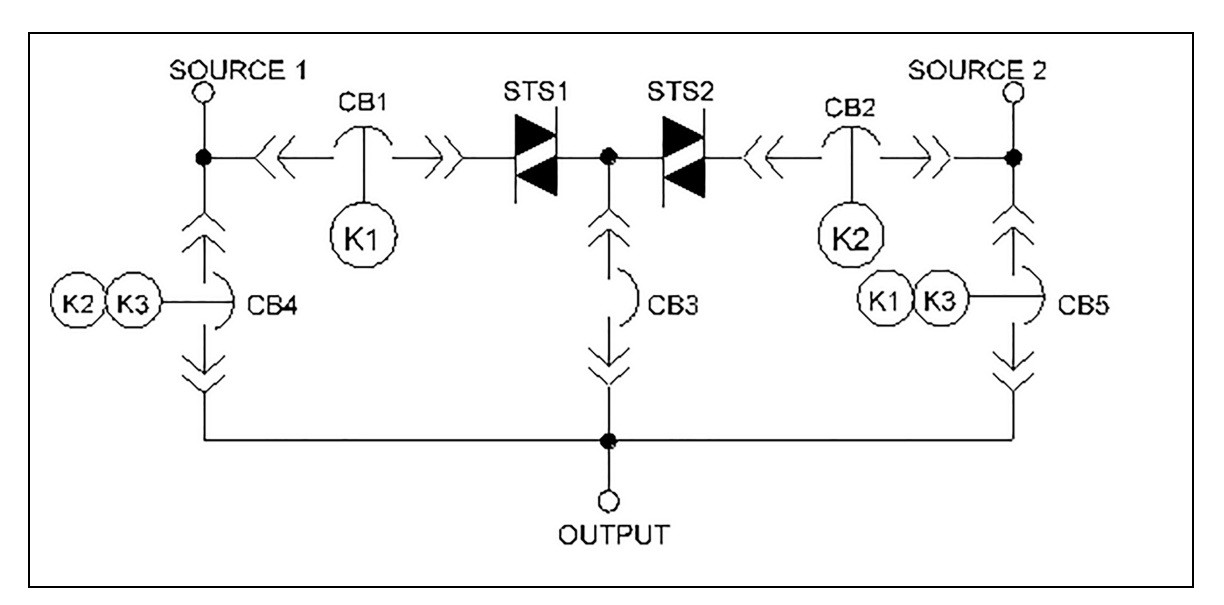

#### Figure 5.1 Typical Static Transfer Switch One-Line Diagram

The input and output power wire size should be based on the upstream overcurrent protection device, observing the NEC and local codes.

The molded case switches connected to the Liebert<sup>®</sup> STS2 are typically non-automatic circuit breakers that rely on the upstream and/or load overcurrent protection. Upstream overcurrent protection should be rated equal to or less than the rating of the Liebert<sup>®</sup> STS2 molded case switches.

The Liebert® STS2 input and output power and ground and neutral bus bars accommodate a wide range of wire sizes. The Liebert® STS2 busbars accommodate standard two-hole lugs.

#### Table 5.1 Input/Output Conduit Plate Specifications

| Rating    | Maximum Number and Size |
|-----------|-------------------------|
| 100-250A  | 6 — 3° conduit          |
| 400-600A  | 9 — 4" conduit          |
| 800-1000A | 12 — 4" conduits        |

#### 5.2 System Grounding

**Equipment grounding** — Grounding is primarily for equipment and personnel safety, although proper grounding also enhances equipment performance.

All input and output power feeds must include an equipment grounding means as required by NEC and local codes.

An insulated equipment ground conductor is recommended to run with each input and output power feed. The equipment ground conductors should be at least the minimum size conductor per the NEC based on the upstream overcurrent protection device.

WARNING! If conduit is used as a grounding means, adequate electrical continuity must be maintained at all conduit connections. The use of isolating bushings with a metal conduit can be a safety hazard and is not recommended.

**4-Wire-Plus-Ground Systems** — When 4-wire-plus-ground input feeds are utilized, the input power sources must be properly grounded. Because the neutral is not switched by the Vertiv<sup>™</sup> Liebert<sup>®</sup> STS2, the neutrals of the two power sources are solidly interconnected. The NEC prohibits grounding a power source at more than one point. Connecting the neutrals of two grounded power sources together effectively grounds each of the sources at more than one point, which allows neutral current to flow on the ground system, defeats ground fault protection, creates a safety hazard, and violates the NEC.

Where possible, the two power sources should be located in close proximity and a single neutral to-ground bond made (as shown in **Figure 5.2** below or as is typical with a double-ended substation).

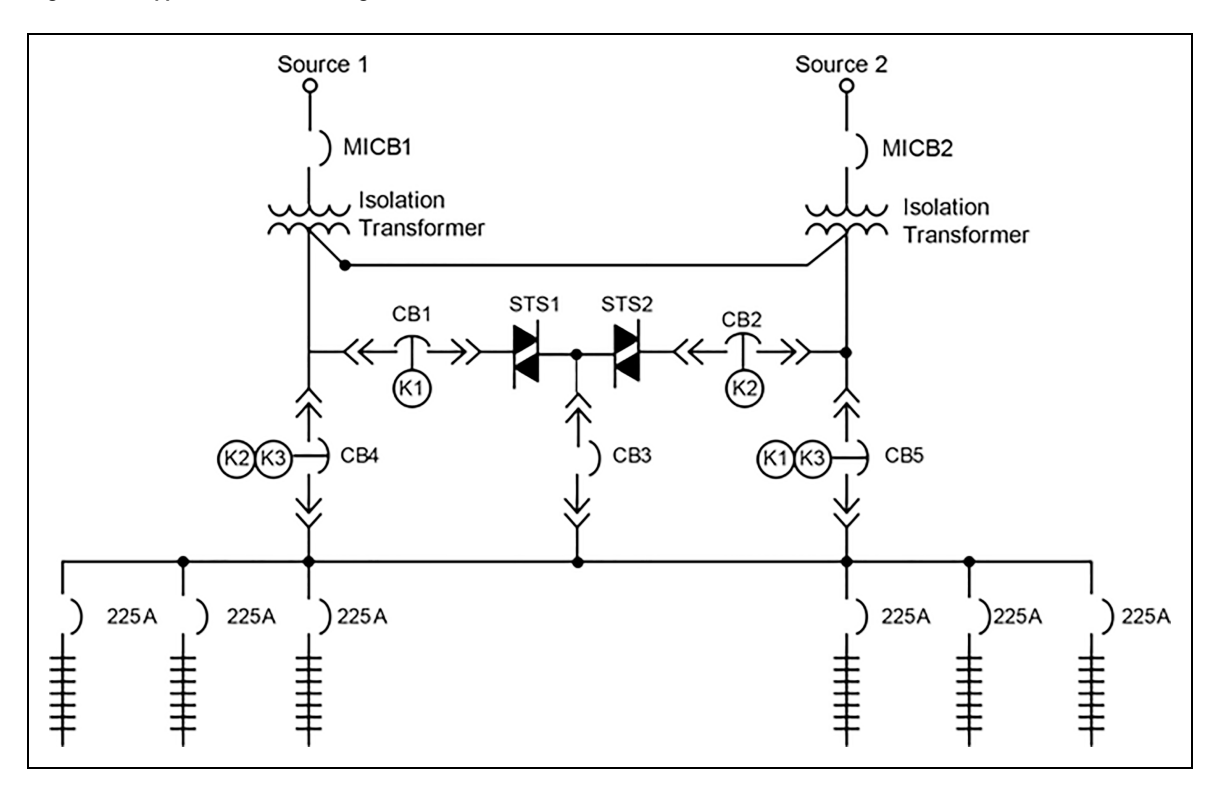

Figure 5.2 Typical One-Line Diagram of Two PDUs and a Liebert® STS2

### **5.3 Control Wiring Connections**

No control wiring is needed on the standard Liebert<sup>®</sup> STS2. Only certain options require external control wiring. See Options on page 17 for details.

### 5.4 Power Supply

The Liebert<sup>®</sup> STS2 is supplied with redundant power supplies that are designed to operate from a voltage range of 200V to 600V. The unit is set at the factory to match the nameplate voltage. Field adjustments are not necessary. If the unit needs to operate at a voltage other than what is listed on the nameplate, contact Vertiv or your local Vertiv representative. **Table 5.2** on the next page provides transformer tap information.

| Voltage | Connect Connect |           | lumper Between |           |     |
|---------|-----------------|-----------|----------------|-----------|-----|
| Voltage | F1 TB1-XX       | F2 TB1-YY | F3 TB2-XX      | F4 TB2-YY |     |
| 200     | 1               | 9         | 1              | 9         | 1-7 |
| 208     | 1               | 10        | 1              | 10        | 1-7 |
| 220     | 2               | 12        | 2              | 12        | 6-8 |
| 240     | 1               | 11        | 1              | 11        | 1-7 |
| 380     | 1               | 8         | 1              | 8         | 2-7 |
| 400     | 1               | 9         | 1              | 9         | 3-7 |
| 415     | 1               | 10        | 1              | 10        | 4-7 |
| 480     | 1               | 11        | 1              | 11        | 5-7 |
| 600     | 1               | 12        | 1              | 12        | 6-7 |

#### Table 5.2 Terminal Block 1 and Terminal Block 2 Wire Connections

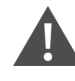

CAUTION: Using **Table 5.2** above , ensure that the wiring for the control transformers matches the input voltage for the unit. Improper wiring could result in blown fuses.

# 6 Options

This section discusses the options available for the Vertiv<sup>™</sup> Liebert<sup>®</sup> STS2. The communications options are also discussed in Communication Interfaces on page 77

### 6.1 Programmable Relay Board

The Programmable Relay Board (PRB) provides a means to trigger an external device when an event occurs in the Liebert<sup>®</sup> STS2. Each PRB has eight channels. Each channel has one set of Form-C dry contacts.

Any alarm/event can be programmed to any channel or channels. Up to ten (10) events can be programmed to a relay. If multiple events are grouped to one relay, group the events logically to simplify troubleshooting when an event is triggered. The same alarm/event can be programmed to more than one channel. Up to two Programmable Relay Boards can be installed in the Liebert® STS2 for a total of 16 channels. Programming is performed through the touchscreen display.

See Configuring the Programmable Relay Board Settings on page 101 for default settings and instructions for reconfiguring the relays. Refer to See Figure 7.16 on page 36 and Figure 7.17 on page 37 for the location of the PRB. See Figure 7.19 on page 38 for wiring details.

## 6.2 Optimized Transfer

When the Liebert<sup>®</sup> STS2 is used as a primary-side switch—on the primary of an isolation transformer—optimized transfer greatly reduces the transformer magnetization current during automatic transfers through a new, patented transfer control algorithm. The Liebert algorithm optimizes the transfer timing so that the volt-seconds applied to the downstream transformer primary is balanced, minimizing peak saturation current.

The volt-second balance is achieved by directly computing the volt-second applied to the transformer during transfer events and determining the optimum time to turn on the alternate source SCRs in order to balance the volt-second within specified tolerance.

Optimized transfer also seeks to minimize the voltage disturbances while still maintaining transformer flux balance. This unique flux balance algorithm does not just wait for the balance point to occur, but will pulse fire the SCRs as soon as possible to minimize the voltage disruption. This results in far superior voltage waveforms applied to the load.

### 6.3 Distribution Cabinet with I-Line Panelboard—100-600A Units Only

A distribution cabinet with a Vertiv<sup>™</sup> Liebert<sup>®</sup> Square D I-Line panelboard offers space to plug in up to 10 threepole branch circuit breakers (100A-250A). The panelboard is rated at 600A with an overall shortcircuit rating of 100,000 AIC.

The full-height cabinet mounts on either the right or left side of the Liebert® STS2 and is fully enclosed with a keylock door and an accent cover that permits access to the panelboard without exposing other portions of the Liebert® STS2.

### 6.4 Input Contact Isolator Board

The Input Contact Isolator Board (ICI) provides an Liebert® STS2 module interface for up to eight external user alarm or message inputs to be routed through the Liebert® STS2 alarm network. The eight contacts are normally open dry contacts. When a contact closes, an event is triggered.

The Input Contact Isolator options are configured through the Input Contact Isolator dialog box, which is accessed from the Comm Option dialog box on the touchscreen display. You also can program the alarm messages through this dialog box. See Configuring the Input Contact Isolator Settings on page 99 for instructions on configuring the connections.

Refer to Figure 7.16 on page 36 and Figure 7.17 on page 37 for location of the ICI. See Figure 7.20 on page 39 for wiring details.

### 6.5 Comms Board

The Comms Board provides a communication interface to Vertiv<sup>™</sup> Liebert<sup>®</sup> SiteScan<sup>™</sup>, a site monitoring product. Vertiv<sup>™</sup> Liebert<sup>®</sup> SiteLink-12 or Vertiv<sup>™</sup> Liebert<sup>®</sup> SiteLink -4 is required for Liebert<sup>®</sup> SiteScan<sup>™</sup> to communicate with theVertiv<sup>™</sup> Liebert<sup>®</sup> STS2.

The Comms Board is equipped with an RS-422 communication port for communication to a Liebert<sup>®</sup> SiteScan<sup>™</sup> monitoring system using a two-wire twisted pair for reliable communication up to 1000 meters (3281 ft.). Information available from the RS-422 port includes the present switch status information, all monitoring parameters, and all active alarms.

Programming the Comms Board is performed through the touchscreen display. See Comm Options on page 98 for details. See Figure 1.16 on page 1 and Figure 7.17 on page 37 for the location of the Comms Board. See Figure 7.21 on page 40 for information on the control wiring.

#### 6.6 Vertiv<sup>™</sup> Liebert<sup>®</sup> IntelliSlot Unity-DP Card

A Liebert® IntelliSlot Unity-DP enables external communications with the Liebert® STS2.

The Liebert<sup>®</sup> IntelliSlot Unity-DP enables SNMP, BACnet IP, BACnet MSTP, Modbus TCP, Modbus RTU, YDN23 and Web management capability to the Liebert<sup>®</sup> STS2. The card employs Ethernet and RS-485 networks to monitor and manage a wide range of operating parameters, alarms and notifications. The Liebert<sup>®</sup> IntelliSlot Unity-DP supports two of the third-party protocols.

Refer to **Figure 1.16** on page 1 and **Figure 7.17** on page 37 for location of the Unity-DP card. See **Figure 7.22** on page 41 control wiring information.

If you have questions about the Liebert<sup>®</sup> IntelliSlot Unity-DP, refer to the user guide, SL-52645, available at the Liebert Web site, www.Vertiv.com

### 6.7 LED Display

A light-emitting diode display is available to replace the standard liquid crystal display touchscreen control. The display provides monitoring and control through a series of LED's and buttons. LED's alert you when a problem occurs. A PC running terminal emulation software connected to the RS-232 port is needed to access the data and configuration settings.

### 6.8 Remote Source Selection Wiring

An optional Remote Source Selection board may be installed in your Liebert<sup>®</sup> STS2. This board is installed in the same bay as the communications options. See **Figure 1.16** on page 1 and **Figure 7.17** on page 37 for the location of these options. See **Figure 7.18** on page 38 for information on the control wiring for the Remote Source Selection option

The Remote Source Selection allows you to choose the preferred input source from a remote location. Terminal connections allow the customer to remotely select a source to be the preferred source in the same process as the local source transfer selection.

The unit's preferred source selection and Remote Source Selection are active at the same time, with the Liebert® STS2 following the last request for a preferred source change, regardless of whether it was from the local or Remote Source Selection controls.

A six pin terminal block provides the Remote Source Selection connections. Two pairs of wires are used from the switch to trigger the source selection. You can select the type of switch used for this remote control. Connections are made to four of the connections, using Form A dry contacts. The contacts are numbered left to right:

| Contact | Connection      | Contact | Connection      |
|---------|-----------------|---------|-----------------|
| 1       | Source 1        | 4       | Isolated Ground |
| 2       | Isolated Ground | 5       | DO NOT USE      |
| 3       | Source 2        | 6       | DO NOT USE      |

#### Table 6.1 Remote Source Selection Terminal Block

See Enabling Remote Source Selection on page 67 for instructions on enabling the Remote Source Selection option.

### 6.9 Key Lockout Switch

The key lockout switch activates a software lockout of the touchscreen display to prevent manual transfers and configuration changes. When locked out, the touchscreen becomes a read only display. A key is needed to do manual transfers or change settings.

The alarm silence button is not disabled when in the lockout position.

The switch is located behind the front door but can be operated without opening the front door. See **Figure 7.4** on page 24 to **Figure 7.6** on page 26 for the key lockout location on each unit.

See section Security on page 89 for key lockout switch operation with the LCD touchscreen. See Key Lockout Switch on page 111 for key lockout switch operation with the LED display.

### 6.10 Redundant Output Breaker

An output plug-in, non-automatic circuit breaker is provided which allows redundancy in the output power path. The breaker is connected in parallel with the output plug-in non-automatic circuit breaker.

### 6.11 Transfer Inhibit

Transfer Inhibit prevents the Vertiv<sup>™</sup> Liebert<sup>®</sup> STS2 from transferring under certain conditions. When a customer-supplied closed dry contact is provided, the Liebert<sup>®</sup> STS2 will not transfer and remain on its present source even if the source is no longer supplying power.

This option requires an Input Contact Isolator board (see Input Contact Isolator Board on page 17).

#### 6.12 Input Junction Box Installation—Optional

The input junction box option is available to simplify input connections to the Liebert<sup>®</sup> STS2. Two input junction boxes and the associated flexible 10 foot long (3 meter) input cables are provided with this option.

This option is available only with bottom cable entrance, typically when the unit is located on a raised floor.

If the input junction boxes will be used, they may be shipped either with the unit or in advance to be installed during the rough-in stage of construction.

Locate the junction boxes a maximum of 8 feet (2.4 meters) from the planned location of the Liebert® STS2.

Due to a lack of clearance for the cables below the unit, the cables are also shipped loose from the unit for installation at the site. The input cables connect from the input junction boxes to the input power bus bars inside the Liebert<sup>®</sup> STS2.

The standard configuration for the input junction boxes and cables is for 3-wire-plus-ground feeds. If the input neutral is required, special 4-wire-plus-ground input cables and junction boxes are required. See **Figure 7.24** on page 43 for wiring details.

#### 6.13 Seismic Floor Anchors

Seismic anchors are available for anchoring the unit to a concrete floor to meet seismic Zone 4 requirements. See Leveling and Anchoring the Unit to the Floor on page 11 for more information. Installation details are provided in Figure 7.7 on page 27 through Figure 7.9 on page 29.

### 6.14 Seismic Floor Stand

Seismic floor stands in four heights—18", 24", 30" and 36" (457mm, 610mm, 762mm and 914mm)— are available for the Liebert® STS2. The stands can be fastened to the floor to meet seismic Zone 4 requirements. See Locating the Vertiv<sup>™</sup> Liebert® STS2 on page 11 and **Figure 7.26** on page 45 through Installation Drawing, Seismic Floor Stand 800-1000A on page 56 for instructions and details for installing seismic floor stands.

# 7 Installation Drawings

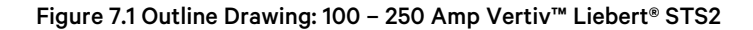

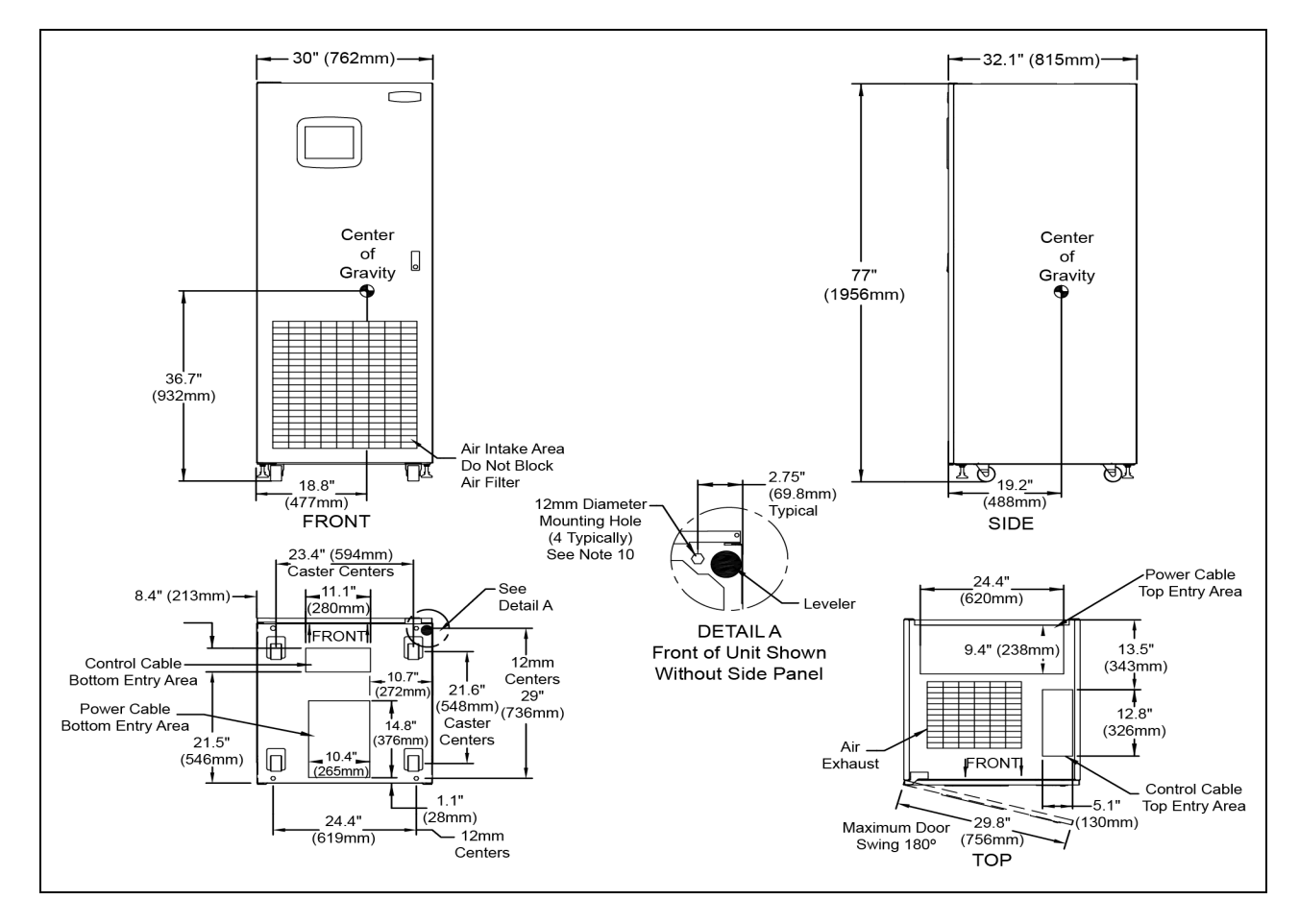

- 1. 18" (457mm) clearance above unit is required for air exhaust.
- 2. Clearance of 36" (914mm) is required in the front only for installation and service access.
- 3. Heat output:
  - 2710 BTU/Hr (0.80kW) maximum for 100A switch.
  - 4680 BTU/Hr (1.37kW) maximum for 250A switch.
- 4. Weight: 780 lb. (354kg)
- 5. Unit bottom is structurally adequate for forklift handling.
- 6. Keep cabinet within 15 degrees of vertical.
- 7. Color: Black gray matte
- 8. Open door to replace air filter, disposable type 1"x25"x25" (25.4mm x 635mm x 635mm).
- 9. Threaded mounting holes are provided for seismic anchoring or floor stand. Mounting bolts must be threaded into the unit from underneath the unit base. If a floor stand is used, the casters must rest on the floor stand to support the unit's weight.

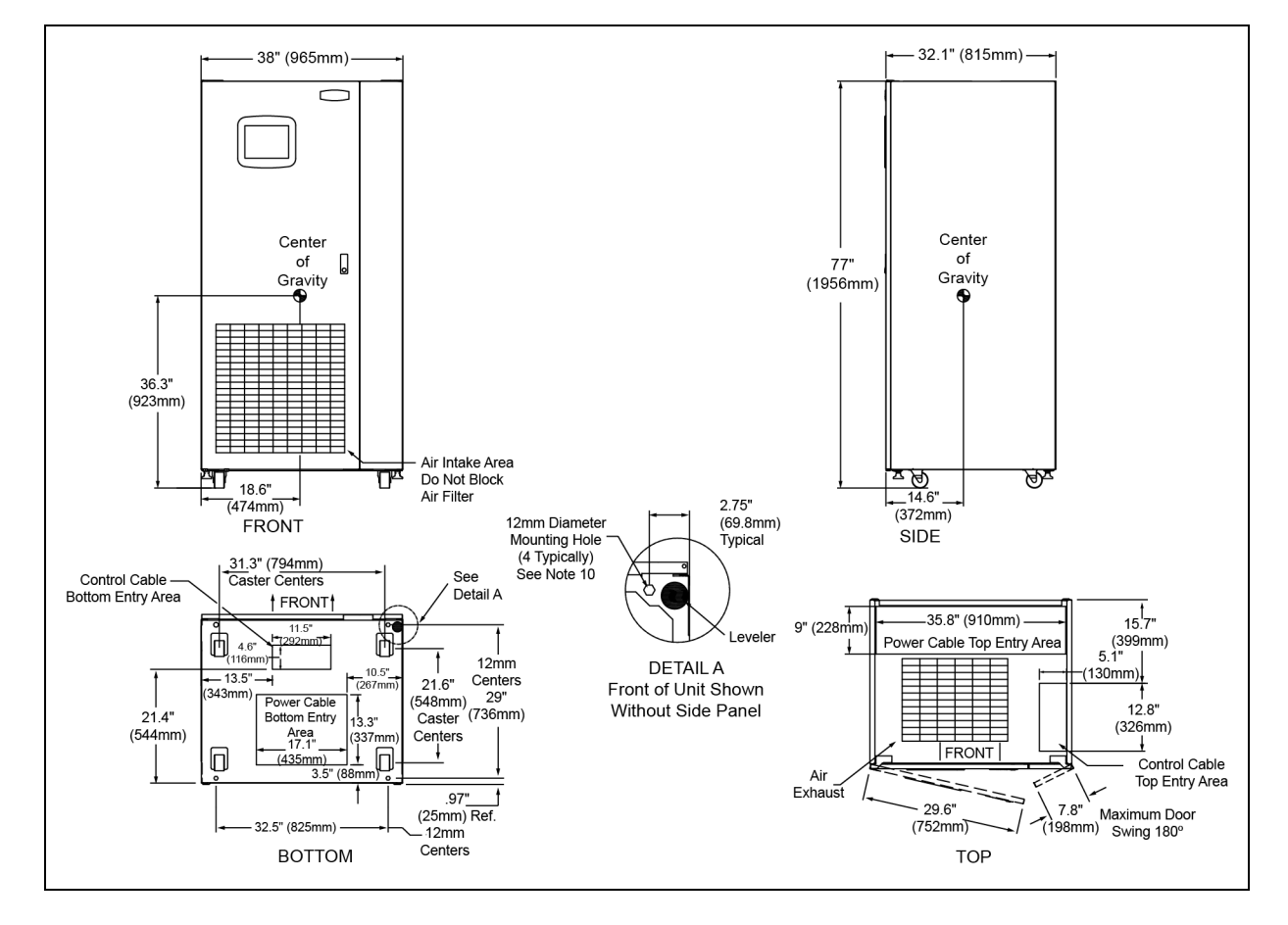

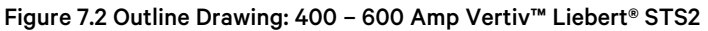

- 1. 18" (457mm) clearance above unit is required for air exhaust.
- 2. Clearance of 36" (914mm) is required in the front only for installation and service access.
- 3. Heat output:
  - 6970 BTU/Hr (2.04kW) maximum for 400A switch.
  - 10,520 BTU/Hr (3.08kW) maximum for 600A switch.
- 4. Weight: 1200 lb. (544kg)
- 5. Unit bottom is structurally adequate for forklift handling.
- 6. Keep cabinet within 15 degrees of vertical.
- 7. Color: Black gray matte
- 8. Open door to replace air filter, disposable type 1"x25"x25" (25.4mm x 635mm x 635mm).
- 9. Threaded mounting holes are provided for seismic anchoring or floor stand. Mounting bolts must be threaded into the unit from underneath the unit base. If a floor stand is used, the casters must rest on the floor stand to support the unit's weight.

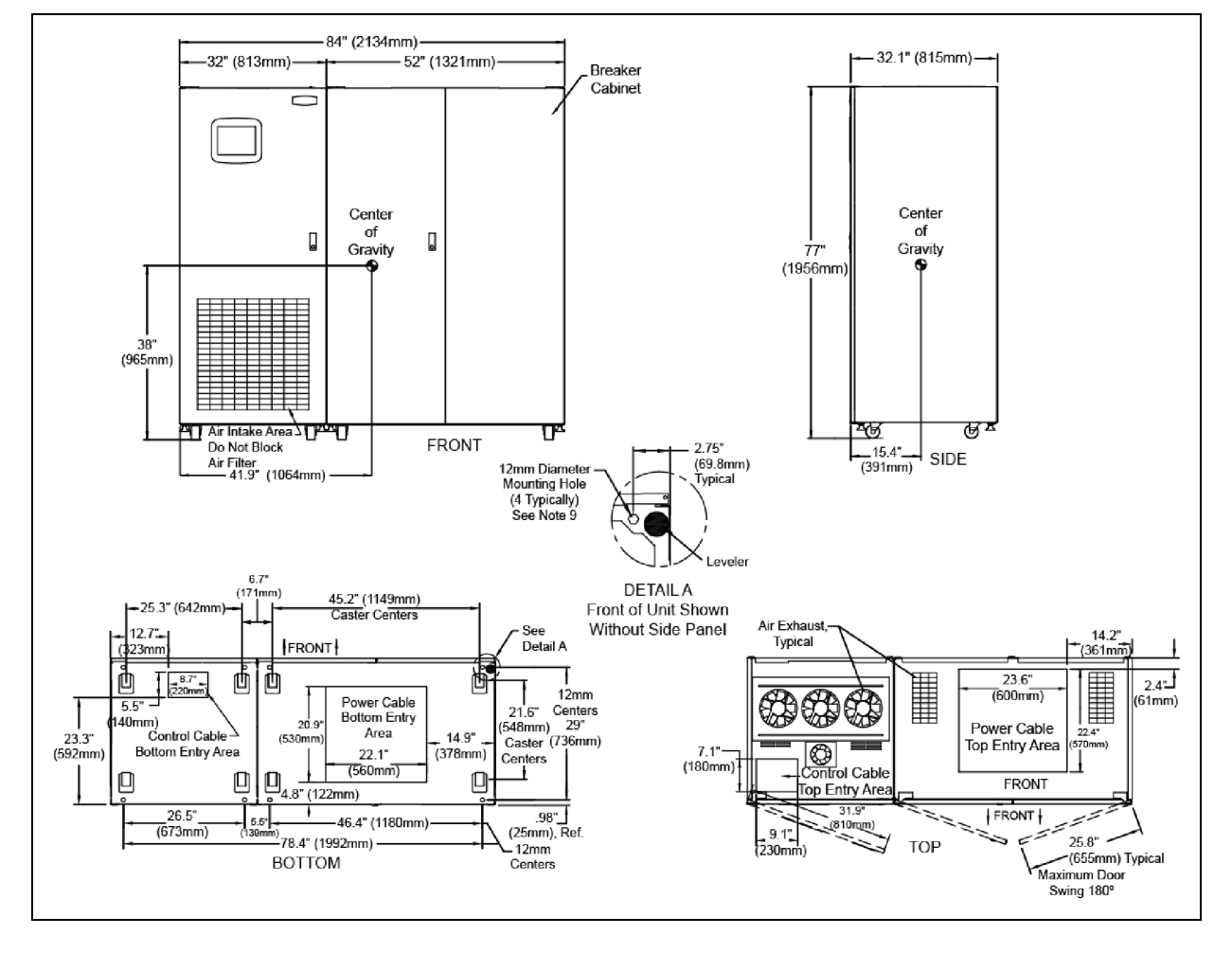

#### Figure 7.3 Outline Drawing: 800 – 1000 Amp Vertiv™ Liebert® STS2

- 1. 18" (457mm) clearance above unit is required for air exhaust.
- 2. Clearance of 36" (914mm) is required in the front only for installation and service access.
- 3. Heat output:
  - 13,780 BTU/Hr (4.03kW) maximum for 800A switch.
  - 17,390 BTU/Hr (5.09kW) maximum for 1000A switch.
- 4. Weight: 2500 lb. (1134kg)
- 5. Unit bottom is structurally adequate for forklift handling.
- 6. Keep cabinet within 15 degrees of vertical.
- 7. Color: Black gray matte
- 8. Open door to replace air filter, disposable type 1"x25"x25" (25.4mm x 635mm x 635mm).
- 9. Threaded mounting holes are provided for seismic anchoring or floor stand. Mounting bolts must be threaded into the unit from underneath the unit base. If a floor stand is used, the casters must rest on the floor stand to support the unit's weight.
- 10. 500 CFM (236 L/S) per exhaust fan.

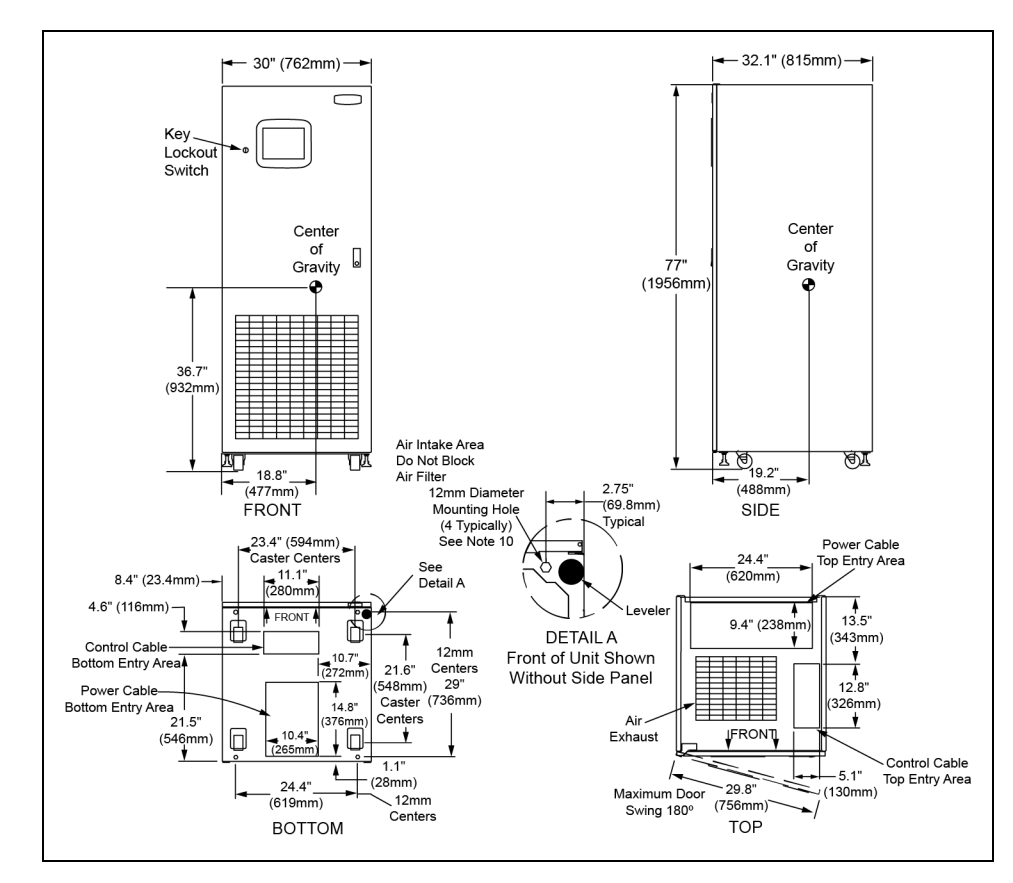

#### Figure 7.4 Outline Drawing: 100 – 250 Amp Vertiv™ Liebert® STS2 with a Key Lockout Switch Option

- 1. 18" (457mm) clearance above unit is required for air exhaust.
- 2. Clearance of 36" (914mm) is required in the front only for installation and service access.
- 3. Heat output:
  - 2710 BTU/Hr (0.80kW) maximum for 100A switch.
  - 4680 BTU/Hr (1.37kW) maximum for 250A switch.
- 4. Weight: 780 lb. (354kg)
- 5. Unit bottom is structurally adequate for forklift handling.
- 6. Keep cabinet within 15 degrees of vertical.
- 7. Color: Black gray matte
- 8. Open door to replace air filter, disposable type 1"x25"x25" (25.4mm x 635mm x 635mm).
- 9. Threaded mounting holes are provided for seismic anchoring or floor stand. Mounting bolts must be threaded nto the unit from underneath the unit base. If a floor stand is used, the casters must rest on the floor stand to support the unit's weight.

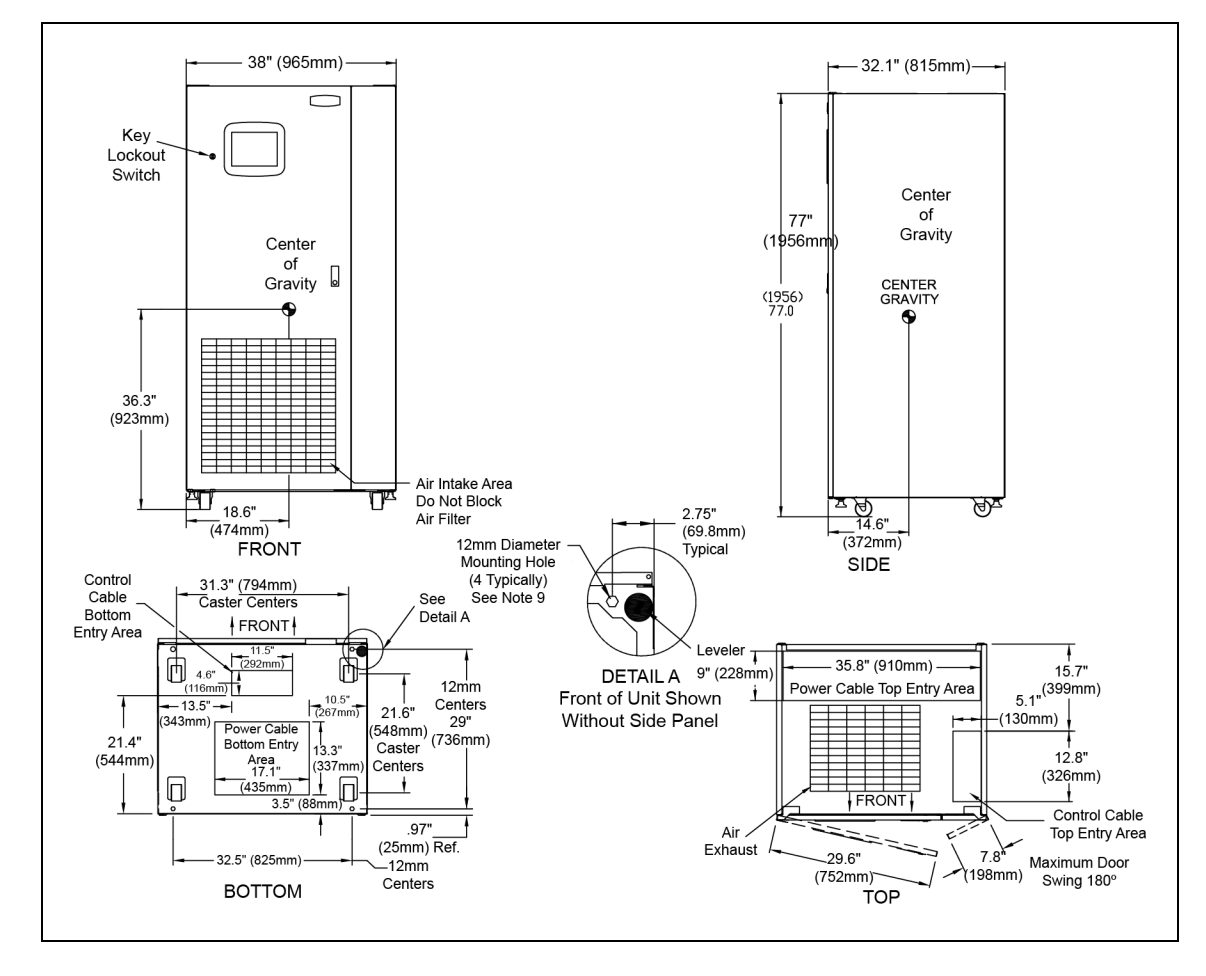

Figure 7.5 Outline Drawing: 400 – 600 Amp Vertiv™ Liebert® STS2 with a Key Lockout Switch Option

- 1. 18" (457mm) clearance above unit is required for air exhaust.
- 2. Clearance of 36" (914mm) is required in the front only for installation and service access.
- 3. Heat output:
  - 6970 BTU/Hr (2.04kW) maximum for 400A switch.
  - 10,520 BTU/Hr (3.087kW) maximum for 600A switch.
- 4. Weight: 1200 lb. (544kg)
- 5. Unit bottom is structurally adequate for forklift handling.
- 6. Keep cabinet within 15 degrees of vertical.
- 7. Color: Black gray matte
- 8. Open door to replace air filter, disposable type 1"x25"x25" (25.4mm x 635mm x 635mm).
- 9. Threaded mounting holes are provided for seismic anchoring or floor stand. Mounting bolts must be threaded into the unit mounting holes from underneath the unit base. If a floor stand is used, the casters must rest on the floor stand to support the unit's weight.

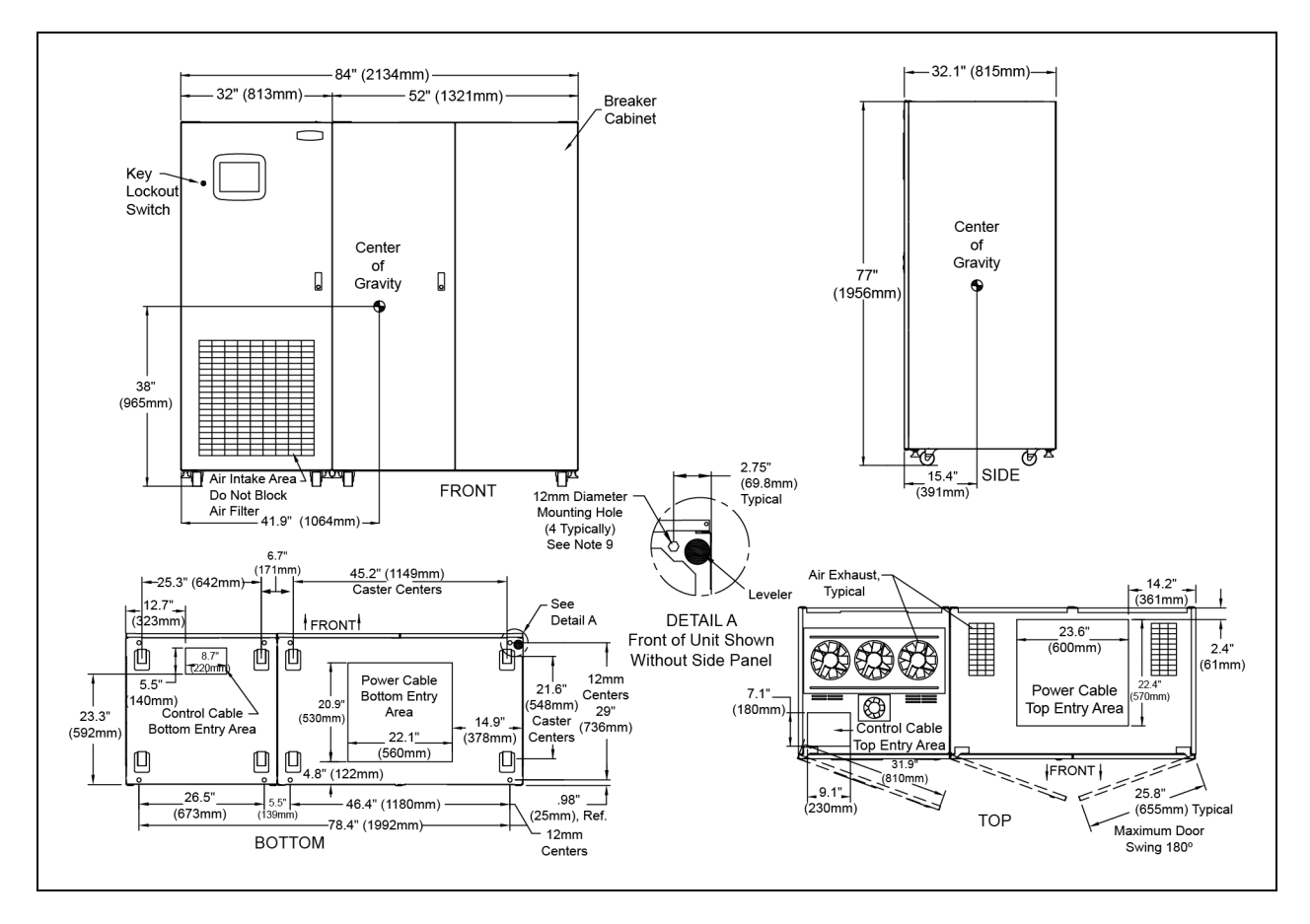

#### Figure 7.6 Outline Drawing: 800 – 1000 Amp Vertiv™ Liebert® STS2 with the Key Lockout Switch Option

- 1. 18" (457mm) clearance above unit is required for air exhaust.
- 2. Clearance of 36" (914mm) is required in the front only for installation and service access.
- 3. Heat output:
  - 13,780 BTU/Hr (4.03kW) maximum for 800A switch.
  - 17,390 BTU/Hr (5.09kW) maximum for 1000A switch.
- 4. Weight: 2500 lb. (1134kg)
- 5. Unit bottom is structurally adequate for forklift handling.
- 6. Keep cabinet within 15 degrees of vertical.
- 7. Color: Black gray matte
- 8. Open door to replace air filter, disposable type 1"x25"x25" (25.4mm x 635mm x 635mm).
- 9. Threaded mounting holes are provided for seismic anchoring or floor stand. Mounting bolts must be threaded into the unit from underneath the unit base. If a floor stand is used, the casters must rest on the floor stand to support the unit's weight. 10. 500 CFM (236 L/S) per exhaust fan.

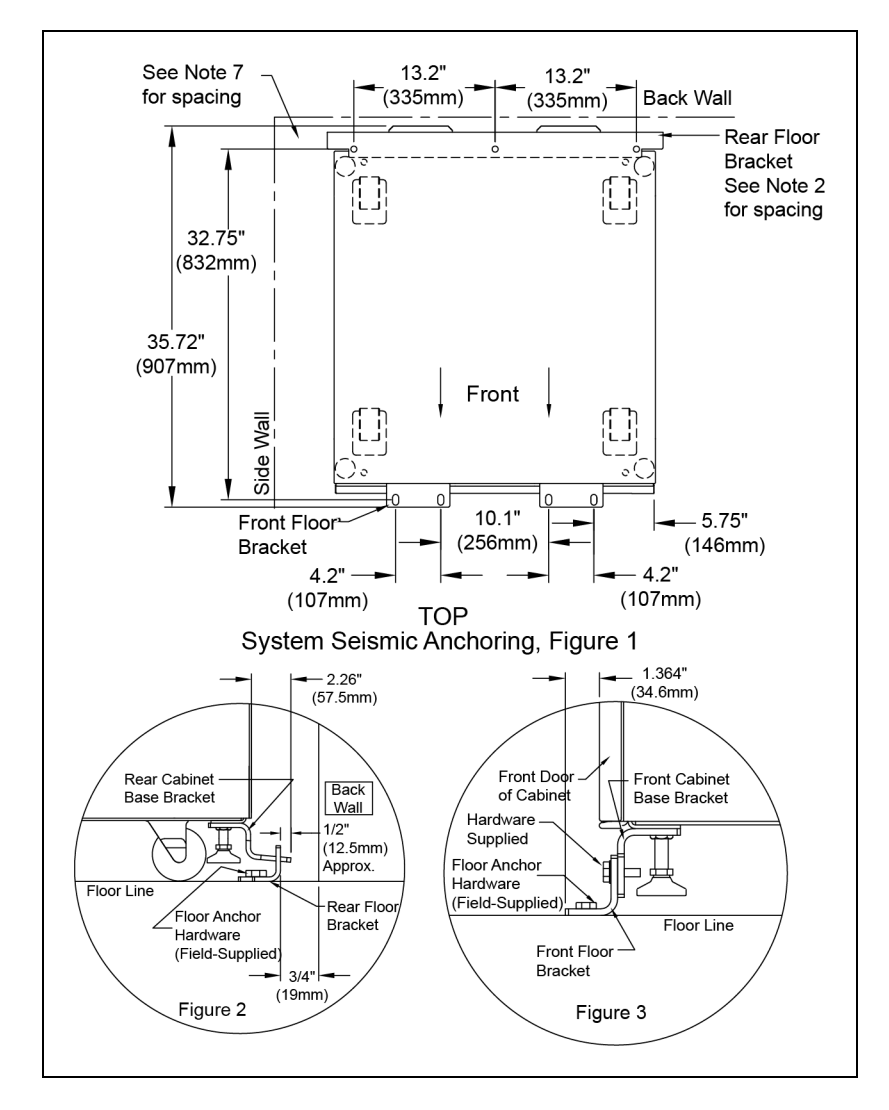

Figure 7.7 Seismic Anchor Drawing: 100 – 250 Amp Vertiv™ Liebert® STS2

- 1. Recommended floor anchor: 1/2" ITW Ramset/Red Head self-drilling anchor; ICBO #ER-1372 or equivalent (not supplied. Follow manufacturer's instructions.
- 2. Position rear floor brackets on floor at least 0.75" (19mm) from back wall. Mark location and drill holes to a minimum depty of 4.12" (104.7mm) into the concrete.
- 3. Install rear cabinet base bracket (**Figure 5.1** on page 14 ) to existing holes on the underside of the unit with tabs facing the back wall. Use supplied hardware and torque to 365 lb./in. (41.2Nm). Loosen leveling bolt locking nut and tighten after the bracket is secured.
- 4. Install the front cabinet base (**Figure 5.2** on page 15 ) to existing holes on the underside of the unit with the bent flange facing front. Use the supplied hardware and torque to 365 lb./in. (41.2Nm). Loosen leveling bolt locking nut and tighten after the bracket is secured.
- 5. Move the cabinet into position with the rear tabs into the slots of the floor bracket. The tabs must extend at least 1/2" (12.7mm) through the floor bracket Figure 5.1 on page 14.). Then attach the front floor brackets to the front cabinet base bracket, but do not fully tighten the hardware.

- 6. Mark the hole locations and remove the brackets. Drill and install the floor brackets. The unit door can be removed for better access. Reinstall the front floor brackets to the front cabinet brackets with the supplied hardware and torque to 235 lb./in. (26.5Nm), see Figure 5.2 on page 15.
- 7. If side walls are present, minimum distance from either side wall is required.
- 8. Rear and front floor brackets and the rear and front cabinet base brackets are 1010 steel and approximately 1/4" (6.4mm) thick.

Figure 7.8 Seismic Anchor Drawing: 400 – 600 Amp Vertiv™ Liebert® STS2

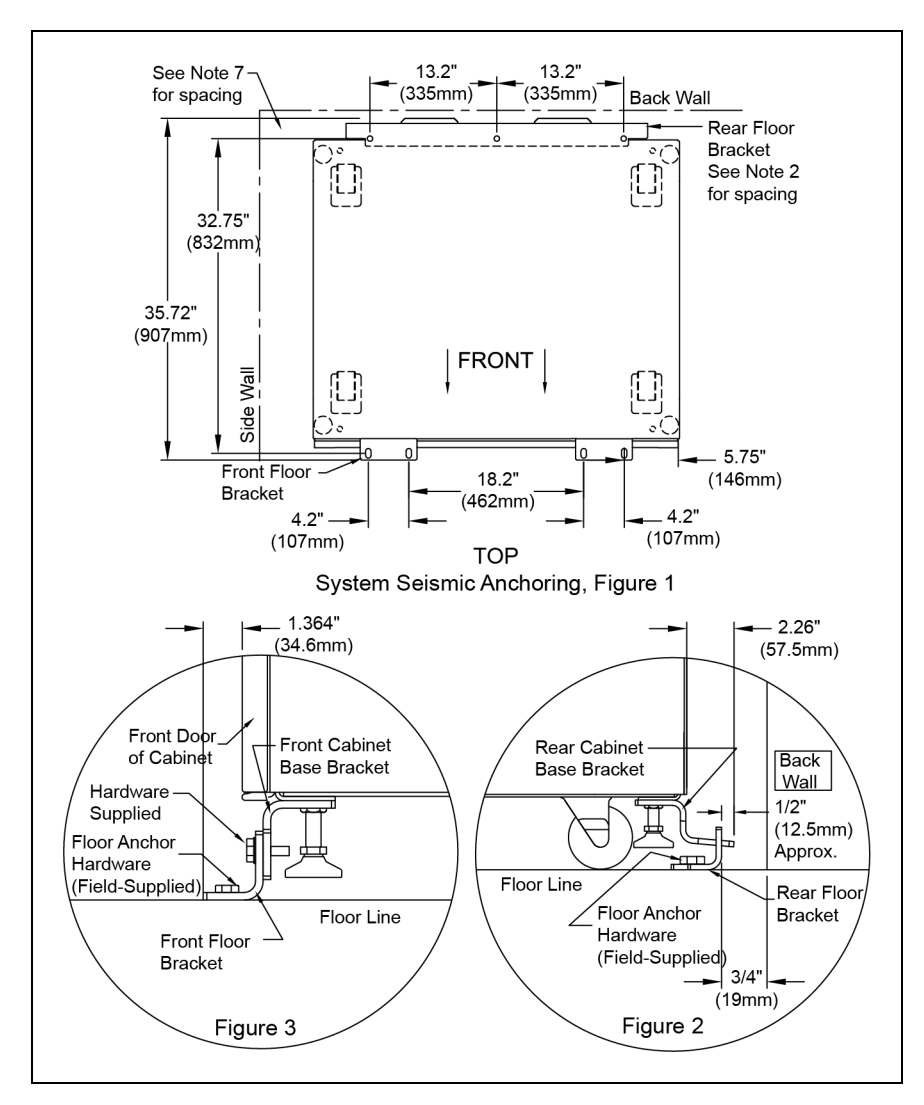

- 1. Recommended floor anchor: 1/2" ITW Ramset/Red Head self-drilling anchor; ICBO #ER-1372 or equivalent (not supplied). Follow manufacturer's instructions.
- 2. Position rear floor brackets on floor at least 0.75" (19mm) from back wall. Mark location and drill holes to a minimum depth of 4.12" (104.7mm) into the concrete.
- 3. Install rear cabinet base bracket (**Figure 5.1** on page 14 ) to existing holes on the underside of the unit with tabs facing the back wall. Use supplied hardware and torque to 365 lb./in. (41.2Nm). Loosen leveling bolt locking nut and tighten after the bracket is secured.
- Install the front cabinet base to existing holes on the underside of the unit with the bent flange facing front. Use the supplied hardware and torque to 365 lb./in. (41.2Nm). Loosen leveling bolt locking nut and tighten after the bracket is secured.
- 5. Move the cabinet into position with the rear tabs into the slots of the floor bracket. The tabs must extend at least 1/2" (12.7mm) through the floor bracket (Figure 5.1 on page 14). Then attach the front floor brackets to the front cabinet base bracket, but do not fully tighten the hardware.
- 6. Mark the hole locations and remove the brackets. Drill and install the floor brackets. The unit's door can be removed for better access. Reinstall the front floor brackets to the front cabinet brackets with the supplied hardware and torque to 235 lb./in. 26.5Nm); see **Figure 5.2** on page 15.
- 7. If side walls are present, 5" (127mm) minimum distance from either side wall is required.
- 8. Rear and front floor brackets and the rear and front cabinet base brackets are 1010 steel and approximately 1/4" (6.4mm) thick.

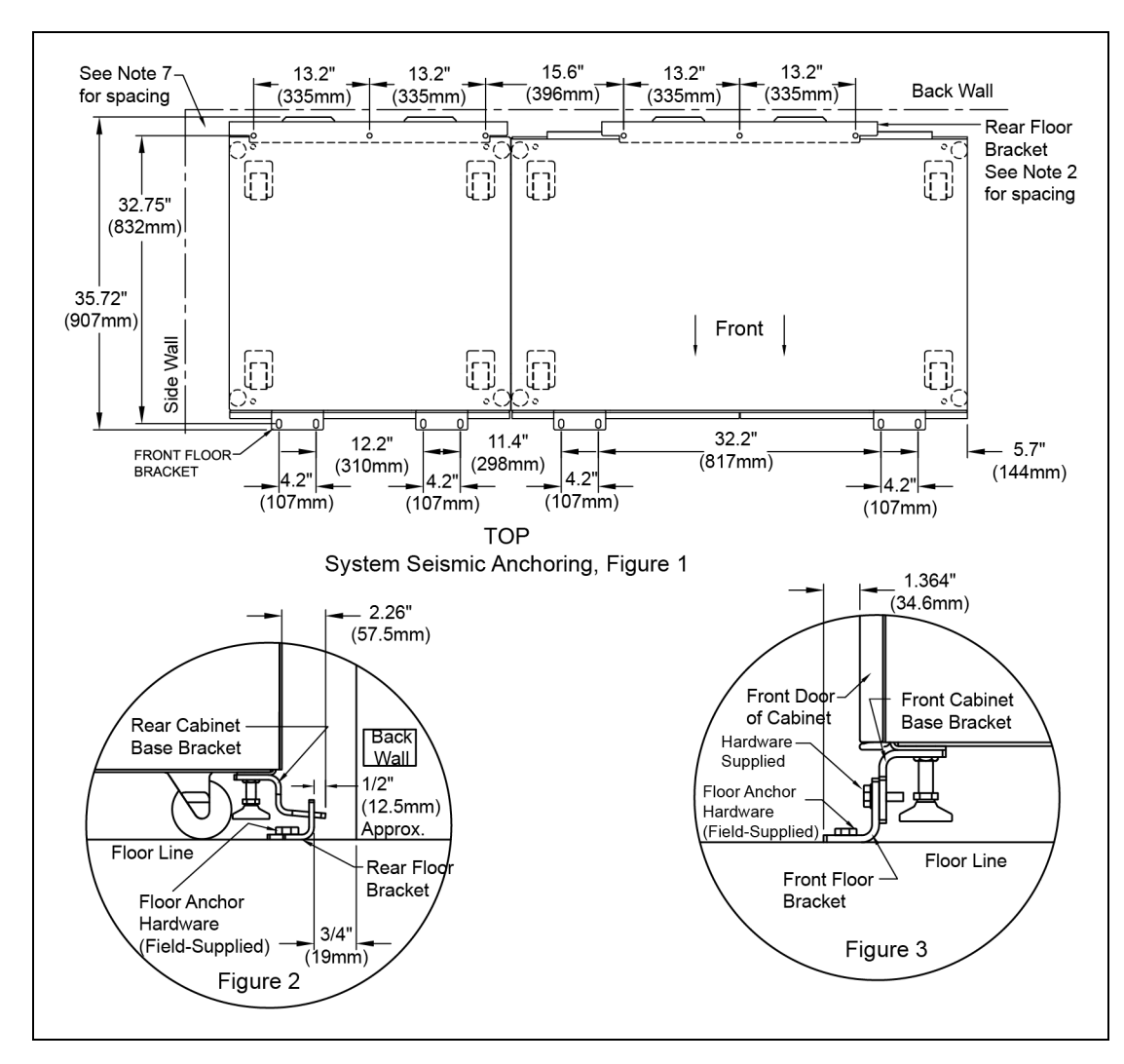

### Figure 7.9 Seismic Anchor Drawing: 800 – 1000 Amp Vertiv™ Liebert® STS2

### Notes to Figure:

1. Recommended floor anchor: 1/2" ITW Ramset/Red Head self-drilling anchor; ICBO #ER-1372 or equivalent (not supplied. Follow manufacturer's instructions.

- 2. Position rear floor brackets on floor at least 0.75" (19mm) from back wall. Mark location and drill holes to a minimum depty of 4.12" (104.7mm) into the concrete.
- 3. Install rear cabinet base bracket (**Figure 5.1** on page 14 to existing holes on the underside of the unit with tabs facing the back wall. Use supplied hardware and torque to 365 lb./in. (41.2Nm). Loosen leveling bolt locking nut and tighten after the bracket is secured.
- 4. Install the front cabinet base (**Figure 5.2** on page 15 ) to existing holes on the underside of the unit with the bent flange facing front. Use the supplied hardware and torque to 365 lb./in. (41.2Nm). Loosen leveling bolt locking nut and tighten after the bracket is secured.
- 5. Move the cabinet into position with the rear tabs into the slots of the floor bracket. The tabs must extend at least 1/2" (12.7mm) through the floor bracket (Figure 5.1 on page 14). Then attach the front floor brackets to the front cabinet base bracket, but do not fully tighten the hardware.
- 6. Mark the hole locations and remove the brackets. Drill and install the floor brackets. The unit door can be removed for better access. Reinstall the front floor brackets to the front cabinet brackets with the supplied hardware and torque to 235 lb./in. 26.5Nm), see **Figure 5.2** on page 15
- 7. If side walls are present, minimum distance from either side wall is required.
- 8. Rear and front floor brackets and the rear and front cabinet base brackets are 1010 steel and approximately 1/4" (6.4mm) thick.

## Figure 7.10 Electrical Field Connections drawing: 100 – 250 Amp Vertiv™ Liebert® STS2 with Single Output Breaker

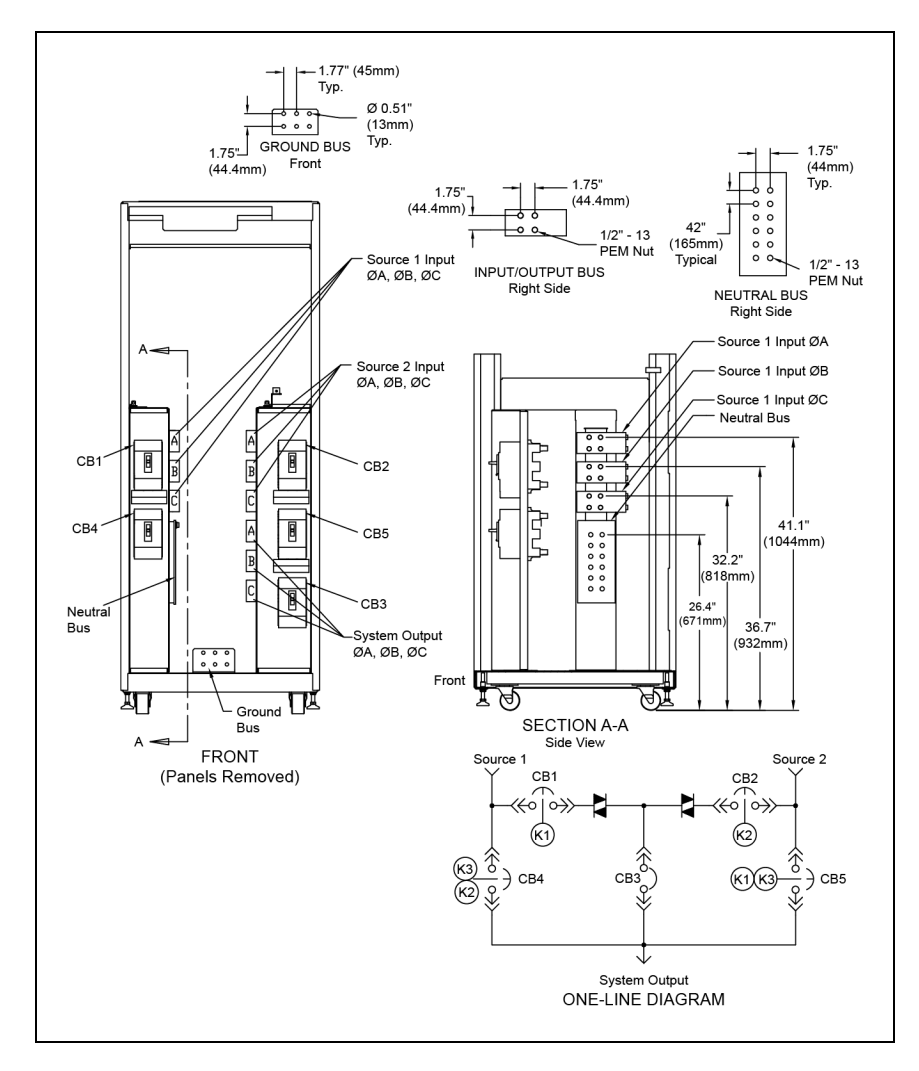

- 1. Top and bottom cable entry available through removable access plates. Remove, punch to suit conduit size and replace.
- 2. Control wiring and power wiring must be run in separate conduit. Output cables should be run in a separate conduit from input cables.
- 3. Aluminum and copper-clad aluminum cables are not recommended.
- 4. All wiring must be in accordance with national and local electrical codes.
- 5. Hardware kit is supplied for input, output, neutral and ground cable connections. Kit includes 1/2" bolts, washers and nuts for connecting cables to the busbars.
- 6. The torque requirement for 1/2" 13 PEM nuts is 428 in./lb (48Nm).

### Figure 7.11 Electrical Field Connections Drawing: 100 – 250 amp Liebert® STS2 with Dual Output Breakers

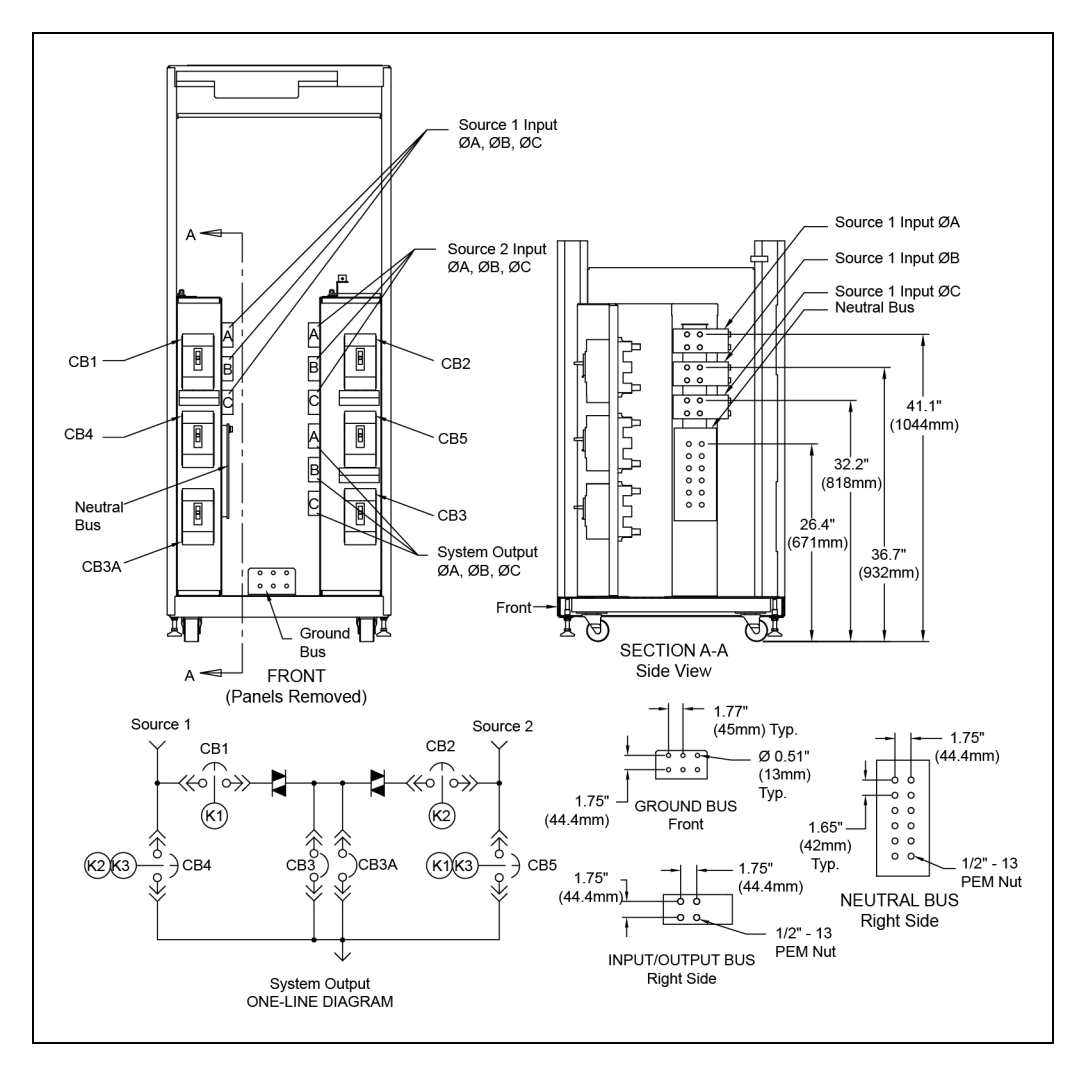

- 1. Top and bottom cable entry available through removable access plates. Remove, punch to suit conduit size and replace.
- 2. Control wiring and power wiring must be run in separate conduit. Output cables should be run in a separate conduit from input cables.
- 3. Aluminum and copper-clad cables are not recommended.

- 4. All wiring must be in accordance with national and local electrical codes.
- 5. Hardware kit is supplied for input, output, neutral and ground cable connections. Kit includes 1/2" bolts, washers and nuts for connecting cables to the busbars.
- 6. The torque requirement for 1/2" 13 PEM nuts is 428 in./lb (48Nm).

Figure 7.12 Electrical Field Connections Drawing: 400 – 600 Amp Vertiv™ Liebert® STS2 with Single Output Breaker

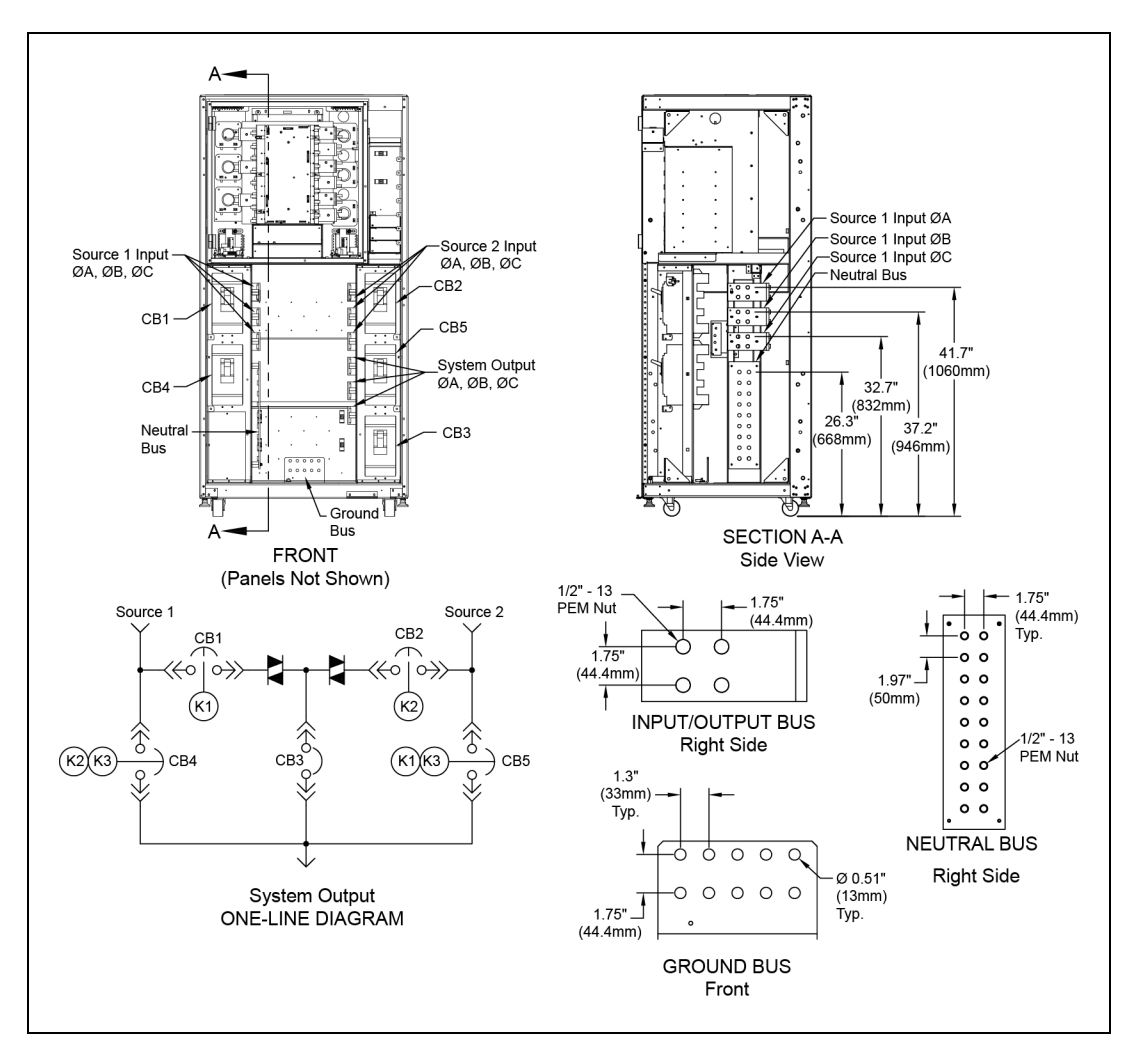

- 1. Top and bottom cable entry available through removable access plates. Remove, punch to suit conduit size and replace.
- 2. Control wiring and power wiring must be run in separate conduit. Output cables should be run in a separate conduit from input cables.
- 3. Aluminum and copper-clad cables are not recommended.
- 4. All wiring must be in accordance with national and local electrical codes.
- 5. Hardware kit is supplied for input, output, neutral and ground cable connections. Kit includes 1/2" bolts, washers and nuts for connecting cables to the busbars.
- 6. The torque requirement for 1/2" 13 PEM nuts is 428 in./lb (48Nm).

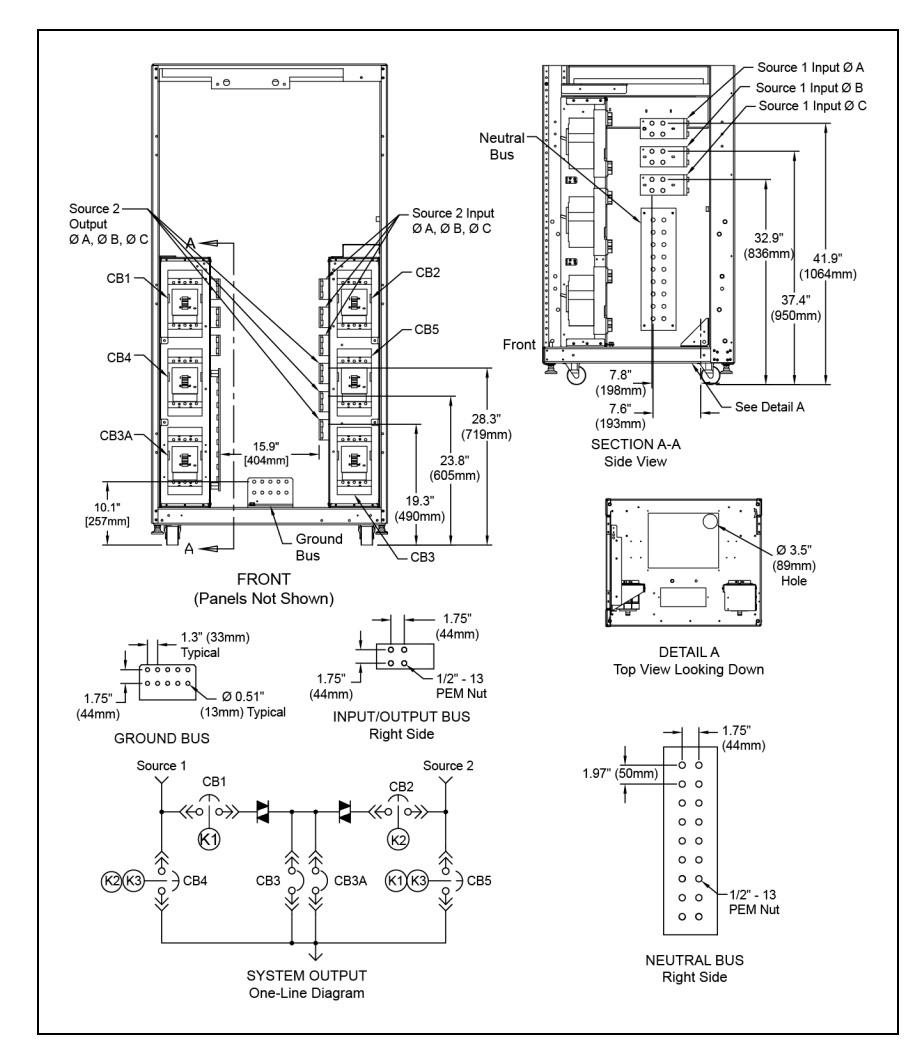

Figure 7.13 Electrical Field Connections Drawing: 400 – 600 Amp Vertiv™ Liebert® STS2 with Dual Output Breakers

- 1. Top and bottom cable entry available through removable access plates. Remove, punch to suit conduit size and replace.
- 2. Control wiring and power wiring must be run in separate conduit. Output cables should be run in a separate conduit from input cables.
- 3. Aluminum and copper-clad aluminum cables are not recommended.
- 4. All wiring must be in accordance with national and local electrical codes.
- 5. Hardware kit is supplied for input, output, neutral and ground cable connections. Kit includes 1/2" bolts, washers and nuts for connecting cables to the busbars.
- 6. The torque requirement for 1/2" 13 PEM nuts is 428 in./lb (48Nm).

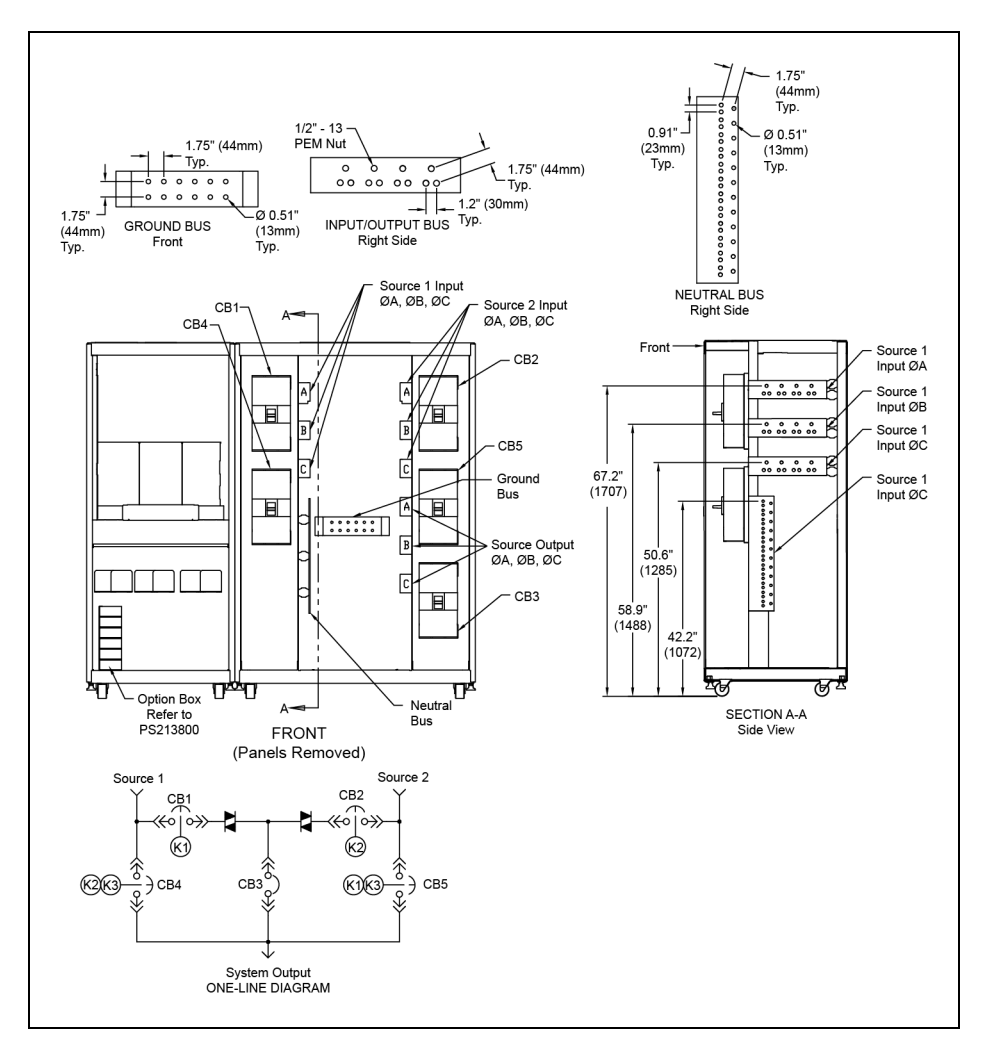

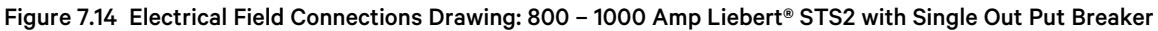

- 1. Top and bottom cable entry available through removable access plates. Remove, punch to suit conduit size and replace.
- 2. Control wiring and power wiring must be run in separate conduit. Output cables should be run in a separate conduit from input cables.
- 3. Use copper or aluminum wire (Cu-Al, Al-Cu) or equivalent.
- 4. All wiring must be in accordance with national and local electrical codes.
- 5. Hardware kit is supplied for input, output, neutral and ground cable connections. Kit includes 1/2" bolts, washers and nuts for connecting cables to the busbars.
- 6. The torque requirement for 1/2" 13 PEM nuts is 428 in./lb (48Nm).

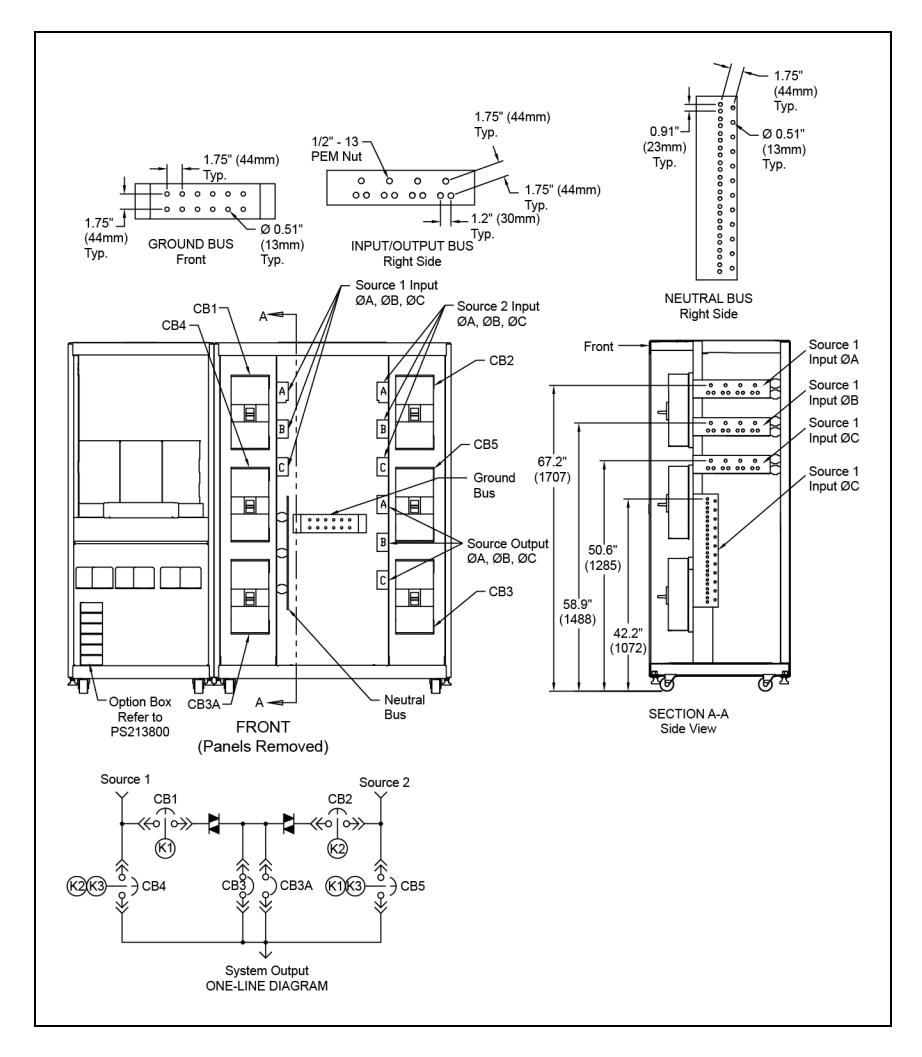

Figure 7.15 Electrical Field Connections: 800 – 1000 Amp Vertiv™ Liebert® STS2 with Dual Output Breakers

- 1. Top and bottom cable entry available through removable access plates. Remove, punch to suit conduit size and replace.
- 2. Control wiring and power wiring must be run in separate conduit. Output cables should be run in a separate conduit from input cables.
- 3. Use copper or aluminum wire (Cu-Al, Al-Cu) or equivalent.
- 4. All wiring must be in accordance with national and local electrical codes.
- 5. Hardware kit is supplied for input, output, neutral and ground cable connections. Kit includes 1/2" bolts, washers and nuts for connecting cables to the busbars.
- 6. The torque requirement for 1/2" 13 PEM nuts is 428 in./lb (48Nm).

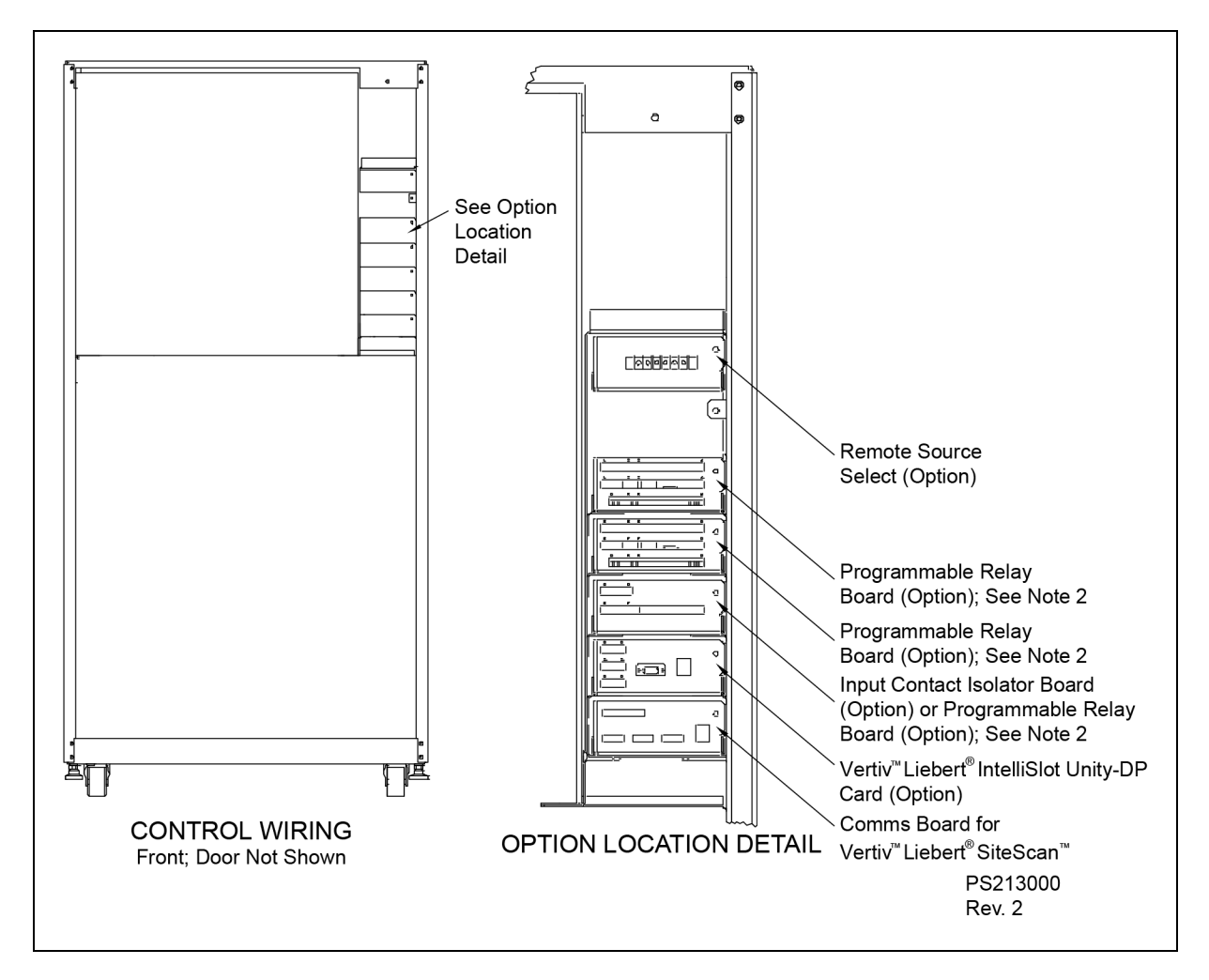

### Figure 7.16 Control Connection Location Diagram: 100 – 600 Amp Vertiv™ Liebert® STS2

- 1. Typical options are shown.
- 2. A maximum of two programmable relay boards can be used

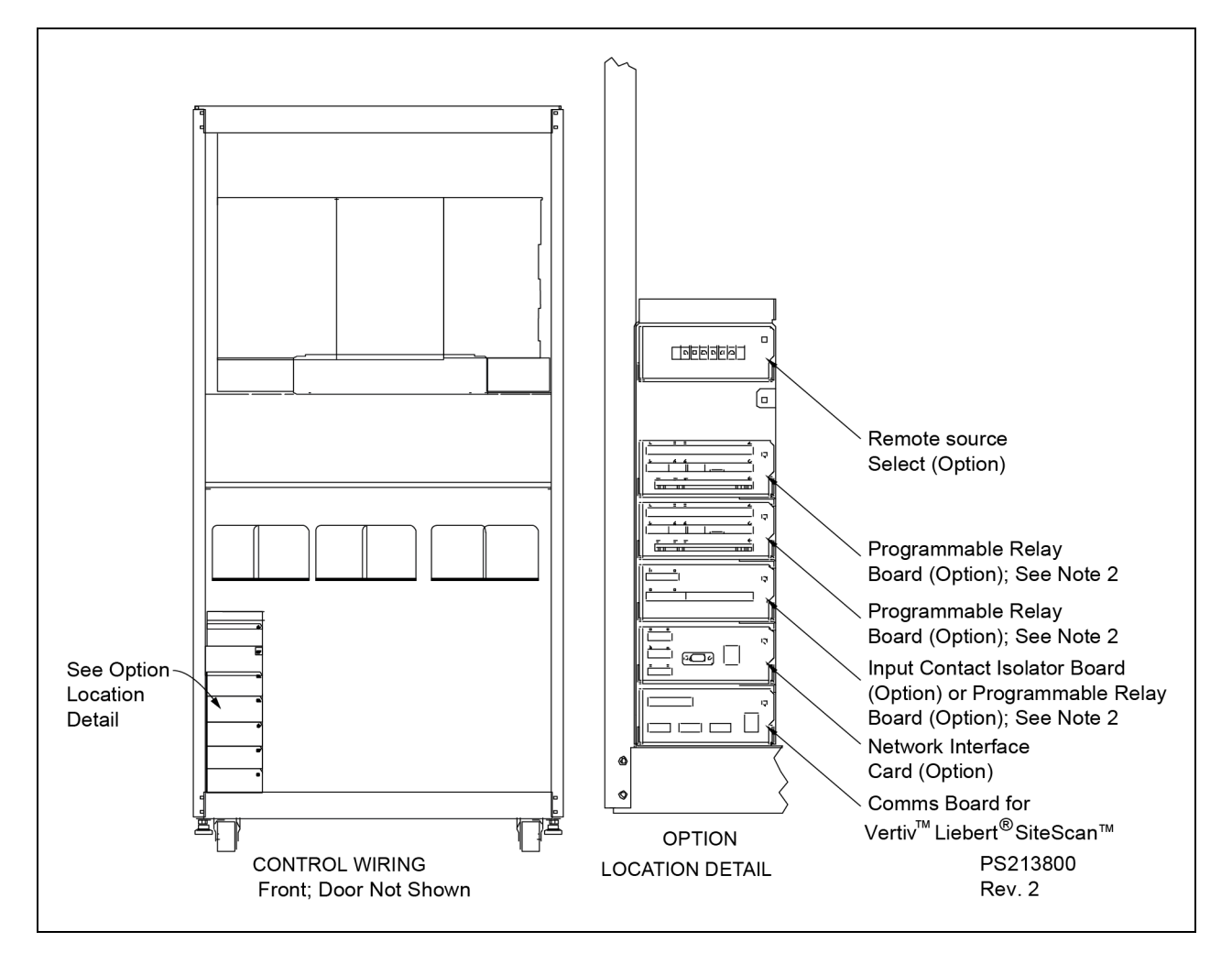

Figure 7.17 Control Connection Location Diagram: 800 – 1000 Amp Liebert® STS2

- 1. Typical options are shown.
- 2. A maximum of two programmable relay boards can be used

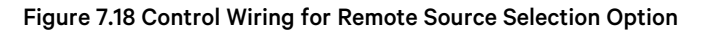

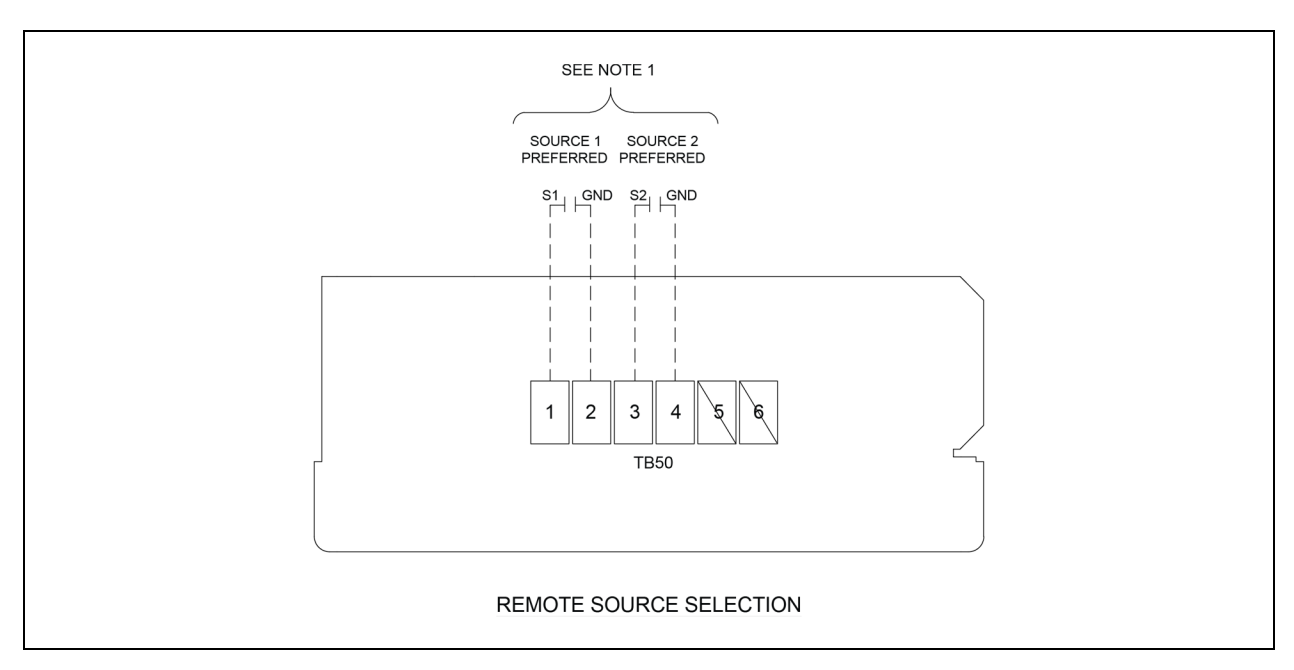

- 1. Customer-provided normally open dry contacts. Rating 10mA at 30 VDC.
- 2. Maximum cable length 500 ft. (152m) with 16 AWG, 300V minimum, flexible stranded cable.
- 3. All control wiring, by others, must be run separately from power wiring. Control wiring runs should not be combined in the same conduit.
- 4. Refer to **Figure 7.18** above for location of remote source selection option. All wiring must be in accordance with national and local electrical codes.

### Figure 7.19 Control Wiring for the Programmable Relay Board Option

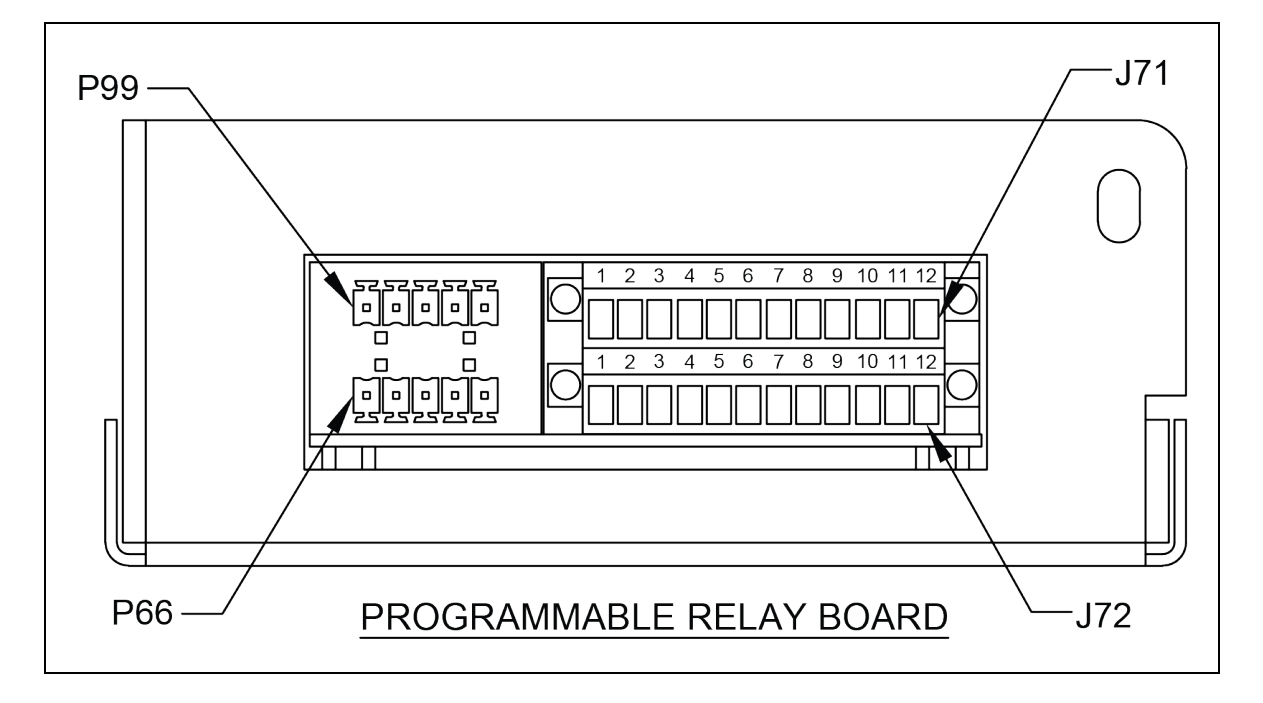

- 1. Customer control wiring connection points are Terminal Blocks 1 through 12.
- 2. Programmable relay board option includes eight signal channels with one Form-C dry contact per channel. See table. C = Common; NC = Normally Closed; NO = Normally Open
- 3. Refer to Figure 7.18 on the previous page the programmable relay board option.
- 4. All control wiring (by others) must be run separately from power wiring. Control wiring runs should not be combined in the same conduit.
- 5. Refer to static switch control connection diagram for location of program relay board option.
- 6. Contact ratings: 1A @ 30VDC, 400mA @ 125VAC.
- 7. Maximum cable length 500 ft. (152m) with #16AWG flexible stranded cable.
- 8. All wiring must be in accordance with national and local electrical codes.

### Table 7.1 J71 and J12

| Terminal Block | Channel | Pin #   | Common | Normally Closed | Normally Open |
|----------------|---------|---------|--------|-----------------|---------------|
|                | Ch1     | 1-3     | 1      | 2               | 3             |
| J71            | Ch2     | 4 - 6   | 4      | 5               | 6             |
|                | Ch3     | 7 - 9   | 7      | 8               | 9             |
|                | Ch4     | 10 - 12 | 10     | 11              | 12            |
| J72            | Ch5     | 1-3     | 1      | 2               | 3             |
|                | Ch6     | 4 - 6   | 4      | 5               | 6             |
|                | Ch7     | 7 - 9   | 7      | 8               | 9             |
|                | Ch8     | 10 - 12 | 10     | 11              | 12            |

Figure 7.20 Control Wiring for the Input Contact Isolator Board Option

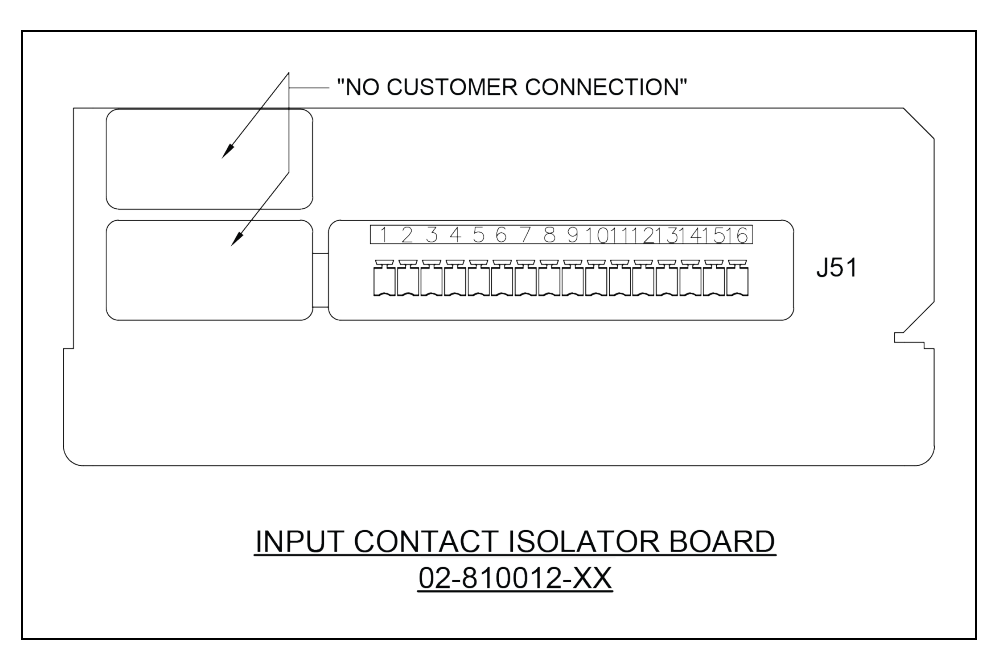

### Notes to Figure:

1. Customer control wiring connection points are Terminals 1 through 16 (see Table 7.2 on the next page ).

- 2. Customer-provided, normally open, dry contacts for user alarm messages.
- 3. Refer to installation, operation and maintenance manual for configuring the Input Contact Isolator board option.
- 4. All control wiring (by others) must be run separate from power wiring. Control wiring runs should not be combined in the same conduit.
- 5. Refer to static transfer switch control connection diagram (Figure 7.16 on page 36 or Figure 7.17 on page 37) for location of Input Contact Isolator board option.
- 6. Signal voltage: 100mA @ 12VDC.
- 7. Maximum cable length 500 ft. (152 m) with #16 AWG flexible, stranded cable.
- 8. All wiring must be in accordance with national and local electrical codes.
- 9. When the Transfer Inhibit option is supplied, connect a N.O. dry contact (customer-supplied) to Input Contact 8 (Pins 15 and 16). When the customer contact closes, transfers will be inhibited as long as the contact remains closed. Input Contact 8 is factory-set so no setup is required. The Transfer Inhibit option prevents Input Contact 8 from being used for any other input.

| Input Contact | Pin No. | Input Contact | Pin No. |
|---------------|---------|---------------|---------|
| 1             | 1       | 5             | 9       |
|               | 2       |               | 10      |
| 2             | 3       | 6             | 11      |
| 2             | 4       |               | 12      |
| 3             | 5       | 7             | 13      |
|               | 6       |               | 14      |
| 4             | 7       | 8             | 15      |
|               | 8       |               | 16      |

### Table 7.2 J51

Figure 7.21 Control Wiring for Comms Board

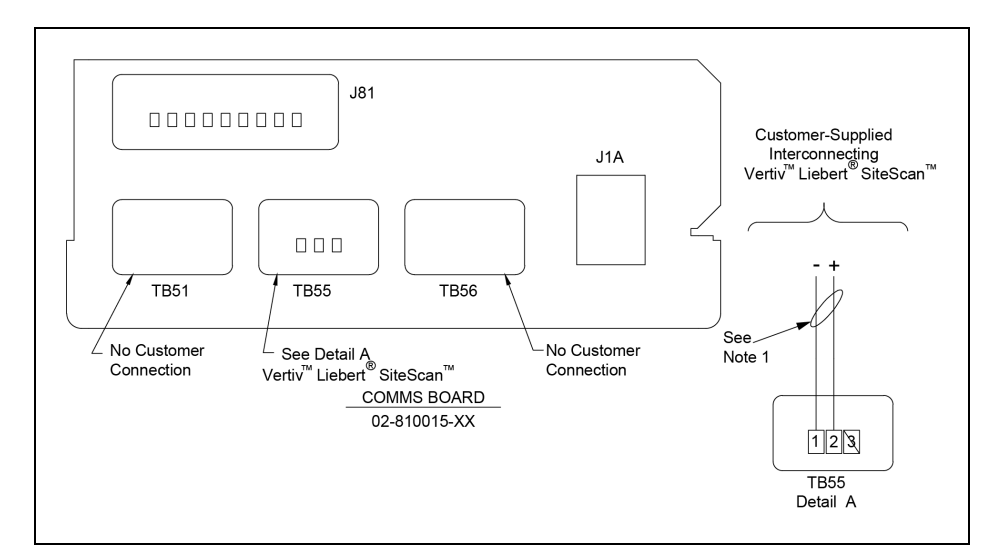

### Notes to Figure:

1. Maximum cable length 1000 ft. (300m) with twisted pair cable #22 AWG 300V minimum.

- 2. All control wiring (by others) must be run separate from power wiring. Control wiring runs should not be combined in the same conduit.
- 3. Refer to control connection location diagram of static transfer switch for location of Comms Board.
- 4. All wiring must be in accordance with national and local electrical codes.

### Figure 7.22 Control Wiring for the Vertiv<sup>™</sup> Liebert<sup>®</sup> IntelliSlot Unity-DP Card

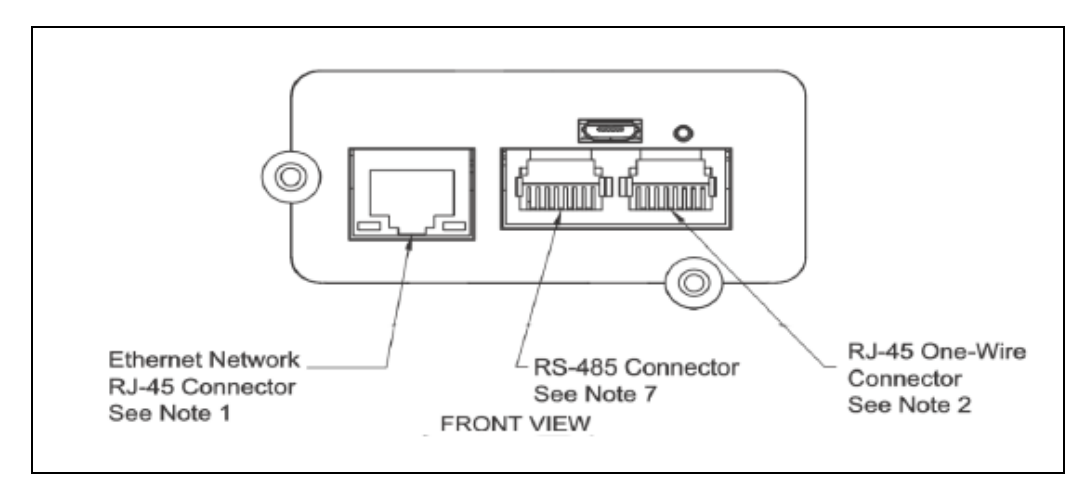

- 1. Wire size and type: Standard category 5e cable with RJ-45 connector. Maximum length is 328 ft. (100m).
- Liebert integrated one-wire sensor cable or 2m Cat 5e to modular one-wire sensor. Maximum length 65.6 ft. (20m).
- 3. Refer to the Vertiv<sup>™</sup> Liebert<sup>®</sup> IntelliSlot Unity-DP Cards installation, operation and maintenance manual for configuring the card.
- 4. All control wiring (by others) must be run separate from power wiring. Control wiring runs should not be combined in the same conduit.
- 5. Refer to control connection location diagram of static transfer switch for location of Liebert<sup>®</sup> IntelliSlot Unity-DP cards option.
- 6. All wiring must be in accordance with national and local electrical codes.
- 7. RS-485 requires the use of the RJ-45 adapter provided with the Liebert<sup>®</sup> IntelliSlot Unity-DP cards (P/N RJ-45-2POS). Refer to the Liebert<sup>®</sup> IntelliSlot Unity-DPcards manual for details.

Figure 7.23 Control Wiring for the RS-232 Port

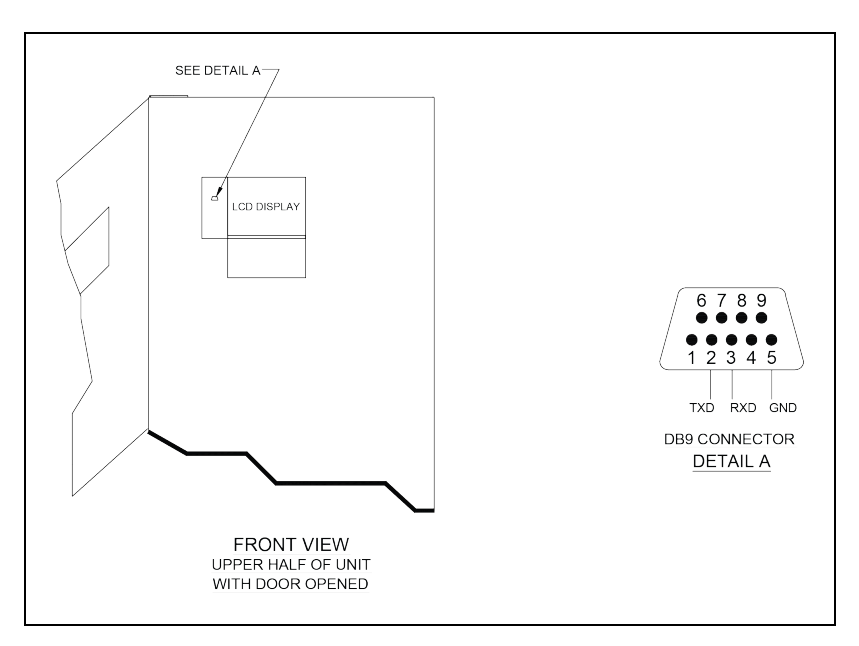

- 1. RS-232 communication through DB9 connector.
- 2. Connector accessible with front door open . The cable must be removed before closing door.

## Figure 7.24 Outline Drawing for Input Junction Box

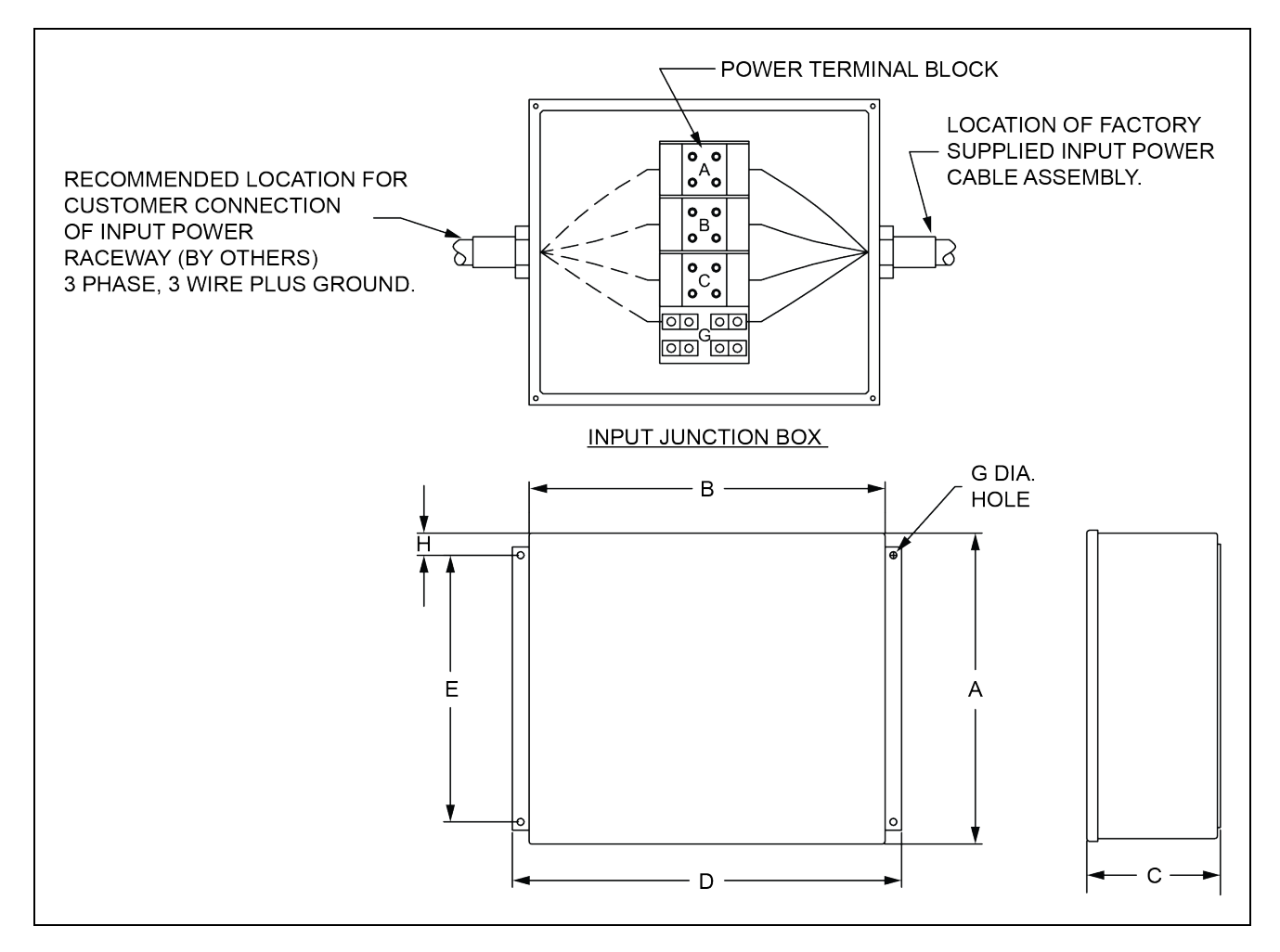

### Notes to Figure:

- 1. Two junction boxes are supplied; one for each output.
- 2. Cable(s) to connect the junction box to the input busbars are factory supplied. See electrical field connections drawing for location.
- 3. Parallel cables are used on 400A and 600A units

### Table 7.3 Input Junction Box

| Input Junction Box |          |          |         |                  |                  |                 |           |        |                             |
|--------------------|----------|----------|---------|------------------|------------------|-----------------|-----------|--------|-----------------------------|
| Rating             | A        | в        | с       | Dimensions,<br>D | Inches (mm)<br>E | F               | G         | н      | Wire Size Range             |
| 100A               | 16 (406) | 14 (356) | 6 (152) | 17-1/2 (445)     | 12 (305)         | 16-3/4<br>(426) | 5/16 (8)  | 1 (25) | #6 AWG to #2/0 AWG          |
| 250A - 600A        | 16 (406) | 30 (762) | 6 (152) | 33 (830)         | 10 (254)         | 32 (813)        | 7/16 (11) | 3 (76) | (2) #6 AWG to (2) 500 kcmil |

## Figure 7.25 LED Display

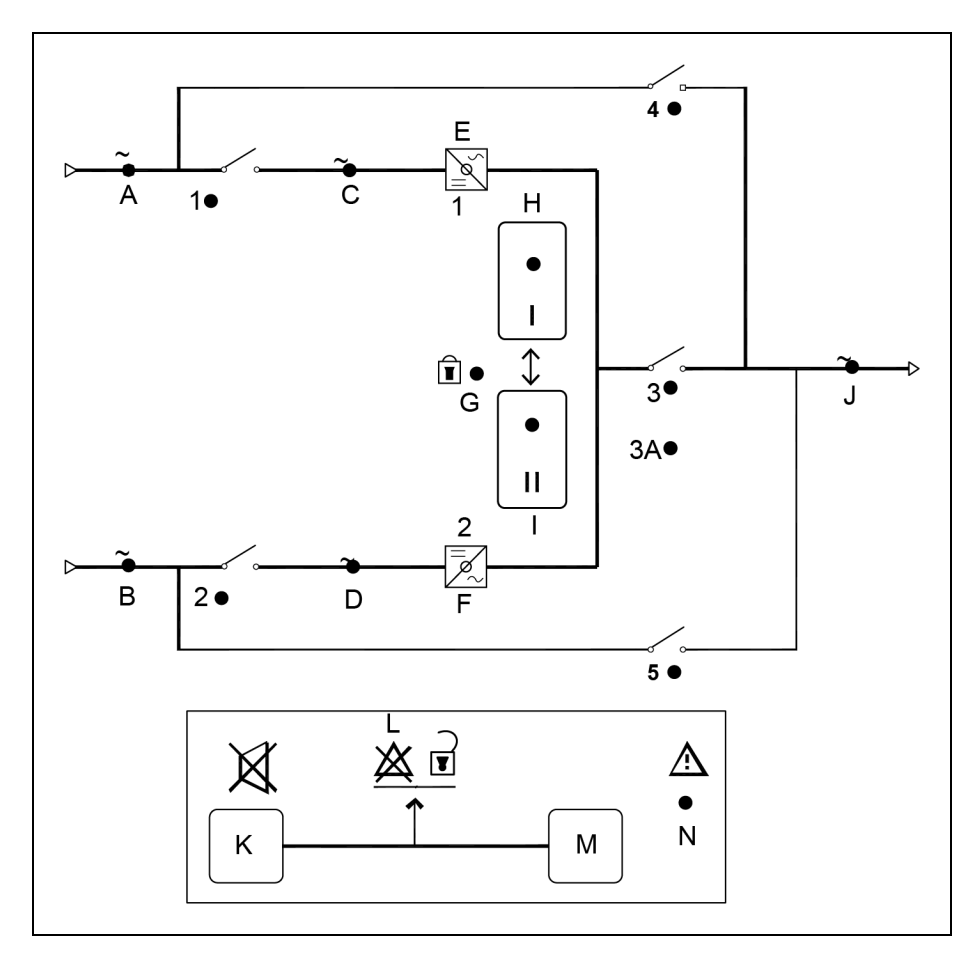

## Table 7.4 Display Legend

| Symbol | LED    | Description                                                                    |
|--------|--------|--------------------------------------------------------------------------------|
| A      | Green  | Source 1 Power is Present                                                      |
| В      | Green  | Source 2 Power is Present                                                      |
| С      | Green  | Source 1 Within Tolerance                                                      |
| D      | Green  | Source 2 Within Tolerance                                                      |
| E      | Green  | Source 1 SCR's On                                                              |
| F      | Green  | Source 2 SCR's On                                                              |
| G      | Yellow | Source Transfer Inhibited                                                      |
| Н      | Green  | Push Button to Select Source 1 as the Preferred Source                         |
| I      | Green  | Push Button to Select Source 2 as the Preferred Source                         |
| J      | Green  | Output Power is Present                                                        |
| К      | -      | Alarm Silence Button                                                           |
| L      | -      | Symbol to indicate the K and M must be pushed at the same time to reset alarm. |
| М      | _      | Alarm Reset Push Button                                                        |

## Table 7.4 Display Legend (continued)

| Symbol | LED    | Description   |
|--------|--------|---------------|
| Ν      | Red    | Alarm Present |
| 1      | Green  | CB1 Closed    |
| 2      | Green  | CB2 Closed    |
| 3      | Green  | CB3 Closed    |
| ЗА     | Green  | CB3A Closed   |
| 4      | Yellow | CB4 Closed    |
| 5      | Yellow | CB5 Closed    |

## Figure 7.26 Installation Drawing, Seismic Floor Stand 100-250A

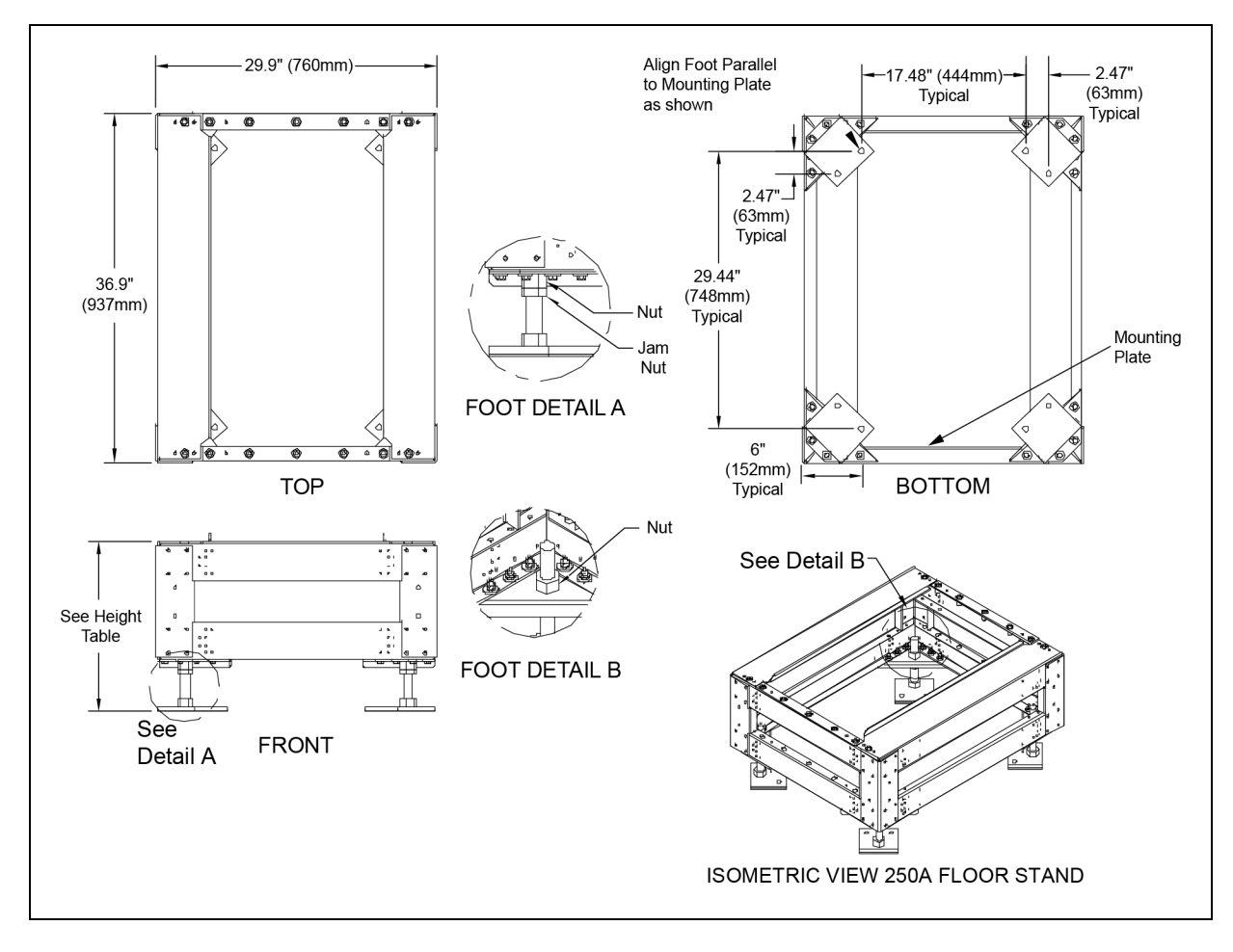

- 1. Check all hardware for proper torque before installation.
- 2. Attach rear lower Vertiv<sup>™</sup> Liebert<sup>®</sup> STS2 bracket on the floor stand using existing holes with bent flange facing the front of the floor stand (see **Figure 5.2** on page 15 and **Figure 7.1** on page 21 on drawing PS215001). Use an M12-1.75x40mm cap screw, split lock washer and torque to 53 ft./lb.

- 3. Loosen the Vertiv<sup>™</sup> Liebert<sup>®</sup> STS2 adjustable leveling foot nuts (see Detail C, Drawing PS215001). Install the rear upper Liebert<sup>®</sup> STS2 bracket using existing holes on the underside of the Liebert<sup>®</sup> STS2 with tabs facing out ( Figure 5.1 on page 14 ). Install the front upper Liebert<sup>®</sup> STS2 bracket using existing holes on the underside of the Liebert<sup>®</sup> STS2 with the bent flange facing to the front Figure 5.1 on page 14 . Use an M12-1.75x40mm cap screw, split lock washer and flat washer and torque to 53 ft. lb. Tighten the leveling foot nuts.
- 4. The floor stand can be installed next to a wall if needed; rear access is not required. Install the floor stand with its feet oriented as shown in the bottom view of Drawing PS215000. The floor stand must be level and all feet must be touching the floor. Attach the floor stand feet using 1/2" x 4" Red Head Trubolts expansion anchors (field-supplied); two per foot.
- 5. Roll the Liebert<sup>®</sup> STS2 onto the floor stand so that the tabs on the rear upper Liebert<sup>®</sup> STS2 bracket fit into the slots on the rear lower Liebert<sup>®</sup> STS2 bracket. The tabs must extend at least 1/2" (12.9mm) through the floor stand bracket (**Figure 5.1** on page 14 ).
- Install the lower front brackets. Attach the bracket to the Liebert<sup>®</sup> STS2 using M10-1.50x30mm cap screw, split lock washer and flat washer. Torque to 31 ft./lb. Attach the bracket to the floor stand using M12-1.75x40mm cap screw, split lock washer and flat washer. Torque to 53 ft./lb.

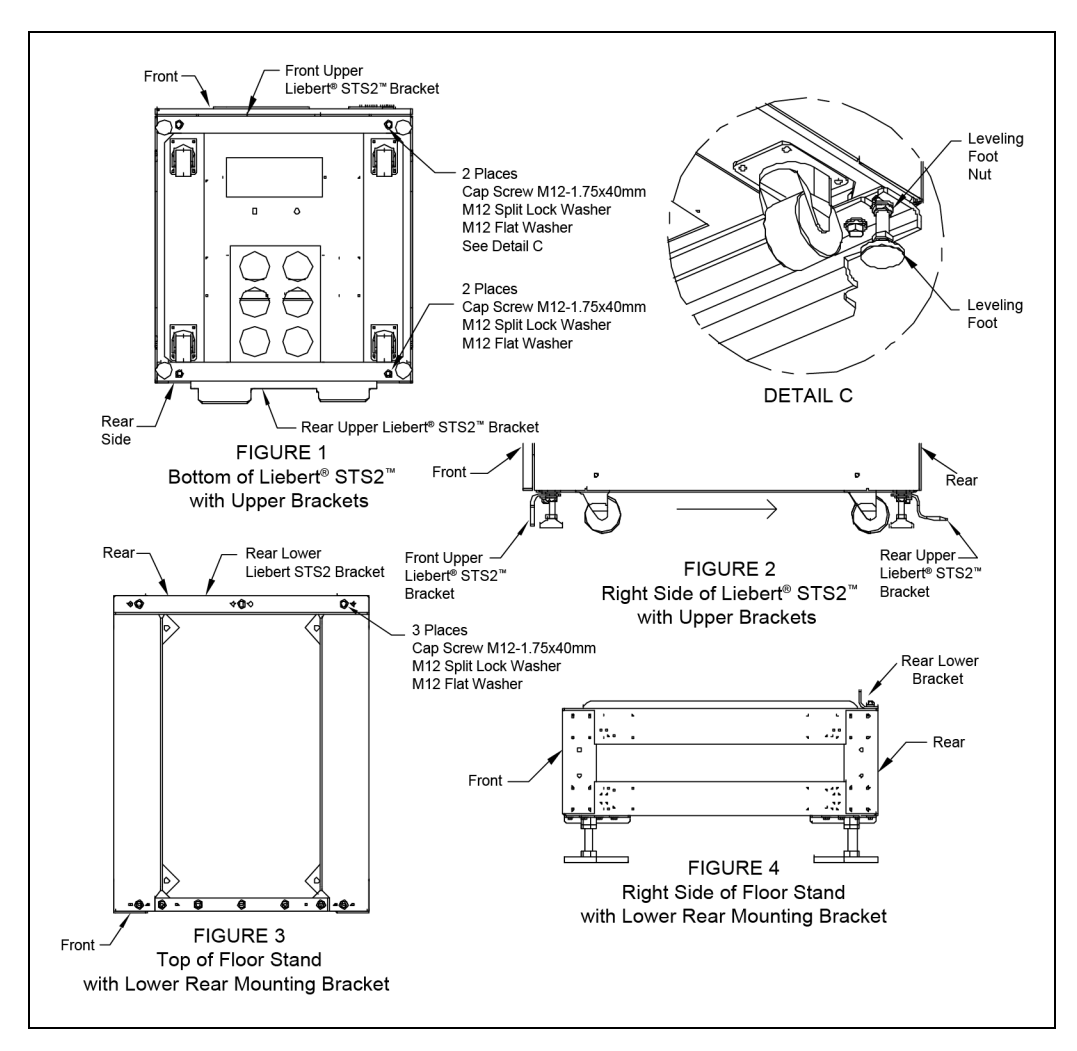

### Figure 7.27 Installation Drawing, Seismic Floor Stand 100-250A

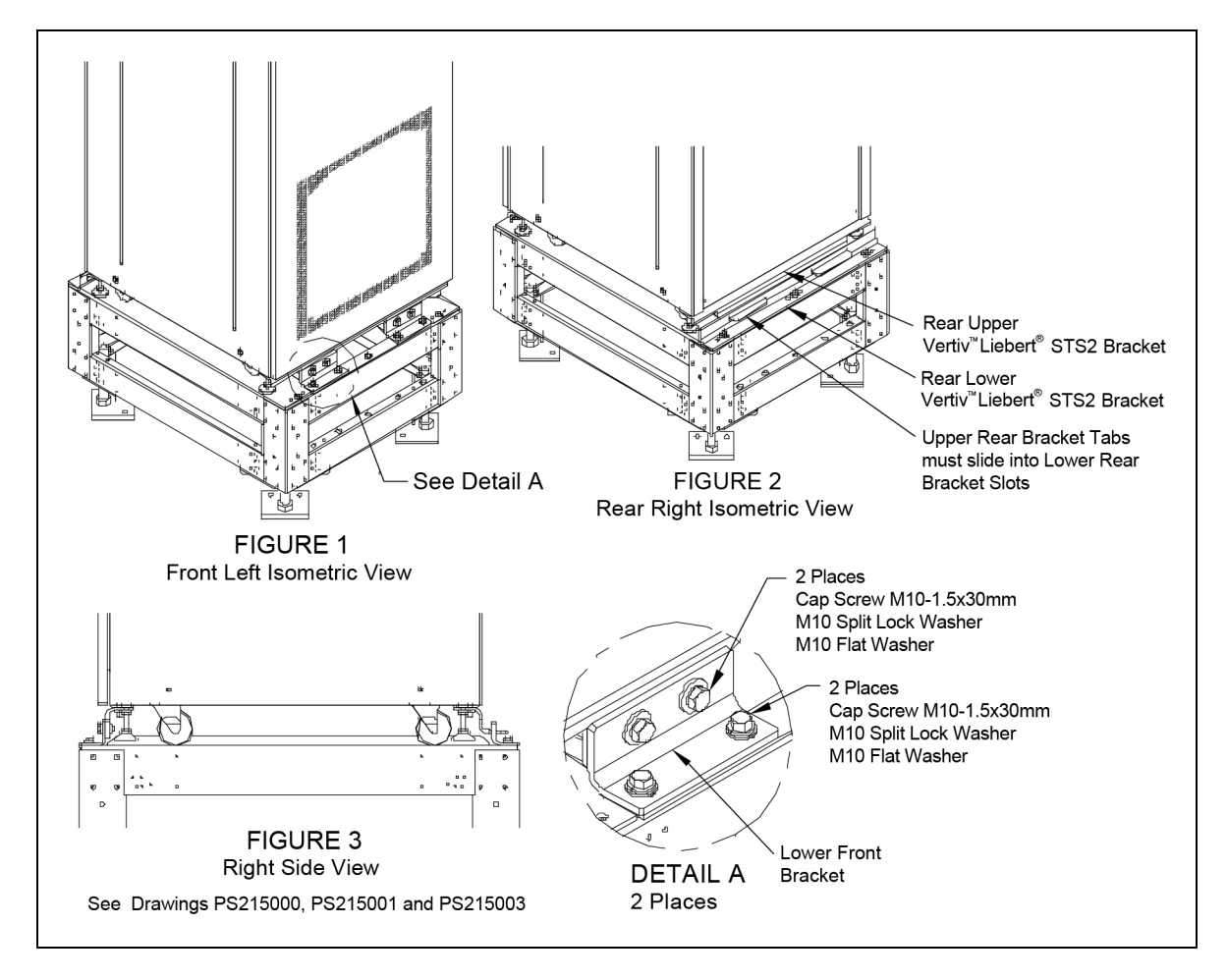

Figure 7.28 Installation Drawing, Seismic Floor Stand 100-250A

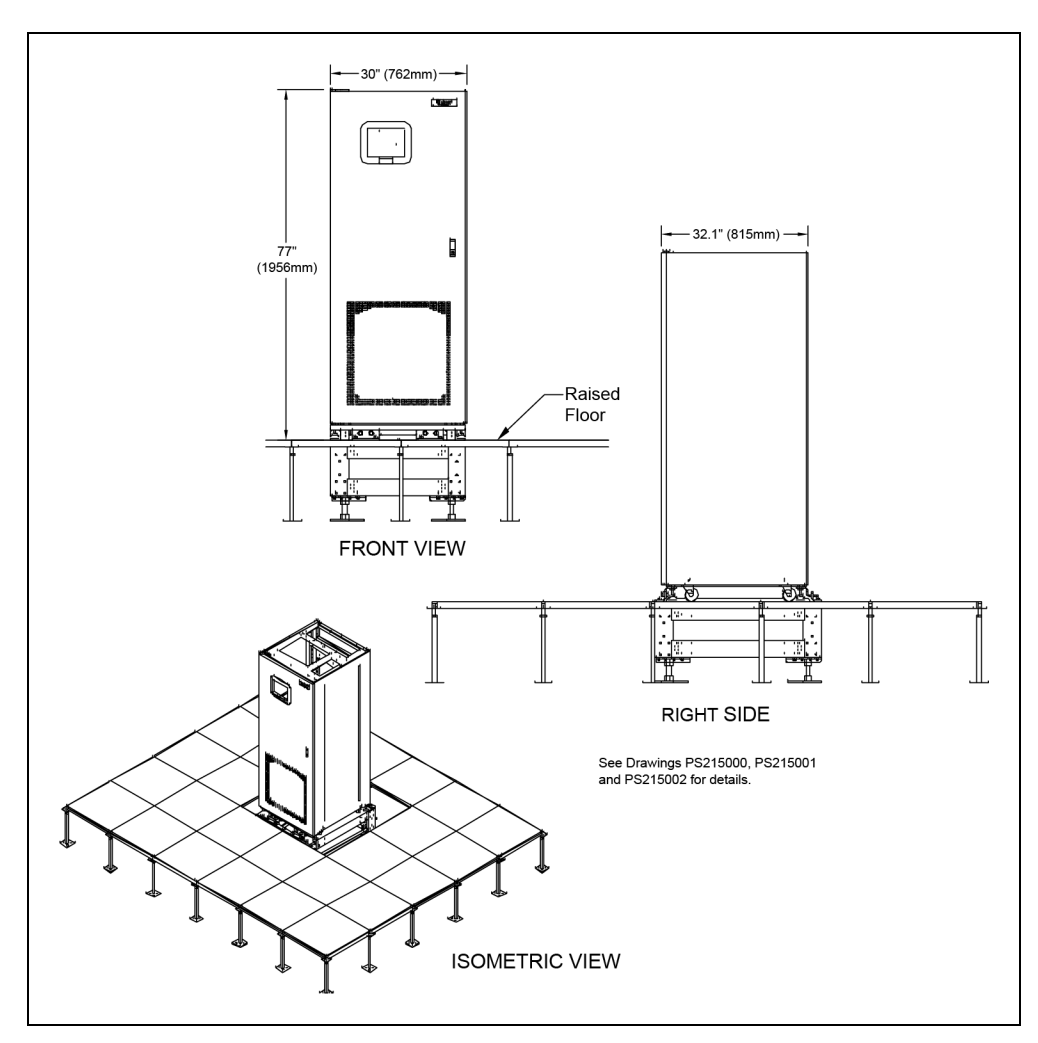

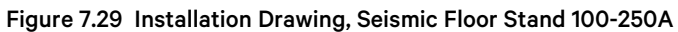

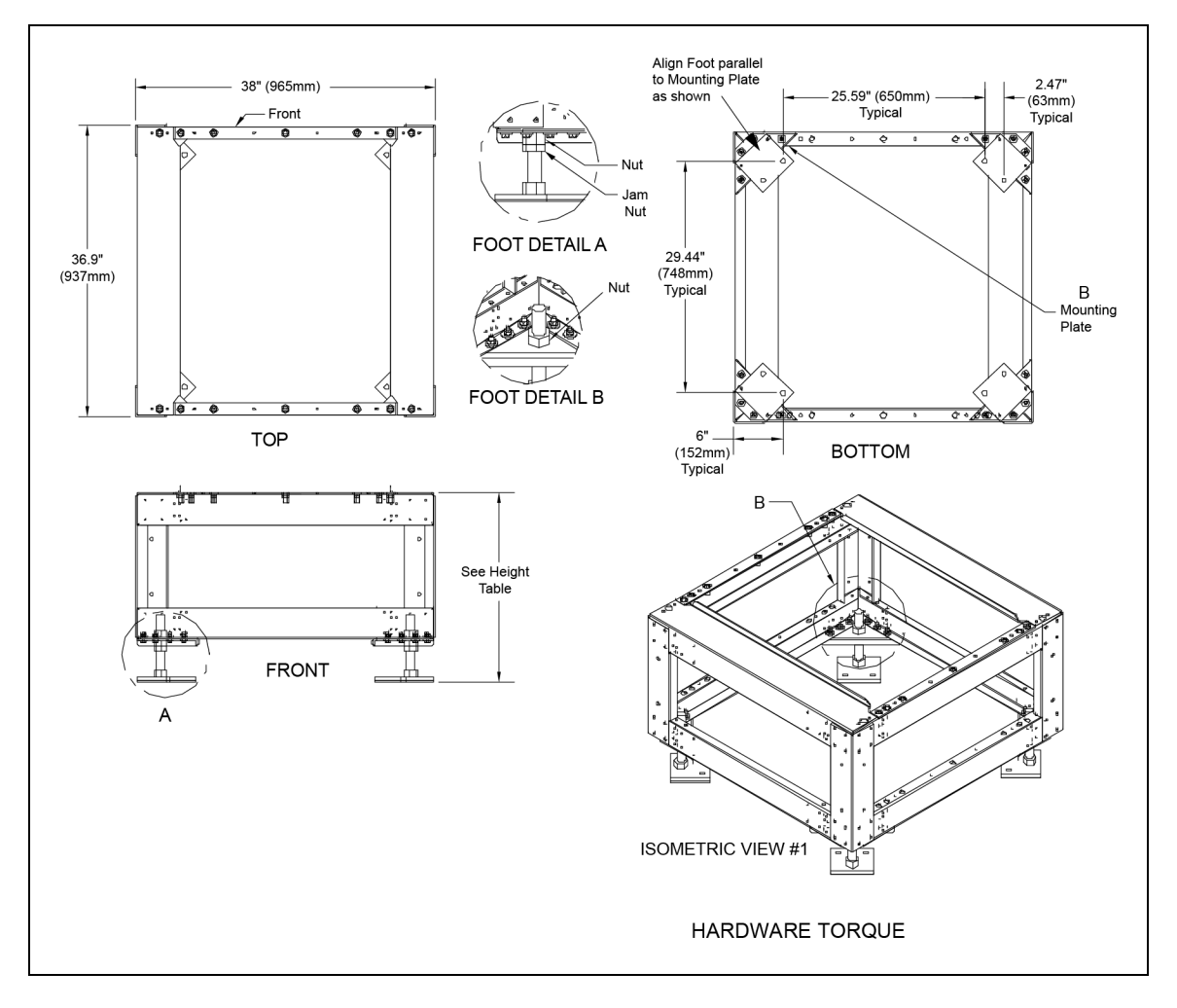

### Figure 7.30 Installation Drawing, Seismic Floor Stand 400-600A

- 1. Check all hardware for proper torque before installation.
- 2. Attach rear lower Vertiv<sup>™</sup> Liebert<sup>®</sup> STS2 bracket to the floor stand using existing holes with bent flange facing the front of the floor stand (see **Figure 5.2** on page 15 and **Figure 7.1** on page 21). Use an M12-1.75x40mm cap screw, split lock washer and flat washer and torque to 53 ft/lb.
- 3. Loosen the Liebert® STS2 adjustable leveling foot nuts (see Detail C, Drawing PS216001). Install the rear upper Liebert® STS2 bracket using existing holes on the underside of the Liebert® STS2 with tabs facing out (Figure 5.1 on page 14). Install the front upper Liebert® STS2 bracket using existing holes on the underside of the Liebert® STS2 with the bent flange facing to the front Figure 5.1 on page 14). Use an M12-1.75x40mm cap screw, split lock washer flat washer and and torque to 53 ft. lb. Retighten the leveling foot nuts.
- 4. The floor stand can be installed next to a wall if needed; rear access is not required. Install the floor stand with its feet oriented as shown in the bottom view of Drawing PS216000. The floor stand must be level and all feet must be touching the floor. Attach the floor stand feet using 1/2" x 4" Red Head Trubolts expansion anchors (field-supplied); two per foot.
- 5. Roll the Liebert<sup>®</sup> STS2 onto the floor stand so that the tabs on the rear upper Liebert<sup>®</sup> STS2 bracket fit into the slots on the rear lower Liebert<sup>®</sup> STS2 bracket. The tabs must extend at least 1/2" (12.9mm) through the floor stand bracket (**Figure 5.1** on page 14 ).

 Install the lower front brackets. Attach the bracket to the Vertiv<sup>™</sup> Liebert<sup>®</sup> STS2 using M10-1.50x30mm cap screw, split lock washer and flat washer. Torque to 31 ft./lb. Attach the bracket to the floor stand using M12-1.75x40mm cap screw, split lock washer and flat washer. Torque to 53 ft./lb.

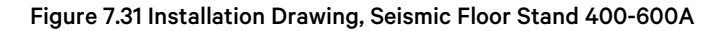

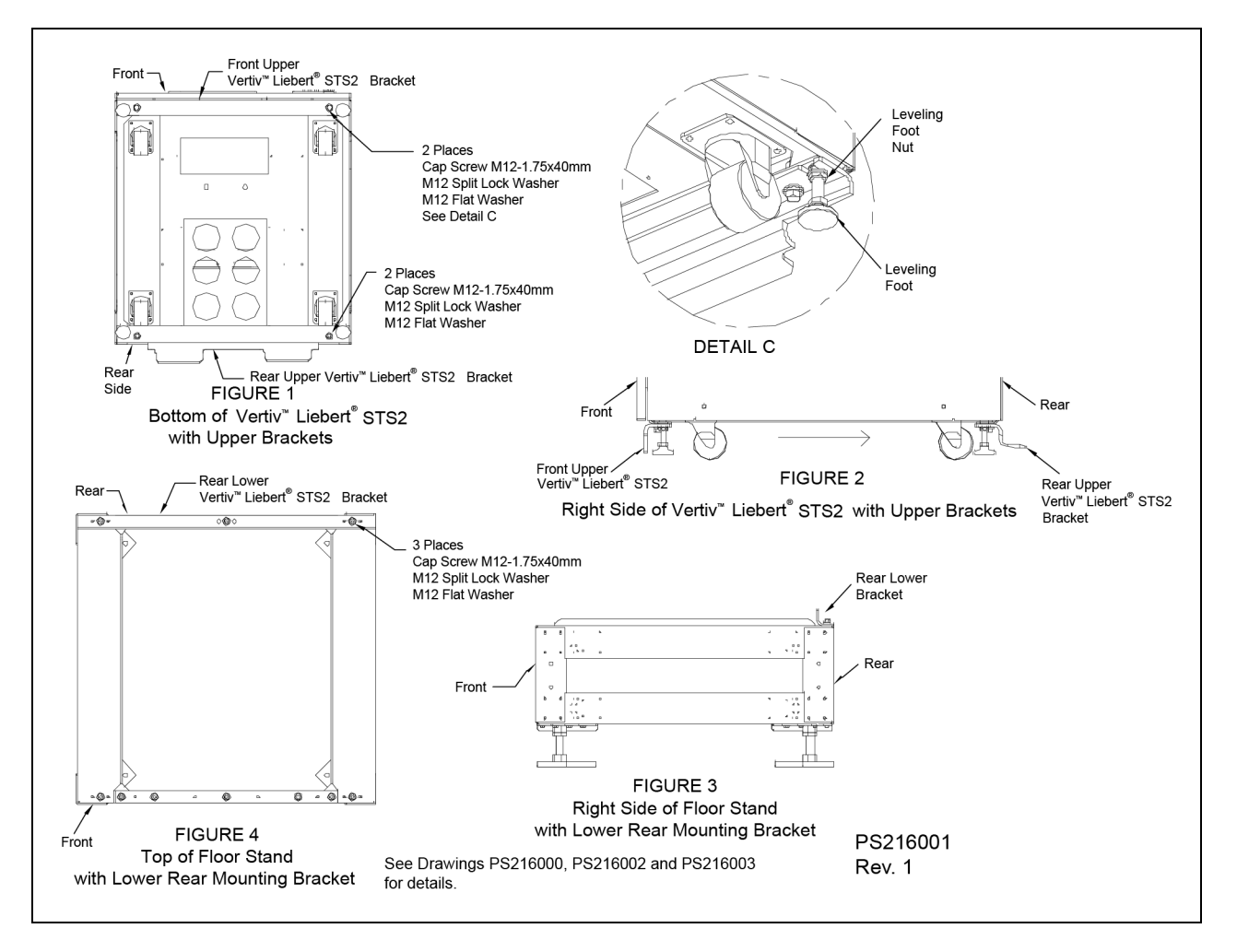

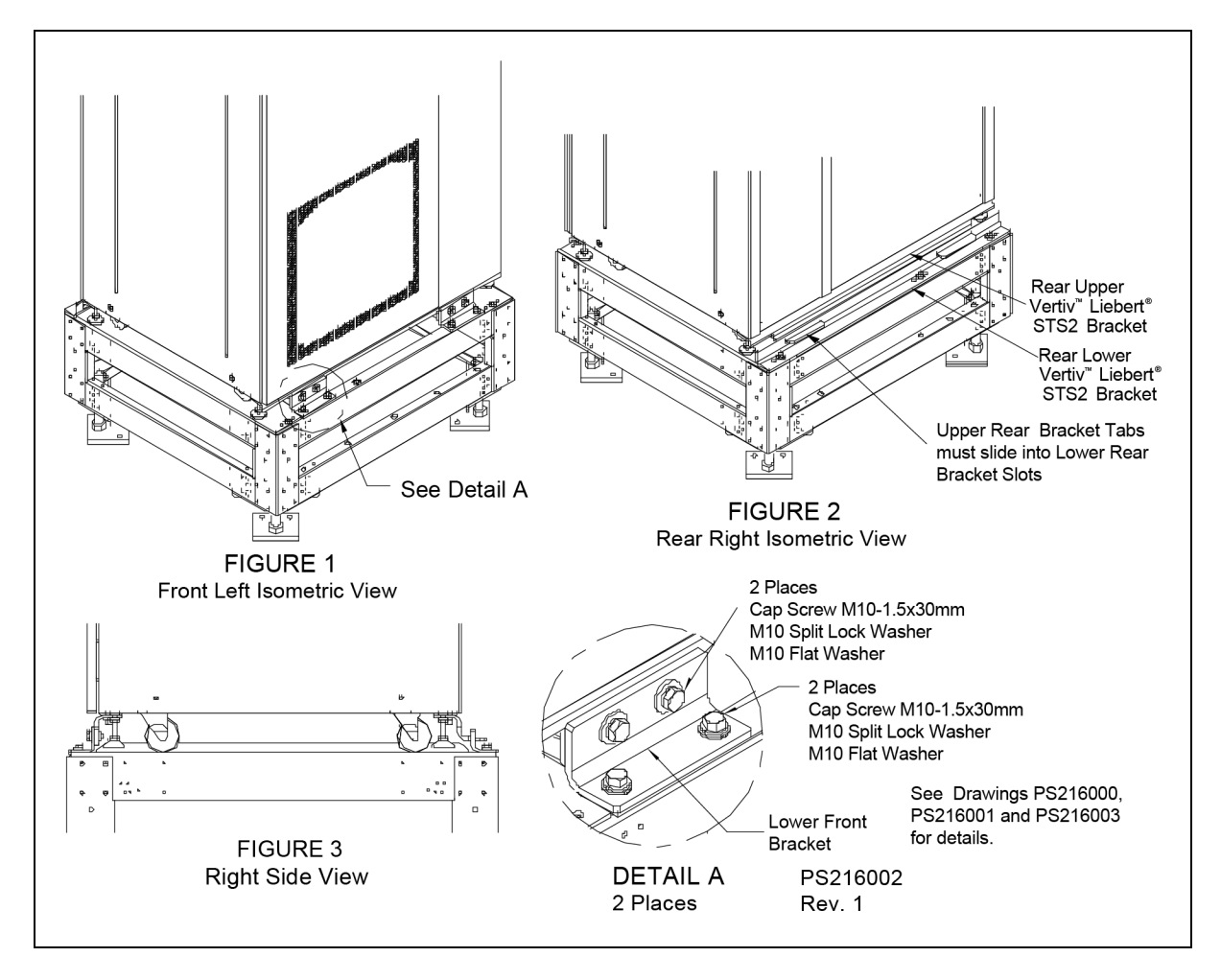

## Figure 7.32 Installation Drawing, Seismic Floor Stand 400-600A

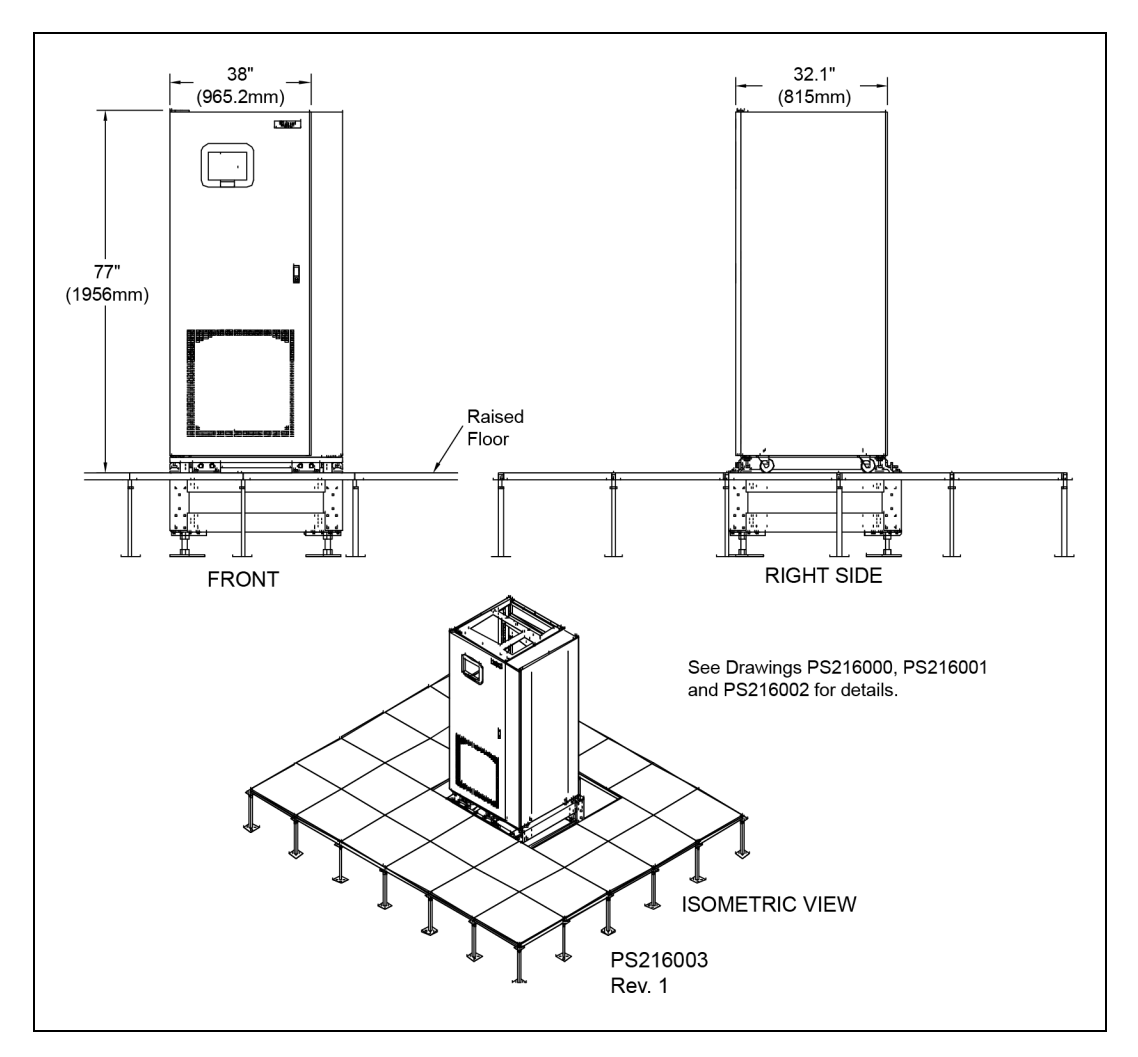

## Figure 7.33 Installation Drawing, Seismic Floor Stand 400-600A

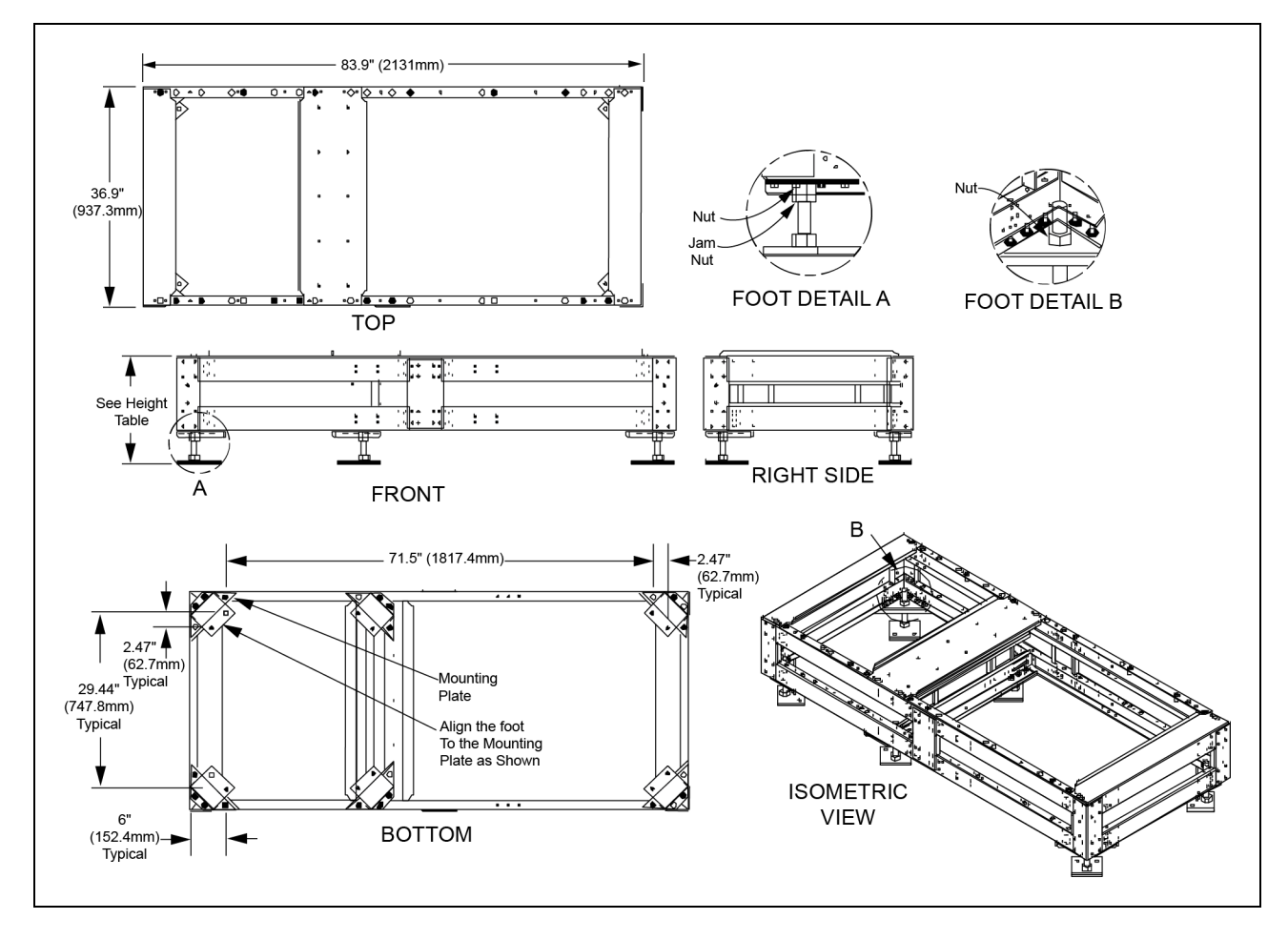

Figure 7.34 Installation Drawing, Seismic Floor Stand 800-1000A

- 1. Check all hardware for proper torque before installation.
- 2. Install rear lower Vertiv<sup>™</sup> Liebert<sup>®</sup> STS2 bracket on the floor stand using existing holes with bent flange facing the front of the floor stand (see Figure 5.2 on page 15 and Figure 7.1 on page 21). Use an M12-1.75x40mm cap screw, split lock washer and flat washer. Torque to 53 ft./lb.
- 3. Loosen the Liebert® STS2 adjustable leveling foot nuts . Install the rear upper Liebert® STS2 bracket using existing holes on the underside of the Liebert® STS2 with tabs facing out (Figure 5.1 on page 14 ). Install the front upper Liebert® STS2 bracket using existing holes on the underside of the Liebert® STS2 with the bent flange facing to the front Figure 5.1 on page 14 ). Use an M12-1.75x40mm cap screw, split lock washer and flat washer. Torque to 53 ft./lb. Retighten the leveling foot nuts.
- 4. The floor stand can be installed next to a wall if needed; rear access is not required. Install the floor stand with its feet oriented as shown in the bottom view of Drawing PS217000. To adjust vertical height of floor stand feet, loosen adjust and tighten the nuts and jam nut shown in (foot Details A and B, on DWG PS217000). The floor stand must be level and all feet must be touching the floor. Attach the floor stand feet using 1/2" x 4" Red Head Trubolts expansion anchors (field-supplied); two per foot.
- 5. Roll the Liebert® STS2 onto the floor stand so that the tabs on the rear upper Liebert® STS2 bracket fit into the slots on the rear lower Liebert® STS2 bracket. The tabs must extend at least 1/2" (12.9mm) through the floor stand bracket (**Figure 5.1** on page 14 ).

 Install the lower front brackets. Attach the bracket to the Vertiv<sup>™</sup> Liebert<sup>®</sup> STS2 using M10-1.50x30mm cap screw, split lock washer and flat washer. Torque to 31 ft./lb. Attach the bracket to the floor stand using M12-1.75x40mm cap screw, split lock washer and flat washer. Torque to 53 ft./lb.

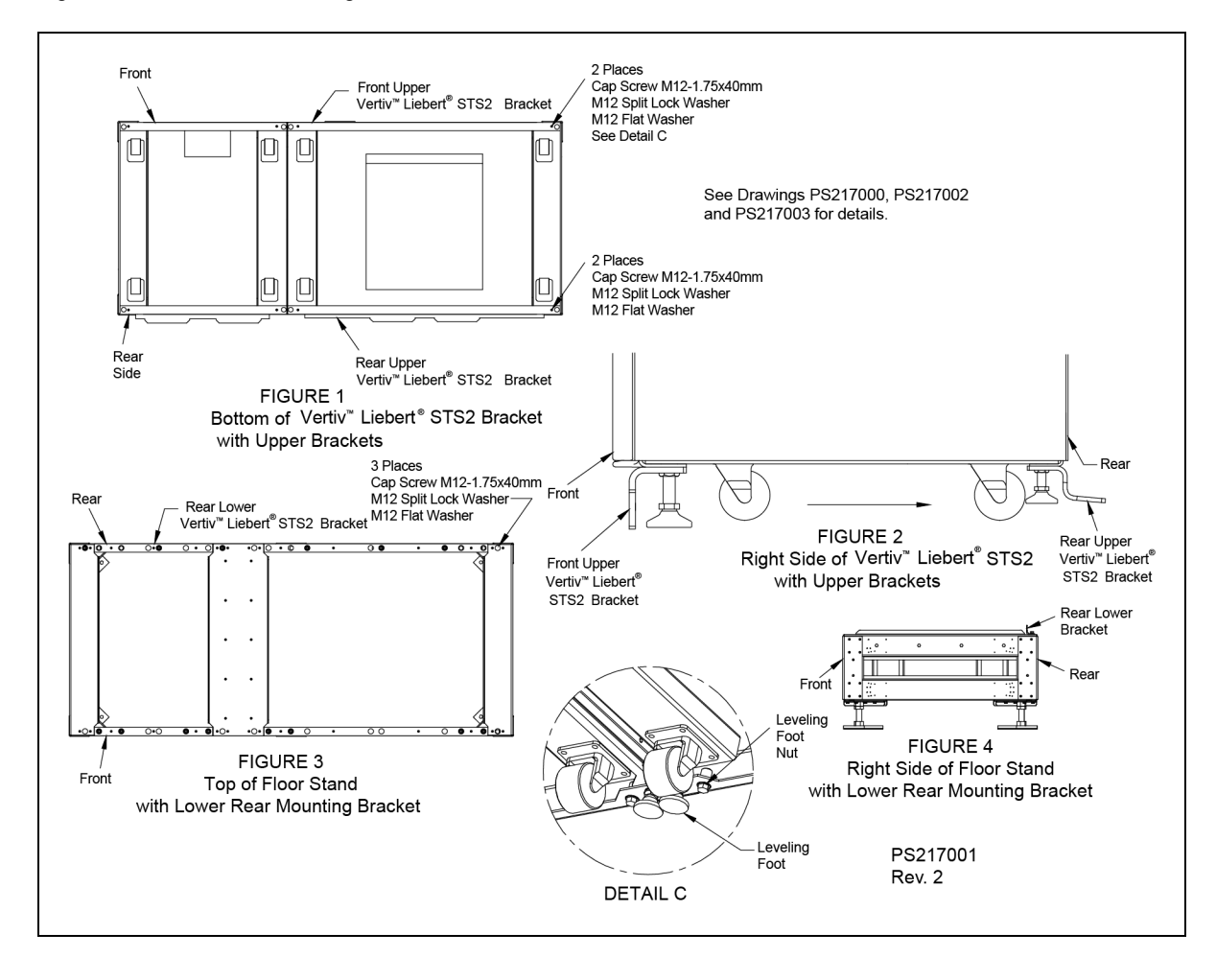

Figure 7.35 Installation Drawing, Seismic Floor Stand 800-1000A

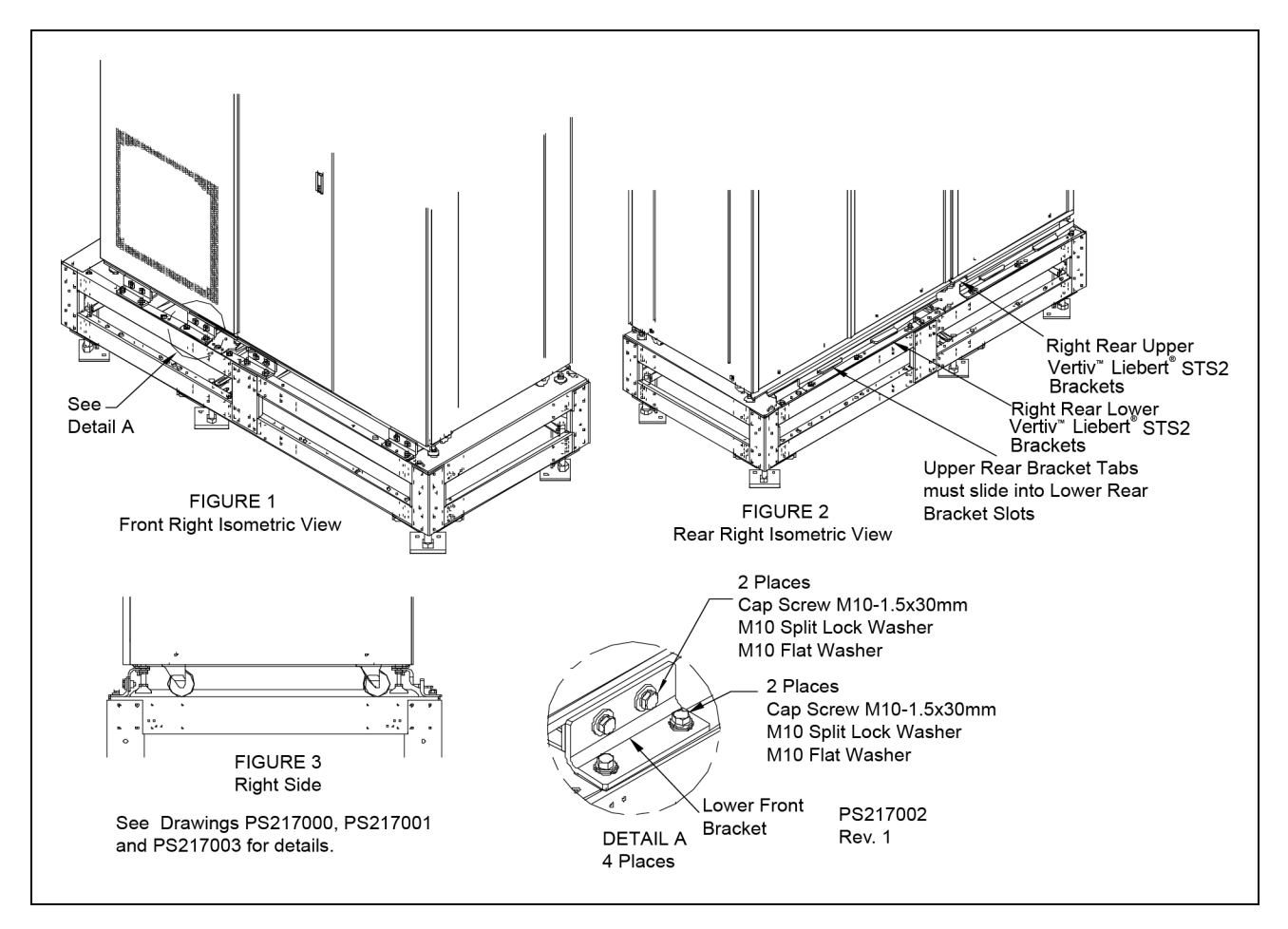

Figure 7.36 Installation Drawing, Seismic Floor Stand 800-1000A

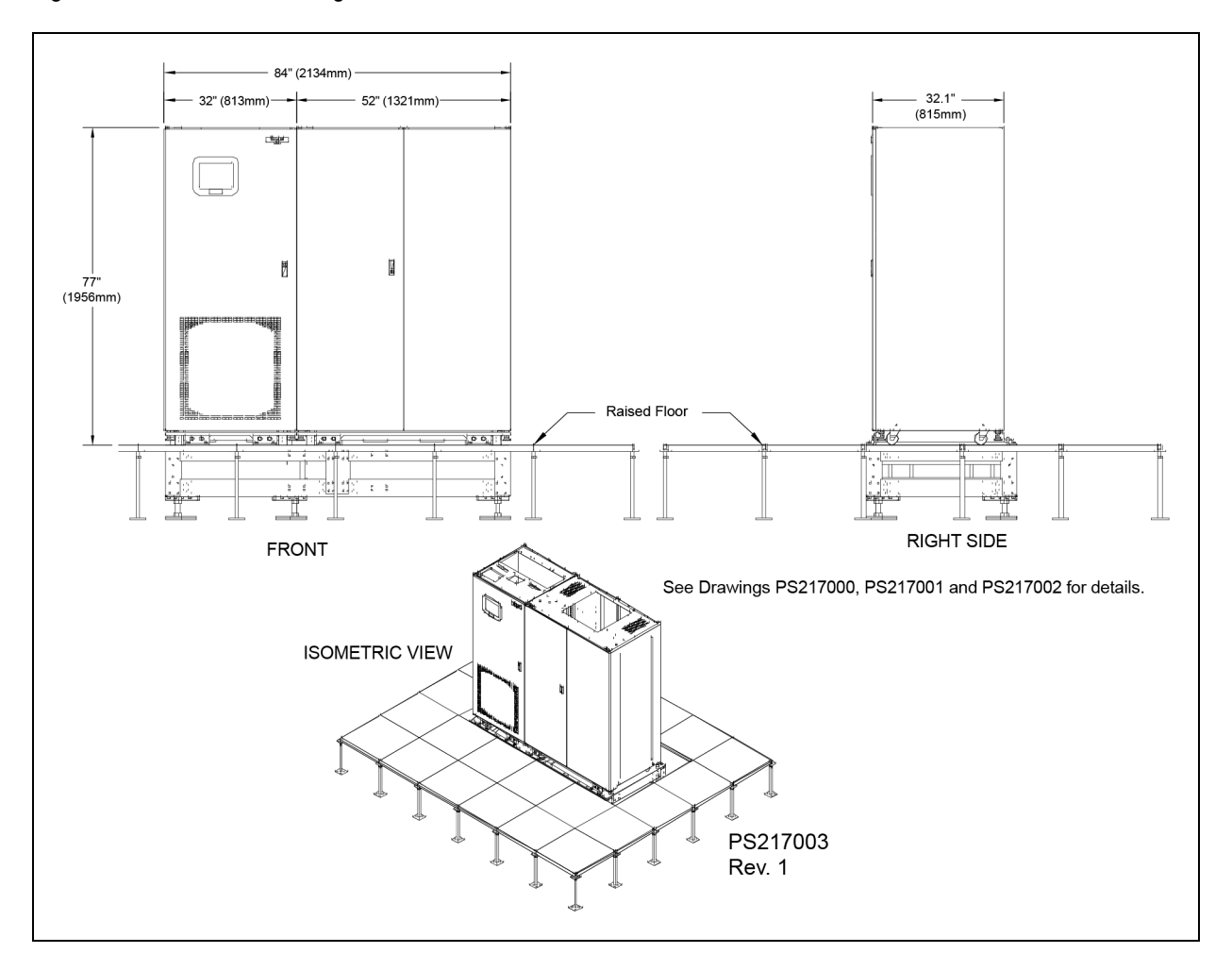

## Figure 7.37 Installation Drawing, Seismic Floor Stand 800-1000A

# 8 Introduction to Vertiv<sup>™</sup> Liebert<sup>®</sup> STS2 Operations

# 8.1 System Description

A Liebert<sup>®</sup> STS2 provides an automatic, seamless transfer between input power sources to an output load. The Liebert<sup>®</sup> STS2 monitors the input sources, to ensure each source is operating within set parameters, as well as ensure that each source is within acceptable tolerances for a transfer between sources to be completed.

The Liebert<sup>®</sup> STS2 contains two static transfer switches in one enclosure to allow the unit to transfer its load between the two input sources without an interruption of power to the load longer than 1/4 cycle when utilizing the standard transfer algorithm. When utilizing the Optimized transfer option the interruption does not exceed the ITIC/CBEMA standard.

If a problem is detected with a primary (Preferred) input source and defined trigger points are reached, the Liebert® STS2 automatically switches the input to the other (Alternate) input source. The Liebert® STS2 continues to monitor both sources and can automatically transfer the load back to the preferred source, if so configured, when that source returns to acceptable operating parameters.

The system control logic automatically monitors the input sources and power output to ensure that they are operating within acceptable tolerances. The system logic manages the transfer between sources.

The Liebert® STS2 front panel contains a Color Graphical Display on an LCD touchscreen. or an LED display

The Color Graphical Display provides a menu-driven operator interface, and a display of system information, status information, a one-line diagram (*Mimic*) of the Liebert<sup>®</sup> STS2, active alarms, and alarm history information.

The menu selections provide control of the preferred source and manual transfer initiation. Buttons provide for audible alarm silence and reset.

Through the touchscreen, specific voltage, current and environmental parameters can be configured to trigger events that can sound an alarm, write to a history log and either transfer sources or inhibit a transfer.

In units not equipped with the touchscreen, LED's provide the user with the ability to monitor the Liebert® STS2 and quickly assess problems.

Preferred input source selection, alarm reset and alarm silencing are done through buttons on the touchscreen. Communication options can be installed in the Color Graphical Display (LCD) unit only. These options provide external communication with the Liebert<sup>®</sup> STS2 through a network card, a programmable relay board, a contact isolator, or an RS-422 port to Liebert<sup>®</sup> STS2.

# 8.1.1 Redundancy

Redundancy within the Liebert<sup>®</sup> STS2 prevents one component from being a single point of failure, should a problem occur. Redundant circuits and components are used to eliminate single points of failure.

Since the Liebert<sup>®</sup> STS2 has two input sources, no single component failure can cause a loss of power to the load. Redundant power supplies are provided which feed a DC dual-bus used throughout the unit to prevent any single-point power supply failure modes.

Three separate redundant control logic modules are built into the system. Each contains the logic necessary to run the Liebert® STS2 and control all transfers.

Redundant fans are provided if a primary fan fails. The redundant fans turn On to prevent overheating inside of the unit.

Should the front panel interface fail the control logic continues to operate and the unit would transfer should a problem be detected on the preferred source. Information on the monitoring parameters would be available through the remote communication options, if available, or the DB9 (RS-232) connector located next to the LCD display behind the front door. See **Figure 7.23** on page 42 for details.

## 8.1.2 Reliability and Agency Requirements

The Vertiv<sup>™</sup> Liebert<sup>®</sup> STS2 is designed for high reliability and high availability with a critical bus Mean Time Between Failure (MTBF) exceeding 1,000,000 hours.

The Liebert<sup>®</sup> STS2, Control/Power Module and all its options are designed, tested and certified, where applicable, to meet agency requirements as follows:

- UL 1008: Transfer Switch Equipment, for UL and ULC listing
- NEC
- FCC Part 15 EMI emission limits for Class A computing devices.

### NOTE: Some regions may not maintain all listed agency ratings. Check with the local Vertiv representative for details.

The Liebert<sup>®</sup> STS2 uses conservatively rated components, minimizing the need to go to maintenance bypass. All maintenance and repair work can be done through the front panel of the unit. This access makes repairs and maintenance easier.

Gating and control logic are partitioned so that failure of one source's gating or sensing logic does not prevent the switch from transferring to the other source.

All control and logic components are mounted separate from the power components. The Liebert<sup>®</sup> STS2 is designed to minimize the exposure of hazardous voltages to allow safe servicing of the unit while the load is energized.

All electrical components requiring normal maintenance are replaceable without de-energizing the load, as long as one source is available. Solid-state switching devices are packaged to allow safe repair of those devices without having to de-energize the load. All non-automatic switches or circuit breakers are the plug-in or draw-out type to allow replacement without de-energizing the load. All solid-state power switching devices are rated to prevent hazardous device failure in power systems with available fault currents up to the defined limits, as listed in Electrical Requirements on page 118.

## 8.1.3 Factory Backup and Service Assistance

Because improper installation can cause a system to fail, a Vertiv technician should inspect the unit to ensure that it is properly installed and that its operating parameters are properly configured.

Once the Liebert<sup>®</sup> STS2 is properly installed, you, as the on-site operator, can easily monitor the unit's operation utilizing the touchscreen or LED's. If you need assistance, or have questions, contact Vertiv at 800-543-2378.

# 8.2 Mode of Operation

## 8.2.1 Normal (Preferred Source)

Under normal operating conditions, the Liebert<sup>®</sup> STS2 routes power from the preferred input source to the output load. The unit monitors the voltage current and phase of each source to ensure that both are operating within set tolerances, and that the alternate source is available, should a transfer be required.

## 8.2.2 Transfer

Should the preferred source fail or be outside acceptable voltage limits, the Vertiv<sup>™</sup> Liebert<sup>®</sup> STS2 transfers the input to the alternate source until the problem is rectified in the preferred source. The unit can be set to automatically transfer the input back to the preferred source, or only allow the transfer to be done manually.

# 8.2.3 Transfer Inhibit

For a transfer to be completed between input sources, the sources must meet certain parameters, or the transfer cannot take place. Uninterrupted transfer between sources is inhibited due to input source failure, sources out of sync, switch failure, or the unit is in bypass mode.

## 8.2.4 Bypass

The static transfer switch can be manually bypassed to allow the power from a source to directly flow to the output load. This bypass allows the unit's electronics to be serviced without dangerous voltages being present.

The Liebert<sup>®</sup> STS2 may include key-interlocked maintenance bypass breakers that allow either input source's electronics to be bypassed for maintenance without interruption of power to the load. The maintenance bypass allows all electronics to be isolated from the input, output, and bypass connections. Bypass instructions are available from the touchscreen and are discussed later in this manual.

# 8.3 Operator Controls

The Liebert<sup>®</sup> STS2 is equipped with an interface to configure and monitor the unit either locally or remotely. The Color Graphical Display is a touchscreen LCD that provides a color diagram (Mimic) that displays the current status of the unit. System parameters are displayed and help is available to define events. See **8.3** above . The touchscreen menus allow the operator to initiate source transfers, view event and history logs, and view bypass and other operational instructions.

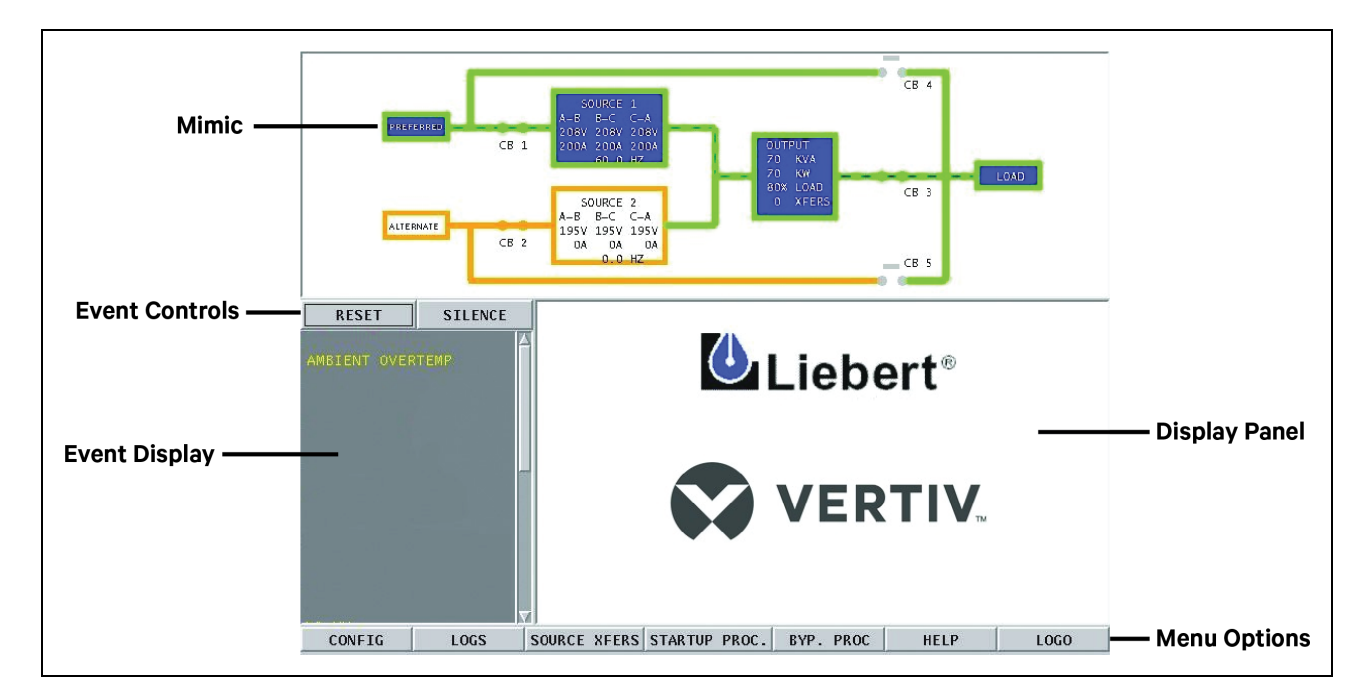

### Figure 8.1 Liebert® STS2 Touchscreen Display

Touchscreen control buttons allow you to reset alarms, silence the audible alarm, review configurations, event and history logs, preferred source, startup and bypass procedures, and the help menu. Qualified personnel, with a password, can use these menus to configure parameters, select a preferred source and do manual source transfers

LED display units do not have the color LCD touchscreen. Instead of the touchscreen, these units are monitored by a series of LED's and controlled by a series of push buttons.

Both units can be accessed from a terminal, or a PC running terminal emulation software, that is attached to the unit. Through the RS-232 access, you can monitor and configure the unit, plus remotely select a preferred source. See Using the RS-232 Port on page 78 for instructions on using the RS-232 interface.

# 9 Theory of Operation

# 9.1 General Description

The Vertiv<sup>™</sup> Liebert<sup>®</sup> STS2 contains all the equipment necessary to prevent an interruption in power flow to the AC load, should your primary source fail.

# 9.1.1 Liebert® STS2 (Static Transfer Switch)

The Liebert<sup>®</sup> STS2 is a 3-pole, double-throw, solid state automatic transfer switch that is fed from two sources. The Preferred source is the input source that normally carries the load when both sources are available. The preferred source is selectable by the user from the LCD panel or an optional Remote Source Selection. The unselected source is referred to as the Alternate source and carries the load if the preferred source should fail or if a manual transfer is initiated.

The unit uses Silicon Controlled Rectifiers (SCRs) connected in parallel, opposing pairs to function as an AC switch configuration. Three pairs of SCRs connect the AC load to the selected preferred input source as long as the preferred source is available. A second set of SCRs stands ready to transfer the AC load to the alternate input source should the preferred source fail. The switching action is a very fast, with a typical power interruption to the load of 1/4 cycle or less. When utilizing the Optimized transfer option the interruption does not exceed the ITIC/CBEMA standard.

During static switch transfers and retransfers, the conduction state of the SCRs is carefully monitored and controlled to prevent a current path from one source to the other. This technique prevents a faulted source from feeding into the other good source.

# 9.1.2 Source Transfer

The Liebert® STS2 allows manually initiated transfers between the two sources. On units without the Optimized Transfer option the alternate source must be within acceptable voltage limits and phase tolerances with the preferred source. You begin a manual transfer by selecting the inactive source as the preferred source. On a manual transfer, the Liebert® STS2 transfers between the two sources with less than One (1) millisecond interruption of power to the load. The transfer can only be completed when both sources are available and synchronized within the user-adjustable phase synchronization window. For sources where the two frequencies are not exactly in phase, manually initiated transfers are delayed by the Liebert® STS2 until the two sources are within the defined phase synchronization window.

Phase difference and does not require synchronization, as long as the alternate source is within acceptable voltage limits with the preferred source. Transfer is not delayed if the two frequencies are not in phase. When Optimized Transfer is enabled, the out-of-sync alarm is NOT active.

Source selection can also be done remotely using the Remote Source Selection option, if installed.

# 9.1.3 Automatic Transfer/Retransfer

If the preferred source is out of voltage and/or frequency limits, the load is automatically transferred to the alternate source. The default transfer voltage limits comply with the limits of the IEEE Std. 446-1995 computer voltage tolerance envelope.

If the unit is so configured, the load is retransferred automatically to the preferred source after the preferred source returns to within the acceptable voltage and frequency limits for at least the defined retransfer time delay, and is in phase with the alternate source. You can enable and disable automatic retransfer to the preferred source through a user configuration setting.

# 9.1.4 Automatic Retransfer Inhibited

If the system makes five transfers from the preferred source to the alternate source in a five minute period, automatic retransfers back to the preferred source is disabled.

To clear this alarm condition, you must assign the alternate source as the preferred source.

Also, the UV detection thresholds may need adjustment. See Source Set Points on page 94 for instructions on setting the UV detection.

This alarm also is cleared if the unit transfers to the preferred source due to an alternate source AC volt failure (i.e., an emergency transfer.)

## 9.1.5 Emergency Transfer

To ensure that power remains connected to the load, the Vertiv<sup>™</sup> Liebert<sup>®</sup> STS2 automatically performs an emergency transfer from one input source to the other when an outage occurs on the existing source. The automatic transfer takes place if the other source's voltage is within acceptable limits, and regardless of the phase difference between the two sources.

Emergency transfers occur with a minimal interruption of power to the load when utilizing the standard transfer algorithm. When utilizing the Optimized transfer option the interruption does not exceed the ITIC/CBEMA standard.

Emergency transfers from the alternate source to the preferred source are not affected by the Auto Retransfer Enabled/Disabled or Retransfer Delay user settings.

## 9.1.6 Load Current Transfer Inhibit

The Liebert<sup>®</sup> STS2 senses the load current. If the load current exceeds the preset level deemed to represent a load inrush or fault condition, the unit's logic disables manual and automatic transfers, even if the selected source's input voltage is outside the acceptable limits. This event triggers an I-Peak alarm. If so configured, the Load Current Transfer Inhibit is automatically reset 100 milliseconds after the current and voltage return to within normal parameters. This reset provides continued protection against a source failure. The Load Current Transfer Inhibit also can be programmed to require a manual reset. See Step **14.** on page 97 under the Source Set Points heading for details. Only under open SCR condition would the Liebert<sup>®</sup> STS2 automatically transfer with an IPeak condition.

## 9.1.7 SCR Failure

The Liebert® STS2 continuously monitors the status of the SCR switching devices for proper operation. In the event of a shorted SCR on the input source powering the load, the Liebert® STS2 automatically triggers an alarm and trips open the other source isolation breaker if equipped with shunt trip hardware. In the event of a shorted SCR on the other input source, the Liebert® STS2 automatically triggers an alarm and trips open the other source isolation breaker if equipped with shunt trip hardware.

In the event of an open SCR, the switch automatically triggers an alarm and transfers the load to the other source. All open and shorted SCR alarm conditions are latched and require the system to be repaired and reset to restore normal operation.

## 9.1.8 On/Off Sequence

The Liebert<sup>®</sup> STS2 contains no master On/Off push button control. When connected to the input sources, the unit's logic power comes On automatically. The touchscreen display is active as long as at least one input source is energized and the Control Power Disconnect is On.

# 9.2 Detailed Component Description

## 9.2.1 Controls

## **Operator Interface**

The Vertiv<sup>™</sup> Liebert<sup>®</sup> STS2 Color Graphical Display unit contains a touchscreen color LCD to provide the operator interface to control and configure the operation of the unit and quickly diagnose problems. A password and an optional keylock, if installed, are provided for security.

The LED Display unit includes push buttons for source transfer, alarm reset and audible alarm silence.

## Hardware

- The Liebert<sup>®</sup> STS2 operator interface in the Color Graphical Display unit is designed to provide all of the information required to configure and monitor the unit's operation.
- The control logic performs automatic operations with minimal operator interface.
- Each Liebert® STS2 unit is equipped with either a color LCD touchscreen or a panel of LED's and push buttons.
- The Liebert<sup>®</sup> STS2 can have optional communication ports installed. See Options on page 17 for more information on communication options.
- On LED Display units, the RS-232 interface is used for configuration and status and event log monitoring. The RS-232 interface can also be used with the Color Graphical Display units, if necessary.

## Firmware

The operator interface enables you to monitor the Liebert® STS2, to configure set points for transfers, monitor system parameters and access event and history logs. The firmware is accessible through the LCD touchscreen or the RS-232 interface. The firmware includes:

- View and set the preferred source.
- View and configure setpoints.
- View alarms, faults and status.

Additionally, the Color Graphical Display unit provides:

- The mimic graphical representation of the systems operation.
- Menu driven monitoring and configuration.
- Step-by-step instructions to assist you in the startup, shutdown and bypass operations.
- Help on event messages.
- Touchscreen alarm reset and silence buttons.

Events in the system, both faults and alarms, are detected and displayed on the LCD. See Alarm And Faults on page 71 for more information on events.

- A set of event masks can be configured through the LCD to trigger a system response to an event. See Event Mask on page 71.
- Report event conditions from other components of the system.
- Monitor and report changes in event condition states. If the event condition's state changes from inactive to active, a new event is detected. If the transition is from active to inactive, the event condition has cleared.
- Process new faults and alarms, and clear inactive alarms.
- Provide the alarm reset and silence options.

# 9.2.2 Circuit Breakers

Three circuit breakers provide total isolation of the solid-state switching devices with an input breaker for each source and a load isolation breaker. Two breakers provide for maintenance bypassing of the solid-state switching devices to either input source.

All switches in the Vertiv<sup>™</sup> Liebert<sup>®</sup> STS2 are plug-in types, which allows any switch to be replaced without de-energizing the output bus. The breakers have an interlock in the plug-in base, which prevents the switch from being withdrawn in the CLOSED position. The switch trips OPEN before it disconnects from the plug-in base.

Circuit Breakers on page 120 for specifications and more information pertaining to the circuit breakers. See Figure 7.10 on page 30 to Figure 7.15 on page 35 for circuit breaker locations. See submittal PS214002 for the circuit breaker schedule .

# 9.2.3 SCR's

The unit uses puck-style SCRs rated to carry the full load. Because the unit is a fuseless design with non-automatic circuit breakers, overcurrent protection is provided by upstream circuit breakers.

## 9.2.4 Logic Modules

The logic contains three separate redundant logic modules. Each module contains the logic necessary to run the Liebert<sup>®</sup> STS2 and control transfers and shunt trips under all circumstances, without any outside assistance, once set up and started properly.

## 9.2.5 Audible Alarm

An audible alarm is installed on the control board. This alarm is triggered by an alarm condition detected on the unit. The alarm can be turned Off from the touchscreen (Color Graphical Display units) or by a push button (LED Display units). Turning Off the audible alarm does not clear or reset the condition that triggered the alarm.

# 9.2.6 RS-232 Port

An RS-232 serial port is provided to allow an external terminal to be connected as another user interface. See Using the RS-232 Port on page 78 for more information on using the RS-232 port.
# 10 Operating Instructions for the Touchscreen Interface

CAUTION: Before the unit is placed into service for the first time, after equipment relocation, or after the equipment has been de-energized for an extended period of time, a thorough equipment inspection and supervised startup by qualified personnel are strongly recommended. Contact your local Vertiv representative or Vertiv at 800-543-2378 to arrange for equipment inspection and startup.

After the initial equipment startup, the following operating guidelines can be used for standard equipment operation. These guidelines should be reviewed for any special equipment modifications, special site conditions, or company policies that may require changes to the standard equipment operation.

All programmable functions are preset at the factory to enable the unit to be brought up without the need to enter all selectable parameters.

This section refers to the LCD touchscreen display. This display is discussed in more detail later in the manual. See Vertiv<sup>™</sup> Liebert<sup>®</sup> STS2 Touchscreen Display on page 87.

NOTE: If the front panel of your Vertiv<sup>™</sup> Liebert<sup>®</sup> STS2 has LED's and push buttons instead of the touchscreen interface, refer to Operating The Vertiv<sup>™</sup> Liebert<sup>®</sup> STS2 LED Display on page 109 for operating instructions.

See Figure 7.10 on page 30 - Figure 7.15 on page 35 for circuit breaker locations.

## 10.1 Normal System Shutdown

The Vertiv™ Liebert® STS2 can be shut down from either the static switch mode or the bypass mode.

## 10.1.1 Shutdown in Static Transfer Switch Mode

When the Liebert® STS2 is operating on static transfer switch mode (not maintenance bypass mode)

- 1. Turn Off the load equipment per manufacturer's recommendations.
- 2. Open CB3 to turn Off the static switch output.
- 3. Open CB3A if the static transfer switch has a redundant output configuration.
- 4. Open the input switches CB1 and CB2.
- 5. To completely de-energize the unit, turn OFF power to both inputs to the Liebert® STS2

# **10.2 Manual Transfer/Preferred Source Selection**

The Source Transfer option (Source Xfers) in the touchscreen menu allows you to select a preferred source. Transfers are only permitted when the voltage and current are within their proper operating range and the sources are synchronized on units without Optimized Transfer. Units with the Optimized Transfer option do not require the sources to be synchronized to make a manual transfer. The Source Transfer screen indicates the synchronization between the two sources, while the voltage and frequency are displayed on the Mimic. See **Figure 10.1** on the next page. Transfer is inhibited if the deviation exceeds the parameter set in the Source.

NOTE: If one source will be de-energized for an extended period (hours or days), set the unit to bypass mode for the remaining source. Without using bypass, if a failure occurs in the switch components for remaining source, the Liebert<sup>®</sup> STS2 does not have a second source to switch to and the load would not receive power. See Maintenance Bypass on page 67 for bypass instructions.

#### Figure 10.1 Source Transfer Screen

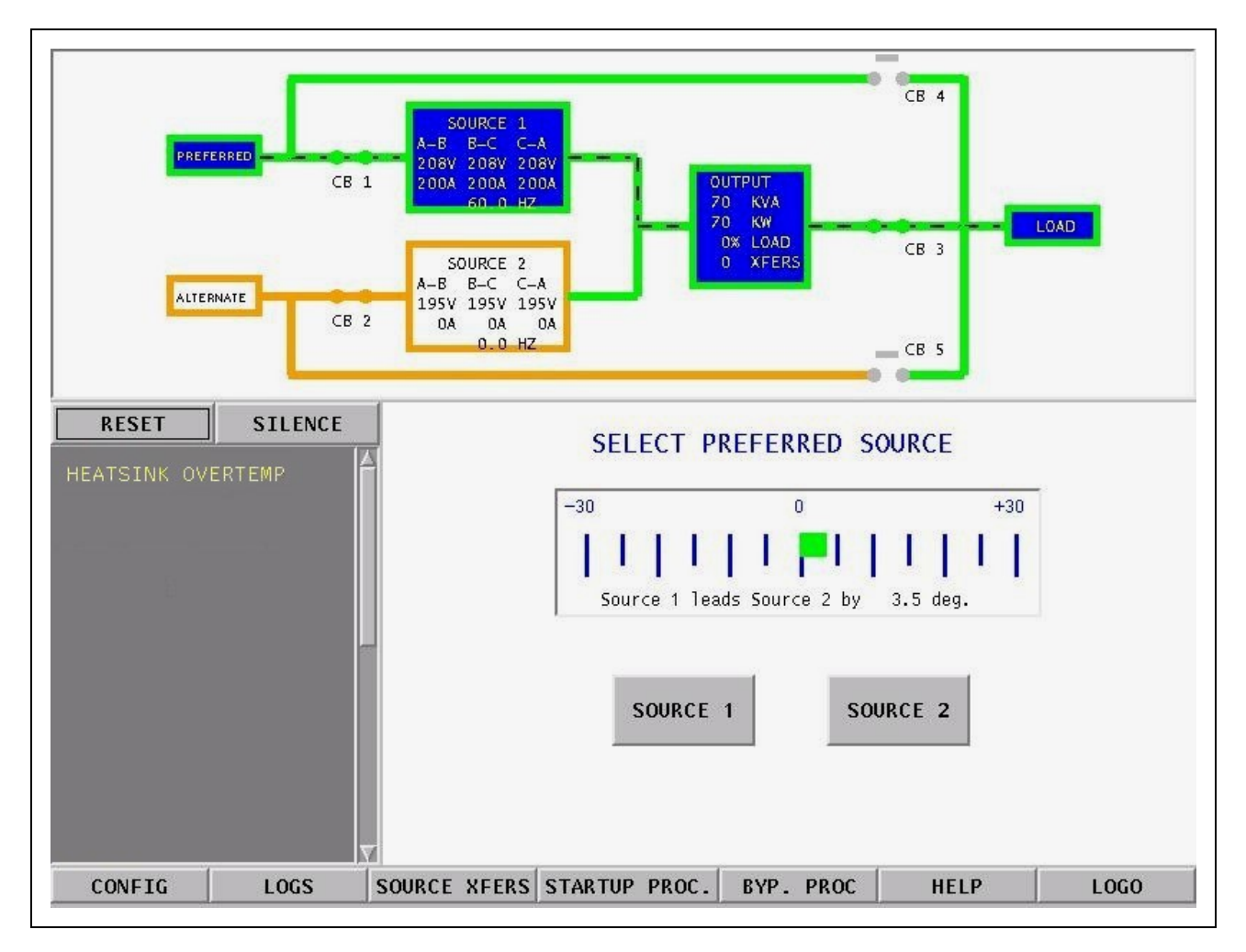

#### To manually select the preferred source

- 1. Verify that the input breakers CB1 and CB2 are closed.
- 2. Select SOURCE XFERS from the menu bar.

The Select Preferred Source screen is displayed in the Event Display.

- 3. Check the Mimic to verify that Source 1 and Source 2 input voltages are correct.
- 4. Select SOURCE 1 or SOURCE 2 as your preferred source.

When conditions are correct, the switch transfers the load to the alternate source by selecting the alternate source as the preferred source.

This source is now monitored as the preferred source throughout the various configurations set up through the touchscreen.

5. Verify that the correct source is designated as the preferred source and that the input source changes to the desired source.

The Mimic is updated to indicate the new preferred source. The source is now highlighted with blue and that source is labeled as the preferred source.

If the Transfer Inhibit message is displayed, check for alarm messages on the Active Status window. Correct alarm conditions before attempting a source transfer.

NOTE: The preferred source may also be changed via the optional Remote Source Selection option, thereby initiating a transfer remotely.

## **10.3 Enabling Remote Source Selection**

If your system is equipped with the optional Remote Source Selection option, it must be enabled.

If you your system includes the Color Graphical Display:

- 1. Select CONFIG from the menu bar.
- 2. Select SYSTEM SETTINGS from the Configuration menu.
- 3. Select SYSTEM OPTIONS from the System Settings menu.
- 4. Select YES for the REMOTE SOURCE SELECT choice.

## 10.4 Maintenance Bypass

The Vertiv<sup>™</sup> Liebert<sup>®</sup> STS2 may be equipped with two key-interlocked, bypass breakers, CB4 and CB5, to allow manual bypass of the switch electronics for either input source in the event of switch failure or for maintenance of the switch. Refer to the static transfer switch one-line diagram, **Figure 5.1** on page 14 While operating on maintenance bypass, all voltages are removed from the Liebert<sup>®</sup> STS2 electronics to facilitate safe repair, without de-energizing the load using a make-before-break switching sequence.

However, the unit can be bypassed using a make-before-break switching sequence only to the same source to which that the switch is connected, as indicated by the highlighted static transfer switch box on the Mimic screen.

In the event of source or switch failure, the unit should be bypassed only to the current input source. For convenience, instructions for the bypass procedure can be displayed on the touchscreen by selecting the BYP. PROC option from the menu bar.

The Mimic is used to verify the status of the unit during the bypass procedures. In the unlikely event that the Color Graphical Display is not available, open the front door and look through the slots in the control door. If you can see green LED's on the gate driver board through that slot, then the unit is connected to the source referenced on the label below that slot. See **10.4** above

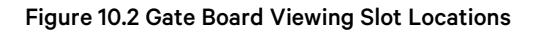

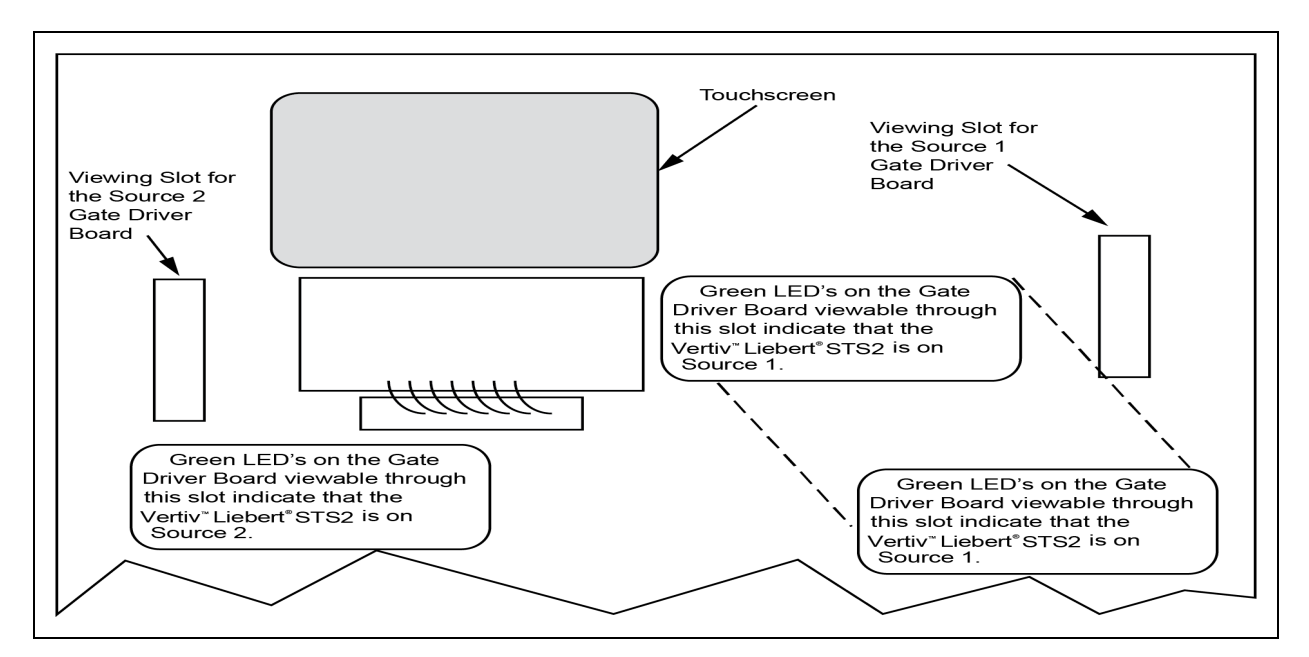

If the Color Graphical Display is not available, you can still use the following bypass procedures, ignoring the steps to check the display and check the LED's.

If your system contains the LED display, see Maintenance Bypass on page 113.

## 10.4.1 Bypass Procedures for Source 1

#### To bypass the switch for Source 1:

To bypass the Source 1 static transfer switch when Source 2 is presently active, you must first transfer to Source 1. See Manual Transfer/Preferred Source Selection on page 65.

- 1. Verify that Source 1 is supplying power via the Mimic.
  - If the Color Graphical Display is not available, check the gate driver board LED's through the slots in the control panel. See **10.4** on the previous page.
- 2. Remove the interlock key from CB5 and place it in the CB4 interlock.
- 3. Open the alternate source input breaker CB2.
- 4. Rotate and remove the CB2 interlock key.
- 5. Insert the key in the CB4 bypass breaker interlock.
- 6. Rotate the interlock keys in the CB4 bypass breaker interlock to retract the interlock.
- 7. Close bypass breaker CB4.
- 8. Verify the breaker status on the Mimic screen.
- 9. Open source input breaker CB1.
- 10. Rotate the CB1 interlock key and remove it to lock out the breaker.
- 11. Secure the key according to your site's lockout/tagout procedure.
- 12. Open output breakers CB3 and CB3A (if supplied) to remove power and isolate the static switch from the load.
- 13. Open the control fuses F1-F4 to remove control power if necessary.

#### To return to normal mode:

- 1. Close the F1-F4 to apply control power.
- 2. Insert the key in the CB1 breaker interlock.
- 3. Rotate the key to retract the interlock.
- 4. Close source input breaker CB1.
- 5. Verify Source 1 and CB1 breaker status on the Mimic screen.
- 6. Select the SOURCE 1 button in the SOURCE XFERS menu.
- 7. Close output breakers CB3 and CB3A (if supplied).
- 8. Verify CB3 and CB3A breaker status.
- 9. Verify that STS SOURCE 1 and OUTPUT boxes are highlighted on the Mimic screen.
- 10. Open bypass breaker CB4.
- 11. Rotate the keys in the CB4 interlock to extend the interlock.
- 12. Remove the proper key from the CB4 interlock and insert it in the CB2 breaker interlock.
- 13. Rotate the key to retract the CB2 breaker interlock.
- 14. Close source input breaker CB2.
- 15. Verify the STS SOURCE 2 box and CB2 breaker status on the Mimic screen.
  - If the Color Graphical Display is not available, check the gate driver board LED's through the slots in the control panel. See **10.4** on page 67

#### 10.4.2 Bypass Procedures for Source 2

#### To bypass the switch for Source 2:

# NOTE: To bypass the Source 2 static transfer switch when Source 1 is active, you must first transfer to Source 2. See Manual Transfer/Preferred Source Selection on page 65.

- 1. Check the *Mimic* to verify that Source 2 is supplying power.
  - If the Color Graphical Display is not available, check the gate driver board LED's through the slots in the control panel. See **10.4** on page 67.
- 2. Remove the *interlock key* from CB4 and place it in the CB5 interlock.
- 3. Open the alternate source input breaker CB1.
- 4. Rotate and remove the *CB1 interlock key*.
- 5. Insert the key in the CB5 bypass breaker interlock.
- 6. Rotate the interlock keys in the CB5 bypass breaker interlock to retract the interlock.
- 7. Close bypass breaker CB5.
- 8. Verify the breaker status on the Mimic screen.
- 9. Open source input breaker CB2.
- 10. Rotate the CB2 interlock key and remove it to lock out the breaker.
- 11. Secure the key according to your site's lockout/tagout procedure.
- 12. Open output breakers CB3 and CB3A (if supplied) to remove power and isolate the static switch from the load.
- 13. Open the control fuses F1-F4 to remove control power if necessary.

#### To return to normal mode:

1. Close the F1-F4 to apply control power.

- 2. Insert the key in the CB2 breaker interlock.
- 3. Rotate the key to retract the interlock.
- 4. Close source input breaker CB2.
- 5. Verify Source 2 and CB2 breaker status on the Mimic screen.
- 6. Select the SOURCE 2 button in the SOURCE XFERS menu.
- 7. Close output breakers CB3 and CB3A (if supplied).
- 8. Verify CB3 and CB3A breaker status.
- 9. Verify that STS SOURCE 2 and OUTPUT boxes are highlighted on the Mimic screen.
- 10. Open bypass breaker CB5.
- 11. Rotate the keys in the CB5 interlock to extend the interlock.
- 12. Remove the proper key from the CB5 interlock and insert it in the CB1 breaker interlock.
- 13. Rotate the key to retract the CB1 breaker interlock.
- 14. Close source input breaker CB1.
- 15. Verify the STS SOURCE 1 box and CB1 breaker status on the Mimic screen.
  - If the Color Graphical Display is not available, check the gate driver board LED's through the slots in the control panel. See **10.4** on page 67.

## 10.5 Normal System Shutdown

The Vertiv™ Liebert® STS2 can be shut down from either the static switch mode or the bypass mode.

## 10.5.1 Shutdown in Static Transfer Switch Mode

When the Liebert® STS2 is operating on static transfer switch mode (not maintenance bypass mode)

- 1. Turn Off the *load equipment* per manufacturer's recommendations.
- 2. Open CB3 to turn Off the static switch output.
- 3. Open CB3A if the static transfer switch has a redundant output configuration.
- 4. Open the input switches CB1 and CB2.
- 5. To completely de-energize the unit, turn OFF power to both inputs to the Liebert® STS2

## 10.5.2 Shutdown in Maintenance Bypass Mode

When the Liebert® STS2 is operating on bypass:

- 1. Turn Off the load equipment per manufacturer's recommendations.
- 2. Open the bypass switch (CB4 or CB5) to turn Off the static transfer switch output.
- 3. To completely de-energize the unit, turn OFF the power to both inputs to the Liebert® STS2.

# **11 Alarm And Faults**

Alarms and faults are events that are triggered when the operation of the Vertiv<sup>™</sup> Liebert<sup>®</sup> STS2 falls outside the defined parameters. These events can also be triggered by: user actions, such as changing configurations, clearing logs, etc.; failed components such as a fan failure, an SCR that is open or closed, etc.; and system status, such as open circuit breakers, load on alternate source, etc. These events can provide a warning or trigger the system to make a change, such as switch sources or the recording of a history log.

The Liebert<sup>®</sup> STS2 monitoring system detects and annunciates a comprehensive set of fault and alarm conditions. Faults and alarm messages are can be viewed on the LCD touchscreen or via the RS-232 port.

On the LCD touchscreen, the events are shown in the Status Display panel in the lower left corner of the touchscreen and written to the Event log. You can touch a message to view a definition of an event and a tip for troubleshooting. See Vertiv<sup>™</sup> Liebert<sup>®</sup> STS2 Touchscreen Display on page 87 for more information on the touchscreen.

If you are monitoring the system through the RS-232 port, see **12.1** on page 78 for the commands to view event logs, and alarm and fault lists.

Event actions can be triggered by the settings configured from the Event Masks. See Event Mask below for more information.

Faults — A fault indicates that a component of the Liebert<sup>®</sup> STS2 has failed or has been damaged. In the Event Display, faults are indicated in *red*.

**Alarms** — An alarm is an event caused by a significant abnormal system condition. In the Event Display, alarms are indicated in yellow. The setpoints for many of the alarms are configurable through the User Settings. Many alarms clear themselves when the condition is resolved. If an alarm event mask is set to latch, the alarm messages remain active until the alarm condition has been corrected and the RESET button is pushed. See Event Mask below for more information on latching.

# 11.1 Event Mask

The Vertiv<sup>™</sup> Liebert<sup>®</sup> STS2 gathers, processes and reports faults and alarms, collectively referred to below as events. The Event Mask dialog box allows you to set the system's response for specific alarms and faults that are generated.

The following mask types are available for each event:

- Latch If a latch is enabled for the selected event, that event remains active even if the originating event condition clears. A latched event may only be cleared by pushing the RESET button (ALRMRST on the LED units).
- Event Log The selected event is date/time stamped and recorded to the Event Log when the event is triggered.
- Audible If the selected event is triggered, an audible beeper or horn is sounded by the Liebert<sup>®</sup> STS2. The beeper continues while this event is active or latched, or until the SILENCE button (NOAUD on the LED units) is pushed. This button must be pushed with the ALRMRST button on the LED units.

See Event Mask above for instructions on setting the mask type via the touchscreen display. See the Setting Event Masks with the Terminal on page 85 for instructions on configuration using the RS-232 port.

# 11.2 Event and History Logs

The system tracks events through the Events Log and tracks significant events through the History Logs. These logs allow you to quickly spot trends or diagnose problems that the unit may have had. Both logs are written in nonvolatile memory.

The logs can be accessed from the touchscreen menu or the RS-232 port. See Logs on page 105 for more instructions on viewing the logs from the touchscreen. See **12.1** on page 78 for the RS-232 interface commands used to access the logs.

## 11.2.1 Event Log

The events are tracked in sequence of occurrence. The sequence of occurrence is identified by date, time, and frame number. The last 512 events are stored in a nonvolatile memory and can be viewed from the Event Log.

Event logs wrap, meaning when the log is full, the oldest event is deleted when a new event is written to the log.

The Event Log tracks:

- **#** the sequence number in which the event occurred since the log was last cleared.
- Message the event that occurred, such as Ambient Overtemp., Source 1 Fail, etc.
- Type either a Fault or Alarm. See Alarm And Faults on the previous page for further details on these events.
- ID the event identifier.
- Date and Time when the event occurred.
- Faults the number of fault events logged.
- Alarms the number of alarm events logged.
- User Alarms the number of alarm events logged that were triggered by user-created alarms, such as those alarms created with the Input Contact Isolator settings.
- Total the sum of all the events currently logged.

## 11.2.2 History Log

When a designated major alarm occurs, the History Status buffer is frozen, capturing 64 sequential frames before and after the alarm condition. When the History Status buffer is frozen, a History Log is created.

Two History Logs are available to track major alarms. This log includes the triggering event plus the surrounding events, and the system voltages, currents, frequency, power, source selection and breaker positions at the time of the event. The History Log displays the 64 sequential frames, in 4-millisecond intervals, of the Present Status screens surrounding the event.

If you are viewing the log from the touchscreen, the Mimic and the Event Display show the data that was present as the alarm was triggered. The data is displayed as frames are played.

The History Log allows you to replay the events leading up to the alarm and the events right after the alarm to see the status of the switch at that time and diagnose the cause of the alarm. The History Log is triggered when certain events are tripped that have the Freeze option enabled.

You can run through the frames sequentially. The sequence of the events is identified by date, time, and frame number. The History Log frames are stored in a nonvolatile memory buffer that is continuously overwritten until a designated fault condition occurs. When the fault occurs to trigger a freeze, the History Log stores the next 23 frames, then freezes until it is reset. The History Log then keeps 40 frames before the fault, the frame where the fault occurred, plus the next 23 frames.

The History Log should not be reset until the fault condition that caused the buffer to freeze is reviewed and investigated by a qualified service technician. After the alarm condition has been corrected, the History Log can be cleared. The History Log has the following fields:

- Replay Rate indicates how long it takes for the replay to play. Use the UP and DOWN buttons to set the time.
- Status the status of the Vertiv<sup>™</sup> Liebert<sup>®</sup> STS2 at the point of the current frame in the replay. The History log has three statuses: Frozen, Not Frozen and Retrieving Data.
- Critical Event The event which triggered this log to be written. The event is indicated in red on the bar graph.

• Frame Number — the current frame in the replay. A negative number indicates the replay is at a point before the triggering event occurred.

# 11.3 Alarm Notes

The I-PK on Source 1 and I-PK on Source 2 alarms inhibit automatic transfer due to an overload or load fault. These alarms can be set for either auto or manual alarm reset.

In the auto reset mode, the alarm is reset 100 milliseconds after the load current and source voltage return to normal, and transfers are no longer inhibited. In manual mode, the alarm remains active and transfers are inhibited until the conditions return to normal and the user manually presses the RESET button. In either case, the cause of the Source 1 or Source 2 I-Peak overload should be investigated and resolved (such as by reducing the overload condition or clearing the output fault) before returning the switch to normal operation.

SCR fault events indicate a device failure. The device must be replaced and the system must be restarted for the fault to clear. A shorted SCR automatically trips open a source input switch (CB1 or CB2) to prevent transfers in the event of an SCR failure. The SCR failure must be investigated and repaired before returning the switch to normal operation. Both source input switches must be opened (such as when the unit is placed in maintenance bypass for servicing) before a shorted or open SCR alarm can be reset.

# 11.4 List of Messages

 Table 11.1
 below lists available event messages, a definition of the event, and the functions that are activated with the event by default. The functions are indicated as follows:

- A The indicated event activates the Audible alarm.
- F The indicated event triggers a Freeze of the History Log.
- L The indicated event Latches. A latched alarm remains displayed until the alarm condition has cleared and the RESET (ALRMRST) button has been pressed.
- E By default, all faults and alarms are written to the Event Log. Changing this setting is only available for the LED units and is set through the RS-232 port. See Setting Event Masks with the Terminal on page 85

All of these functions, except Freeze, can be reconfigured to trigger for each event, using the Event Mask option. See Event Mask on page 71. The Freeze function is hard-coded and cannot be changed for an event

If the front panel of your Vertiv<sup>™</sup> Liebert<sup>®</sup> STS2 has LED's and push buttons instead of the touchscreen interface, you can view these messages via the RS-232 port. See Connecting and Using a Terminal on page 78 for the commands to view the event messages on a PC terminal.

An LED is used to indicate the presence of any active fault or alarm. Refer to Operating The Vertiv<sup>™</sup> Liebert<sup>®</sup> STS2 LED Display on page 109 for more information about the LED's.

| ID  | Alarm Message       | Description/Cause                                                                                                | Action     |
|-----|---------------------|----------------------------------------------------------------------------------------------------|------------|
| 001 | S1 SCR SHORT        | One or more of the SCRs for Source 1 have shorted and failed.                                                    | L, F, A, E |
| 002 | S2 SCR SHORT        | One or more of the SCRs for Source 2 have shorted and failed.                                                    | L, F, A, E |
| 003 | S1 SCR OPEN         | One or more of the SCRs for Source 1 is open.                                                                    | L, F, A, E |
| 004 | S2 SCR OPEN         | One or more of the SCRs for Source 2 is open.                                                                    | L, F, A, E |
| 005 | PRIMARY FAN FAIL    | A primary cooling fan has failed and the unit is now being cooled<br>by a secondary fan, which is not monitored. | L, A, E    |
| 006 | CONTROL MODULE FAIL | Control logic module has failed.                                                                                 | L, A, E    |
| 007 | PWR SPLY DC A FAIL  | Power supply DC bus A has failed.                                                                                | L, A, E    |

#### **Table 11.1 Event Messages**

#### Table 11.1 Event Messages (continued)

| ID  | Alarm Message       | Description/Cause                                  | Action     |
|-----|---------------------|----------------------------------------------------|------------|
| 008 | PWR SPLY DC B FAIL  | Power supply DC bus B has failed.                  | L, A, E    |
| 009 | PWR SPLY STAC FAIL  | Power supply Source 1 AC has failed.               | L, A, E    |
| 010 | PWR SPLY S2 AC FAIL | Power supply Source 2 AC has failed.               | L, A, E    |
| 011 | PWR SPLY LOGIC FAIL | A power supply module has failed.                  | L, A, E    |
| 012 | OUT VOLT SENSE FAIL | The output volt sense module failed                | L, A, E    |
| 013 | S1 VOLT SENSE FAIL  | The Source 1 volt sense module failed.             | L, A, E    |
| 014 | S2 VOLT SENSE FAIL  | The Source 2 volt sense module failed.             | L, A, E    |
| 015 | S1 SCR SENSE FAIL   | The Source 1 SCR sense module failed.              | L, A, E    |
| 016 | S2 SCR SENSE FAIL   | The Source 2 SCR sense module failed.              | L, A, E    |
| 017 | S1 CURR SENSE FAIL  | The Source 1 SCR current module failed.            | L, A, E    |
| 018 | S2 CURR SENSE FAIL  | The Source 2 SCR current module failed.            | L, A, E    |
| 019 | S1 GATE DRIVE FAIL  | The Source 1 gate drive module failed.             | L, A, E    |
| 020 | S2 GATE DRIVE FAIL  | The Source 2 gate drive module failed.             | L, A, E    |
| 021 | INTERNAL COMM FAIL  | Internal CAN communications failed.                | L, A, E    |
| 022 | EXTERNAL COMM FAIL  | Options CAN communications failed.                 | A, E       |
| 023 | CB1 SHUNT TRIP FAIL | CB1 shunt trip failed.                             | A, E       |
| 024 | CB2 SHUNT TRIP FAIL | CB2 shunt trip failed.                             | L, A, E    |
| 030 | NEUTRAL 1 SCR SHORT | S1 Neutral SCR Short                               | L, F, A, E |
| 031 | NEUTRAL 2 SCR SHORT | S2 Neutral SCR Short                               | L, F, A, E |
| 032 | NEUTRAL 1 SCR OPEN  | S1 Neutral SCR Open                                | L, F, A, E |
| 033 | NEUTRAL 2 SCR OPEN  | S2 Neutral SCR Open                                | L, F, A, E |
| 034 | NEUT. SNUBBER FAIL  | Neutral Snubber Board Fail                         | L, A, E    |
| 064 | HEATSINK OVERTEMP   | Heatsink has exceeded the recommended temperature. | A, E       |
| 067 | S1UV                | Source 1 under voltage, fast detection.            | A, E       |
| 068 | S1 UV (RMS)         | Source 1 under voltage, slow detection.            | L, A, E    |
| 069 | S1OV                | Source 1 over voltage                              | A, E       |
| 070 | S1 OF/UF            | Source 1 over frequency/under frequency            | A, E       |
| 071 | S1 FAIL             | Source 1 failure.                                  | A, E       |
| 072 | S2 UV               | Source 2 under voltage, fast detection.            | A, E       |
| 073 | S2 UV (RMS)         | Source 2 under voltage, slow detection.            | A, E       |
| 074 | S2 OV               | Source 2 over voltage.                             | A, E       |
| 075 | S2 OF/UF            | Source 2 over frequency/under frequency.           | A, E       |
| 076 | S2 FAIL             | Source 2 failure.                                  | A, E       |
| 077 | S1 OVERCURRENT      | Source 1 over current.                             | A, E       |

#### Table 11.1 Event Messages (continued)

| ID  | Alarm Message       | Description/Cause                                                                                                    | Action     |
|-----|---------------------|----------------------------------------------------------------------------------------------------|------------|
| 078 | S2 OVERCURRENT      | Source 2 over current.                                                                                                    | A, E       |
| 079 | S1I-PEAK            | I-PK on Source 1.                                                                                                    | A, F, E    |
| 080 | S2 I-PEAK           | I-PK on Source 2.                                                                                                    | A, F, E    |
| 081 | SOURCES OUT OF SYNC | Source 1 and Source 2 are out of synchronization.                                                                             | A, E       |
| 082 | LOAD ON ALT SOURCE  | The output load is running on the alternate source.                                                                           | A, E       |
| 083 | AUTO REXFER INHIBIT | Automatic retransfer is inhibited.                                                                                            | A, E       |
| 084 | CB1 (S1) OPEN       | Source 1, Circuit Breaker 1 is open.                                                                                          | A, E       |
| 085 | CB2 (S2) OPEN       | Source 2, Circuit Breaker 2 is open.                                                                                          | A, E       |
| 086 | CB4 (S1 BYP) CLOSED | Source 1 on bypass, Circuit Breaker 4 is closed.                                                                              | A, E       |
| 087 | CB5 (S2 BYP) CLOSED | Source 2 on bypass, Circuit Breaker 5 is closed.                                                                              | A, E       |
| 088 | CB3 (OUTPUT) OPEN   | Output circuit breaker (CB3) is open.                                                                                         | A, E       |
| 089 | CB3A (OUTPUT) OPEN  | Output circuit breaker (CB3A) is open.                                                                                        | A, E       |
| 090 | S1 PHASE ROT ERROR  | Source 1 phase rotation error.                                                                                                | A, E       |
| 091 | S2 PHASE ROT ERROR  | Source 2 phase rotation error.                                                                                                | A, E       |
| 092 | TRANSFER INHIBITED  | Transfer inhibited.                                                                                                    | A, E       |
| 093 | OUTPUT UV           | Output is under voltage.                                                                                                    | L, F, A, E |
| 108 | NEUT.1 OVERCURRENT  | Source 1 Neutral Over Current                                                                                                 | A, E       |
| 109 | NEUT. 2 OVERCURRENT | Source 2 Neutral Over Current                                                                                                 | A, E       |
| 120 | INPUT CONTACT #1    |                                                                                                    | A,E        |
| 121 | INPUT CONTACT #2    |                                                                                                    |            |
| 122 | INPUT CONTACT #3    | Input Contact # x is an optional alarm input. The alarm name can<br>be programmed with an alarm name from the Input Contactor |            |
| 123 | INPUT CONTACT #4    | Isolator settings option under the Comm Options. SeeConfiguring                                                               |            |
| 124 | INPUT CONTACT #5    | to Monitor DSP. The LCD logs the alarm with the programmed                                                                    |            |
| 125 | INPUT CONTACT #6    | name. Monitor DSP logs it with the generic name which is how it is reported to the SVT query.                                 |            |
| 126 | INPUT CONTACT #7    |                                                                                                    |            |
| 127 | INPUT CONTACT #8    |                                                                                                    |            |
| 128 | CONFIG MODIFIED     | A set point configuration has changed.                                                                                        | A, E       |
| 129 | PASSWORD CHANGED    | The password for touchscreen access has been modified and saved.                                                              | A, E       |
| 130 | TIME REPROGRAMMED   | The system's time has been reset and saved.                                                                                   | A, E       |
| 131 | DATE REPROGRAMMED   | The system's date has been reset and saved.                                                                                   | A, E       |
| 132 | EVENT LOG CLEARED   | The event log has been erased.                                                                                                | A, E       |
| 133 | HIST LOGS CLEARED   | Both History Logs have been erased.                                                                                           | A, E       |
| 134 | HIST LOGS FULL      | Both History Logs have been written and no more history logs can<br>be written without clearing one of the logs.              | A, E       |

# **12 Communication Interfaces**

The Vertiv™ Liebert® STS2 monitoring system offers several choices for communications.

The RS-232 terminal port is standard on all units. The port is located inside the front door, to the left of the touchscreen front panel mounting as shown in **Figure 7.23** on page 42. This port is primarily used as an alternate user interface to configure, control, and diagnose the system, especially for systems that do not include the HMI touchscreen. Commands for the RS-232 port are shown in **12.1** on the next page.

Several other communications options are also available. Those options are located a Communications compartment to the right of the touchscreen front panel and are accessible when the front panel door is open. See Figure 7.16 on page 36 and Figure 7.17 on page 37 for the location of the communications options.

Connections to the communication ports are made by wiring to terminal boards located in the Communications compartment. The communications options listed below reference the control wiring drawing for each option.

• Vertiv<sup>™</sup> Liebert<sup>®</sup> IntelliSlot Unity-DP (optional) — the card provides connectivity to any TCP/IP-based Ethernet network to allow the device to communicate with network management systems (NMS) via SNMP/Web(HTTP). Events can be transmitted to the NMS to provide remote status monitoring, plus fault and alarm detection. The card includes an RJ-45 port for an Ethernet connection, via Category 5 cable.

The Liebert<sup>®</sup> IntelliSlot Unity-DPCard can also integrate the system with an existing Building Management System (BMS) or out-of-band monitoring, using Modbus, a standard multi-drop protocol. The card has redundant communication paths that make it possible to connect to a BMS using Modbus while simultaneously communicating to an NMS through SNMP/Web(HTTP).

See Figure 7.22 on page 41 for more information on the Liebert<sup>®</sup> IntelliSlot Unity-DPCard . If you have questions about the card, refer to the User Guide, SL-52645, available at the Vertiv Website, *www.Vertiv.com* 

• Input Contact Isolator (ICI) Board (optional) — provides an interface for up to eight user inputs. External messages and alarms can be routed to the unit, via the ICI.

See Configuring the Input Contact Isolator Settings on page 99 for instructions on configuring the connections. See Figure 7.20 on page 39 for wiring details.

• Programmable Relay Board (PRB) (optional) — up to two PRB's can be installed in the Liebert® STS2 to route Liebert® STS2 events to external devices.

See Configuring the Programmable Relay Board Settings on page 101 for default settings and instructions for reconfiguring the relays. See **Figure 7.19** on page 38 for wiring details.

• Comms Board (optional) — provides a direct connection to a Vertiv<sup>™</sup> Liebert<sup>®</sup> SiteScan<sup>™</sup> terminal, via an RS-422. Vertiv<sup>™</sup> Liebert<sup>®</sup> SiteLink-12 or Vertiv<sup>™</sup> Liebert<sup>®</sup> SiteLink-4 is required forLiebert<sup>®</sup> SiteScan<sup>™</sup> to communicate with the Liebert<sup>®</sup> STS2. See **Figure 7.21** on page 40 for wiring details.

Data link requirements are Full Duplex Asynchronous RS-232 format. Communications options are also discussed in Options on page 17.

# 12.1 Using the RS-232 Port

The RS-232 port is configured with a baud rate of 9600 with 8 data bits, 1 stop bit, no parity, and no hardware handshaking.

## 12.1.1 Connecting and Using a Terminal

An RS-232 connection can be used to connect the Vertiv<sup>™</sup> Liebert<sup>®</sup> STS2 to either a terminal or a PC running terminal emulation software. If you are unsure of the cable pin out, seeTerminal Port Connections on page 121.

- 1. Connect the terminal to the Liebert<sup>®</sup> STS2 by plugging the cable from the terminal into the RS-232 port. This connection can be made at any time.
- 2. After making the connection, verify the communications link by pressing <ENTER> on the terminal keyboard.

The interface communications system responds as indicated below:

Repeating command --> Illegal command!

<?> or <HELP?> displays the RS-232 command set

<?> <command> or <HELP?> <command> displays specific help for the command SVTP-Control >

The SVTP-Control > prompt indicates that RS-232 communications are established.

- If you receive no response or prompt, verify that the connector is properly plugged into the port and the PC or terminal serial interface is working properly.
- 3. Enter the desired commands, as listed in 12.1 above .

For additional help type <?> <command> or <HELP?> <command>

Refer to the corresponding menu options in Vertiv<sup>™</sup> Liebert<sup>®</sup> STS2 Touchscreen Display on page 87 for more details about the commands.

Some terminal commands require a password to function. Use the PWD command and a valid password to gain access.

#### Table 12.1 Terminal Commands

| Keys   | Function                                                |
|--------|---------------------------------------------------------|
| ?      | Displays this help menu or specific help with a command |
| AA?    | Displays active alarms                                  |
| AF?    | Displays active faults                                  |
| CEL    | Clears the event log                                    |
| CHL    | Clears the history logs                                 |
| DATE?  | Displays current system date                            |
| DATE   | Sets system date                                        |
| EL?    | Displays the entire event log                           |
| HELP?  | Displays this help menu or specific help with a command |
| HLn?   | Displays the history log #n, if frozen                  |
| LOGOUT | Logs user out of unprotected mode                       |
| PS?    | Displays the preferred source                           |
| PS n   | Sets the preferred source to #n                         |

#### Table 12.1 Terminal Commands (continued)

| Keys               | Function                                                                                                    |
|--------------------|----------------------------------------------------------------------------------------------------|
| PWD                | Allows users to access protected commands                                                                                                    |
| SH                 | Silences the horn                                                                                                    |
| SPT?               | Displays all current setpoints                                                                                                    |
| SPTx               | Displays current setpoints for group x. See Configuring the Vertiv <sup>™</sup> Liebert <sup>®</sup> STS2 via the Terminal below via the Terminal for a description of groups. |
| SR?                | Displays status reports                                                                                                    |
| TIME?              | Displays current system time                                                                                                    |
| TIME               | Sets system time                                                                                                    |
| UPMDR?<br>Displays | Displays metering data                                                                                                    |
| VER? Displays      | Displays firmware versions                                                                                                    |

## 12.1.2 Configuring the Vertiv<sup>™</sup> Liebert<sup>®</sup> STS2 via the Terminal

The SPT command is used to configure the systems setpoints. The SPT syntax for the setpoints consists for four parameters:

SPT [group] [item] [value] where the parameters are:

- SPT is the terminal command that is used to configure setpoints.
- group the group under the setpoint command which contains the desired settings.
- item the item number within the selected group.
- value the desired value for this item.

Only the specific options words listed in this section use a hexadecimal value. Other settings, depending on what they are, use other input types. For example, System ID uses a text string, nominal voltages and currents use standard numeric integers.

NOTE: Spaces are placed between each parameter, but not between characters or numbers in a parameter. Using an underline here to represent a space, an example of a the syntax is: SPT\_2\_6\_0081. 0081 is the value parameter.

This section provides instructions for setting these parameters, with an example of building an SPT command for System and User settings.

#### **Groups Parameter**

The setpoints are grouped for ease of configuration. For example, Event Masks are Group 4 and System Settings are Group 2. The numbers shown below are entered for the group parameter. For example, start of a System Settings command is SPT 2. The group parameters are:

- 1. = System Ratings
- 2. = System Settings
- 3. = User Settings
- 4. = Event Mask Settings

For example, the start of a System Settings command is SPT 2, where SPT is the system setpoints command and 2 is the group parameter for System Settings.

See Setting Event Masks with the Terminal on page 85 for instructions on configuring Event Mask parameters.

#### **Item Parameter**

Each setting within the group is indexed by an item number as shown below in **Table 12.3** on the facing page. These item numbers are also displayed on the terminal when you list the configuration setting for a particular group.

Continuing with the example, to configure an Options\_1 setting under System Settings, the command would begin with SPT 2 6 where 6 is the value Options\_1. Note the space between each parameter.

#### **Value Parameter**

Item settings, depending on what they are, use various value types. **Table 12.2** below provides a list of the possible value types and their description.

| Туре        | Definition                                                                                                    |
|-------------|----------------------------------------------------------------------------------------------------|
| Numeric     | An integer numeric value in the units indicated by the item name. For example, a System Voltage Rating of 480 would indicate 480 volts.                                                                                                    |
| Scaled      | Similar to the Numeric, this value type is an integer that has been scaled, usually to remove decimal points that would normally appear within the value. In this case, a value of 2.5 may actually be input as simply 25. For all Scaled types, the scaling appears in Configuring the Vertiv <sup>™</sup> Liebert <sup>®</sup> STS2 via the Terminal on the previous page |
| String      | Certain settings are represented by alphanumeric character strings, such as setting the System Model Number to Vertiv™ Liebert® STS2                                                                                                    |
| Enumeration | This type uses an indexed list to represent possible choices.                                                                                                    |
| Bit-packed  | This type of value uses a hexadecimal binary word, where each of the sixteen bits in the word has the value of 1 (True) or 0 (False). Although somewhat difficult to use, it packs a large amount of data within a single entry. A detailed description of this type appears in Setting Event Masks with the Terminal on page 85.                                           |
| Event Masks | This type is a specially formatted and is used to customize the behavior of each fault and alarm in the system. See Setting Event Masks with the Terminal on page 85 for instructions on configuring Event Mask parameters.                                                                                                    |

#### Table 12.2 Value Types

Table 12.3 below shows the various groups, the settings contained within, and the type of value it requires.

| Group                       | ltem | Description                            | Value Type  | Value Notes                                                                |
|-----------------------------|------|----------------------------------------|-------------|----------------------------------------------------------------------------|
|                             | 1    | Input Volts (PDU)                      | Integer     | Set per system spec.                                                       |
| Group 1: System Ratings     | 2    | Volts                                  | Integer     | Set per system spec.                                                       |
|                             | 3    | Current                                | Integer     | Set per system spec.                                                       |
|                             | 4    | Frequency                              | Scaled      | Desired freq. x 10 (600 =60 Hz)                                            |
|                             | 1    | Language                               | Enumeration | [Not supported at this time]                                               |
|                             | 2    | System Model Number                    | String      | 14 character max.                                                          |
|                             | 3    | System ID Number                       | String      | 8 character max.                                                           |
|                             | 4    | System Tag Number                      | String      | 8 character max.                                                           |
|                             | 5    | System Order Number                    | String      | 8 character max.                                                           |
|                             | 6    | Options_1                              | Bitpacked   | 14 character max.                                                          |
| Group 2: System<br>Settings | 7    | Autodial Primary Line                  | String      | 20 character max.                                                          |
|                             | 8    | Autodial Secondary Line                | String      | 20 character max.                                                          |
|                             | 9    | Autodial Pager Number                  | String      | 20 character max.                                                          |
|                             | 10   | Autodial Pager PIN                     | String      | 10 character max.                                                          |
|                             | 15   | Comms Options 1                        | Bitpacked   | See section Setting Bitpacked Options with the Terminal on the next page . |
|                             | 16   | Comms Options 2                        | Bitpacked   | See section Setting Bitpacked Options with the Terminal on the next page . |
|                             | 1    | SCR1 Fast Undervoltage<br>Setpoint     | Integer     | In % of nominal below nominal                                              |
|                             | 2    | SCR1 Slow Undervoltage<br>Setpoint     | Integer     | In % of nominal below nominal                                              |
|                             | 3    | SCR1 Slow Undervoltage Detect<br>Delay | Integer     | In number of lines cycles                                                  |
|                             | 4    | SCR1 Overvoltage Setpoint              | Integer     | In % of nominal above nominal                                              |
|                             | 5    | SCR1 Overvoltage Detect Delay          | Integer     | In 1/4 lines cycles                                                        |
| Group 3: User Settings      | 6    | SCR1   peak Transfer Setpoint          | Integer     | x 10                                                                       |
|                             | 7    | SCR2 Fast Undervoltage<br>Setpoint     | Integer     | In % of nominal below nominal                                              |
|                             | 8    | SCR2 Slow Undervoltage<br>Setpoint     | Integer     | In % of nominal below nominal                                              |
|                             | 9    | SCR2 Slow Undervoltage<br>Detect Delay | Integer     | In number of lines cycles                                                  |
|                             | 10   | SCR2 Overvoltage Setpoint              | Integer     | In % of nominal above nominal                                              |
|                             | 11   | SCR2 Overvoltage Detect Delay          | Integer     | In 1/4 lines cycles                                                        |

#### Table 12.3 Groups Settings and Values

| Group               | ltem      | Description                    | Value Type | Value Notes                                                     |
|---------------------|-----------|--------------------------------|------------|-----------------------------------------------------------------|
|                     | 12        | SCR2 I peak Transfer Setpoint  | Integer    | x 10                                                            |
|                     | 13        | Max. Transfer Phase Angle      | Integer    | In degrees                                                      |
|                     | 14        | Output Frequency Deviation     | Integer    | Freq. in Hz x 10                                                |
|                     | 15        | Retransfer Delay Time          | Integer    | In seconds                                                      |
|                     | 16        | Horn Volume                    | Integer    | Range: 1-10                                                     |
|                     | 17        | Critical Option Enabling       | Bitpacked  | See section Setting Bitpacked Options with the Terminal below . |
|                     | 18        | Non-Critical Option Enabling   | Bitpacked  | See section Setting Bitpacked Options with the Terminal below . |
| Group 4: Event Mask | 1 to 63   | Event Mask settings for faults | Event Mask | See section Setting Event Masks with the Terminal on page 85 .  |
| Settings            | 64 to 143 | Event Mask settings for alarms | Event Mask | See section Setting Event Masks with the Terminal on page 85 .  |

#### Table 12.3 Groups Settings and Values (continued)

## 12.1.3 Setting Bitpacked Options with the Terminal

Five sets of options and features settings are available through the terminal to control the system operation.

Under System Settings for the SPT command, these items denote which options are INSTALLED:

- 6 Options\_1
- 14 Comms Options 1
- 15 Comms Options 2

Under User Settings, for the SPT command, these items denote which features are ENABLED:

- 17 Critical Option Enabling
- 18 Non-Critical Option Enabling

The value parameter settings are in the form of a bit-packed word (in hexadecimal notation). In other words, each bit indicates a particular setting for the option or feature. The bit assignments for the options and features are as follows:

#### **Options\_1**

- bit0 HasDualOutputBreaker
- bit1 HasPDU
- bit2 Has4PoleTransferSwitch
- bit3 HasShuntTrip
- bit4 HasWyeOutputXfmr
- bit5 HasExternalPrecisionTimeSource
- bit6 HasSFA
- bit7 HasRemoteSourceSelect
- bit8 through bit15 not used (set to 0)

#### **Comms Options 1**

- bit2 HasNIC
- bit3 not used (set to 0)
- bit4 HasSiteScan
- bit5 not used (set to 0)
- bit6 not used (set to 0)
- bit7 HasOpenCommsDigitalInputBrd
- bit8 HasOpenCommsDigitalOutputBrd\_1
- bit9 HasOpenCommsDigitalOutputBrd\_2
- bit10 HasRemoteStatusPanelBrd 1
- bit11 not used (set to 0)
- bit12 not used (set to 0)
- bit13 not used (set to 0)
- bit14 EnableDialIn
- bit15 EnableDialOut

#### **Comms Options 2**

- bit0 EnablePager
- bit1 EnableOCDINormallyClosed
- bit2-3 OCDO1Assignment (0=User Defined, 1=Standard Set or 2=AS400)
- bit4-5 OCDO2Assignment (0=User Defined, 1=Standard Set or 2=AS400)
- bit6 through
- bit15 not used (set to 0)

#### **Critical Option Enabling**

- bit0—EnableManual\_IPeakReset
- bit1—EnableAutoRestart
- bit2 through
- bit15 not used (set to 0)

#### **Non-Critical Option Enabling**

- bit0 EnableAutoReXfer
- bit1 through bit15 not used (set to 0)

The bits are set in reverse order, from bit 15 on the left to bit 0 (zero) on the right. The bits are grouped in four sets of four bits each, as such:

- 0000 0000 0000 0000
- |.....|
- bit 15.....bit 0

Since each bit represents a setting, a bit can be enabled or disabled:

• 1 = installed option or enabled feature

– or –

0 = option not installed or feature not enabled

Enabling or disabling the bits in each group creates a binary value for that group. For example, if the fourth bit in a group is set to 1, the group group's binary value is 0001.

Each group is translated into a hexadecimal equivalent. The group with the value of 0001 has a hex equivalent of 1. Use **Table 12.4** below to help with the conversion:

| Binary Value | Hex Equivalent | Binary Value | Hex Equivalent |
|--------------|----------------|--------------|----------------|
| 0000         | 0              | 1010         | А              |
| 0001         | 1              | 1011         | В              |
| 0010         | 2              | 1100         | С              |
| 0011         | 3              | 1101         | D              |
| 0100         | 4              | 1110         | E              |
| 0101         | 5              | 1111         | F              |
| 0110         | 6              |              |                |
| 0111         | 7              |              |                |
| 1000         | 8              |              |                |
| 1001         | 9              |              |                |

#### Table 12.4 Value Conversions

The hex value for each group is entered in the command as four digits.

To summarize the procedure:

- 1. Set each bit position.
- 2. Convert the binary value each group into its hex equivalent.
- 3. Enter the hex values for each group, in order, into the command for the value parameter.

The following example explains how the conversion is completed.

#### Putting the Terminal Command Together

For example, a unit only has the Remote Source Selection and Dual-Output Breaker options installed.

Checking the bits list under Options\_1 on page 82, bits 7 and 0 each must be set to 1 to indicate that these options are installed.

The bit setting is as follows, starting with bit 15 on the left and going down to bit 0:

#### 0000 0000 1000 0001

With the bits combined in groups of four, the binary settings can be translated into hexadecimal values.

The first two groups in the sample equal zero (0). In the third group, 1000 in binary translates to 8 in hex. In the fourth group, 0001 in binary translates to 1 in hex.

In hex this equates to (digits in the value parameter cannot have spaces between them):

0081

So your command to indicate that the Remote Source Selection and the Dual-Output Breaker are installed would be:

SPT 2 6 0081

## 12.1.4 Setting Event Masks with the Terminal

The event masks can be customized via a terminal. The command SPT4?<ENTER> displays all faults and alarms, along with their associated event masks. A plus sign (+) means that particular event mask is enabled, while a minus sign (-) means that mask is disabled.

Refer to Table 11.1 on page 74 for more information on event masks and their associated flags.

Unlike the System and User Settings, mask values are set by designated letters, not hex values.

However, as with other RS-232 interface settings, four parameters are passed. See Configuring the Vertiv<sup>™</sup> Liebert<sup>®</sup> STS2 via the Terminal on page 79 for more details about the parameters.

The syntax for configuring event masks is:

SPT 4 ID ±D±L±S±E±A

- SPT is the terminal command used to configure setpoints.
- 4 setting (group parameter) for event masks, under System Settings.
- ID event ID. The ID is the item parameter for this command. The ID numbers for each event are listed with the events in Event Messages on page 74.
- D,L,S,E,A the event masks: Dial, Latch, Summary, Event log, and Audible. The masks are the value parameter for the command.

Each mask type must be preceded by a plus sign (+) to enable it, or a minus sign (-) to disable it.

#### NOTE: NO spaces are placed between each mask listed above.

Only the mask that is passed (enabled) is applied when the event occurs.

#### NOTE: That the Summary and Event Log event masks are only configurable for the LED units.

To set the event masks for a particular event:

- 1. Enter the command. Examples and descriptions are provided below.
- 2. Press ENTER.

After the new settings are entered, the new results for that event ID are displayed.

#### **Examples of Event Mask Settings**

- To latch event #001, S1 SCR SHORT, use SPT 4 1 +L.
- To disable event #128, CONFIG MODIFIED, from sounding the horn, use SPT 4 100 -A.
- To enable event #012, OUT VOLT SENSE FAIL, to Dial and go into the Event Log, use SPT 4 12 +D+E.
- To disable all masks for event #120, INPUT CONTACT #1, use SPT 4 120 -D-L-S-E-A.

To breakdown this syntax for the last example:

- SPT SVT command
- 4 group parameter, identifying System Setting group under which the Event Mask settings reside.
- 120 item parameter. In this command, that is the event ID.

• -D-L-S-E-A — value parameter. In this case, the minus sign (-) disables all masks for the INPUT CONTACT #1 event.

# 13 Vertiv<sup>™</sup> Liebert<sup>®</sup> STS2 Touchscreen Display

The Liebert<sup>®</sup> STS2 can be configured with a Color Graphical LCD touchscreen that allows you to quickly check the status of the unit and identify problems.

A touchscreen LCD is available through the front of the Liebert<sup>®</sup> STS2 This screen provides a graphical (Mimic) display of the switch's operation, plus system information including system parameters, alarms and faults.

The LCD provides a color, back-lit touchscreen as a user interface. In addition to the Mimic and the system parameters, the screen provides a series of menus to allow you to configure the Liebert® STS2, including the control of the preferred source, auto/manual retransfer selection, alarm notification, and other system setpoints. The touchscreen also provides buttons to reset alarms and turn Off audible alarms, such as a horn.

# 13.1 Display Overview

The Liebert® STS2 Color Graphical Display provides three areas of information, plus buttons and a series of menu choices.

The Color Graphical Display contains the following features:

- Mimic a graphical diagram of the status of the unit.
- Event Controls allow you to reset alarms and turn Off audible alarms.
- Event Display displays any active alarm or fault condition, in real-time.
- Menus provide choices and configuration settings in dialog boxes or information in the display panel.
- **Display Panel** provides additional information, depending on the menu choice that was last selected. This information includes event help text and startup and bypass procedures.

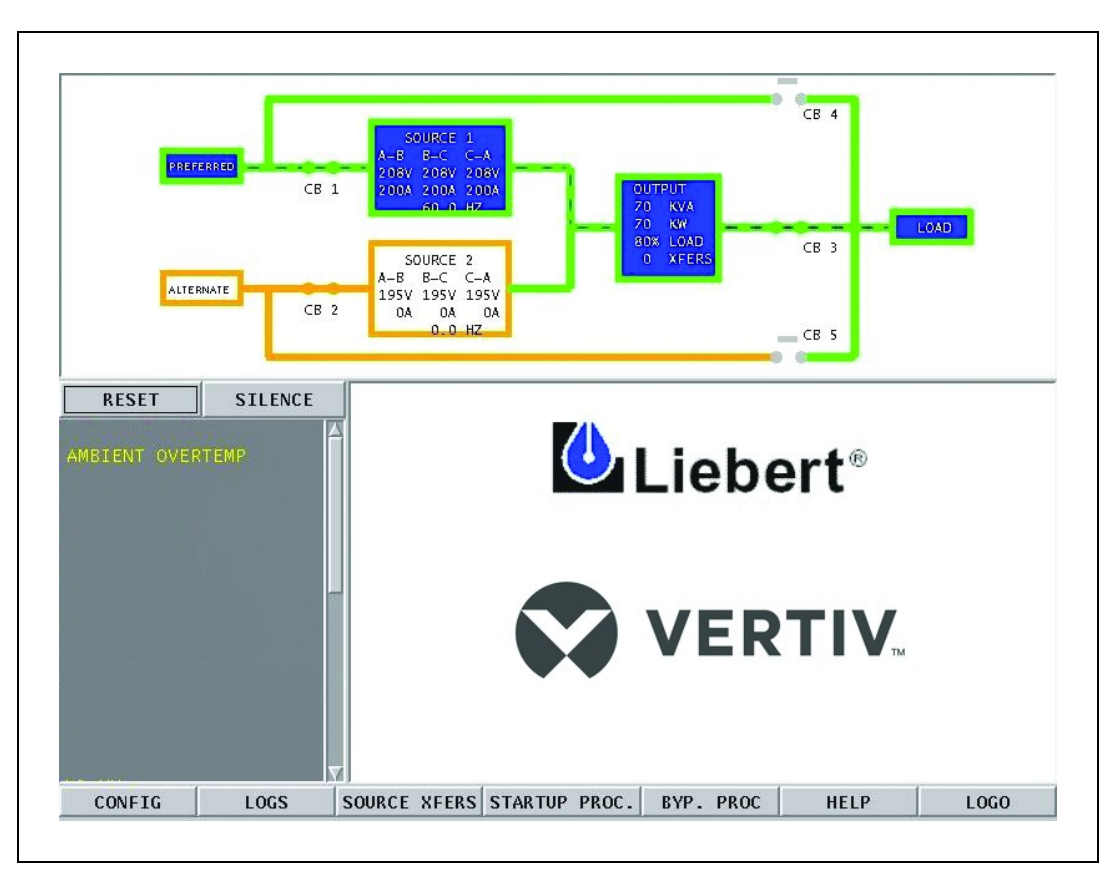

#### Figure 13.1 Vertiv™ Liebert® STS2 Touchscreen Display

## 13.2 Menu Overview

The touchscreen menu provides access to configuration settings and more device information.

The CONFIG (Configuration) and LOGS menus provide multiple choices through pop-up menus. The SOURCE XFER menu selection allows you to select the preferred source. The other menu choices provide information in the display panel. The menu choices are discussed later in this manual.

All programmable functions are preset at the factory to default settings. These settings enable the unit to be brought up without the need to enter all selectable parameters. The menus allow the settings to be customized.

#### Figure 13.2 Menus

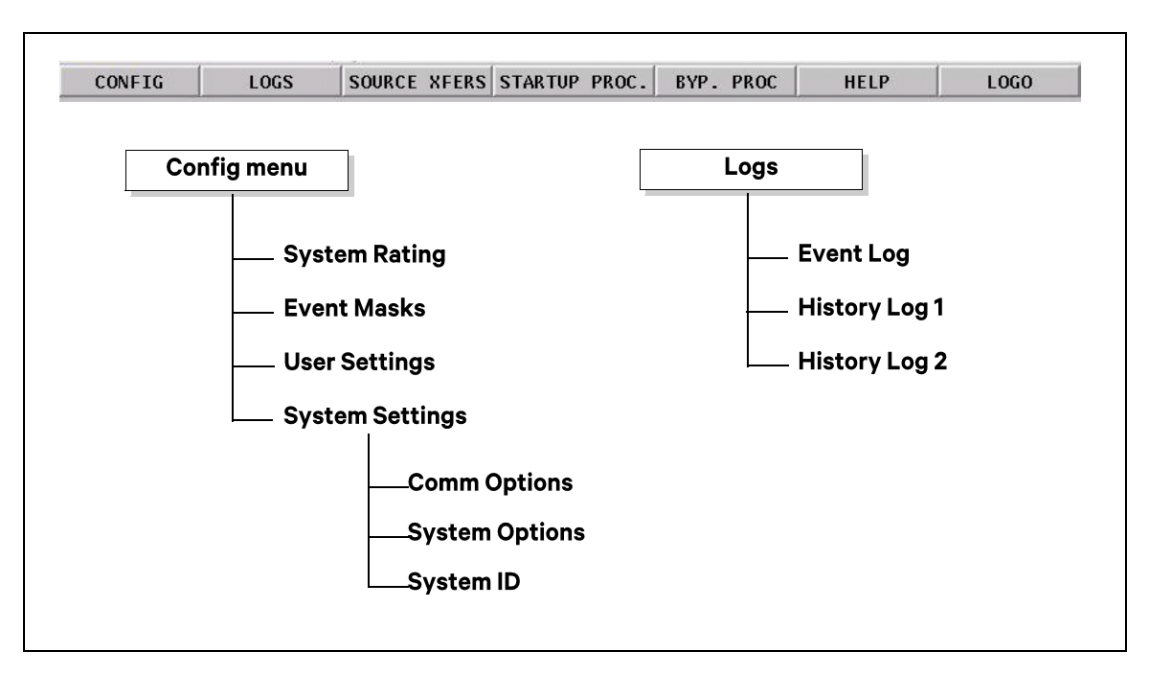

NOTE: Some menu choices display a keyboard or keypad on the touchscreen. Enter data on the touchscreen. Click *OK* to save the data that you have entered. Use the back arrow button (<-) to delete unwanted characters. This button functions like a backspace key on a keyboard.

Figure 13.3 Keyboard and Keypad Displays

|              |       |                 | Back    | space    |                 |             |  |
|--------------|-------|-----------------|---------|----------|-----------------|-------------|--|
| 1            |       |                 |         |          |                 |             |  |
| Primary Line | KEYBU | DARD ENTRY TOUL |         | Manual   | KEYBOARD ENTRY  | Angle (Deg) |  |
|              | 3 4 5 | 6 7             | 8 9 0 < | MIN<br>1 | ATEL Max + Hase | MAX<br>30   |  |
| q w          | e r   | t y u           | i o p   |          | 45_<br>  2      | 3           |  |
| a s          | d f   | g h             | j k 1   | 4        | 5               | 6           |  |
| z x          | с у   | b               | m       | 7        | 7 8             | 9           |  |
| SHIFT        |       | SPACE BAR       | CAPS    | 0        | J               | <-          |  |
|              | ок    | Ca              | ncel    |          | ок              | Cancel      |  |

## 13.2.1 Security

Because the Vertiv<sup>™</sup> Liebert<sup>®</sup> STS2 Color Graphical Display provides access to various configuration and monitoring choices, a password or key lockout switch may be used to protect access to certain changes, including:

- Change configuration settings.
- Clear logs.
- Make a source transfer.
- Reset an alarm.

Without entering the password or enabling changes with the key lockout switch, you still can:

- View the display, including the mimic, status and event help.
- View logs.
- View the startup and bypass procedures.
- Use the SILENCE button to turn Off the audible alarm.

#### Using the Optional Key Lockout Switch

An optional key lockout switch for the Vertiv<sup>™</sup> Liebert<sup>®</sup> STS2 enables or disables the ability to make changes on the Liebert<sup>®</sup> STS2. The key lockout switch is mounted on the front door. See **Figure 7.4** on page 24 through **Figure 7.6** on page 26 for location of the key lockout switch.

- To disable the changes, turn the key to the top of the switch, toward the closed padlock.
- To enable changes turn the key to the horizontal position, toward the open padlock.

#### Figure 13.4 Key Lockout Switch

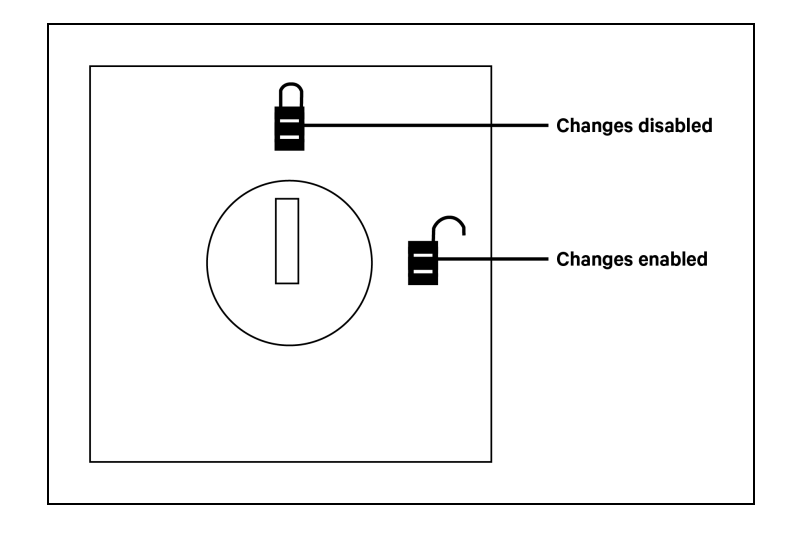

#### **Using the Password**

If the unit is not equipped with a keylock, a password is required when you attempt to:

- Save changes in the CONFIG menu choices.
- Transfer sources.
- Reset active alarms.
- Clear logs.

When a password is requested, a keyboard is displayed on the touchscreen. After you enter the password, select OK.

The password is case-sensitive. Password access times out after ten (10) minutes, and must be re-entered to save changes. The time-out period cannot be changed.

#### To set or reset the password:

- 1. Select SYSTEM SETTINGS from the CONFIG menu.
- 2. Select SYSTEM ID form the SYSTEM SETTINGS menu.
- 3. Click PASSWORD.

A keyboard is displayed.

4. Enter a password.

The password must be four (4) alpha-numeric characters and is case sensitive.

5. Click OK.

## 13.3 Mimic Display

The Mimic display provides a color diagram of the operation of the Vertiv<sup>™</sup> Liebert<sup>®</sup> STS2. This display imitates the power flow through the static transfer switch and indicates source status, breaker status, switch status, source voltage and current readings, output power measurements, and active alarm messages. See **Figure 13.1** on page 88.

## 13.4 Event Controls

The Liebert<sup>®</sup> STS2 detects events when certain thresholds are passed or certain problems occur. The alarm controls allow you to acknowledge the existence of these events.

- **RESET** All latched events whose conditions have cleared are removed from the Event Display. Faults and alarms that remain active, or are not recoverable, are not affected when this button is selected. This button is also used to perform manual I-Peak resets and manual re-transfers.
- SILENCE turns Off the audible alarm (horn or beeper) without resetting the triggering event. This setting does not permanently turn Off the horn. The alarm sounds again when the next event with an audible alarm setting is triggered.

Active events are shown in the below Event Display, whereas cleared events can be reviewed via the Event Log.

# 13.5 Event Display

The Event Display lists the condition of the Liebert<sup>®</sup> STS2 in real-time. Both nominal system parameters and alarm messages are displayed in the Event Display. You can touch any message in the Event Display to display more information in the Display Panel to the left. The selected status is displayed in bold type.

# 13.6 Menu Bar

As previously mentioned, the menu bar provides both configuration choices and information. The choices under the Config and Log menus access additional dialog boxes, while the other menu choices only show information in the display panel.

# 13.7 Configuration Menu

When you select the CONFIG (Configuration) menu choice, a pop-up menu is displayed with four choices.

- System Ratings used to configure frequency, voltage and currents settings for the Vertiv<sup>™</sup> Liebert<sup>®</sup> STS2.
- Event Mask allows you to configure system's response for events.
- User Settings allows you to configure operations for the Liebert® STS2.
- System Settings accesses another pop-up menu to configure communication and system choices and the system ID.

Each choice accesses a separate dialog box.

## 13.7.1 System Ratings

The System Ratings menu is used to set the nominal line frequency, nominal voltage and nominal current at which the system operates when it is installed. These settings are configured when the system is initialized at the factory or under maintenance and should not be changed by the user.

## 13.7.2 Event Masks

The Vertiv<sup>™</sup> Liebert<sup>®</sup> STS2 gathers, processes and reports faults and alarms, collectively referred to below as events. The Event Mask dialog box allows you to set the system's response for specific alarms and faults that are generated. See Alarm And Faults on page 71 for more information on events and Event Mask on page 71 for the definitions of the Event Mask types.

#### To set the event masks:

- 1. Access the Event Mask dialog box:
  - a. Select CONFIG.
  - b. Select *EVENT MASK* from the pop-up menu. The Event Mask dialog box is displayed. See **Figure 13.5** on the facing page .
- 2. Select the mask settings for each fault and alarm.
  - a. Select YES to enable the setting,

– or –

- b. Select NO to disable the setting.
- 3. Select SAVE to keep the settings.

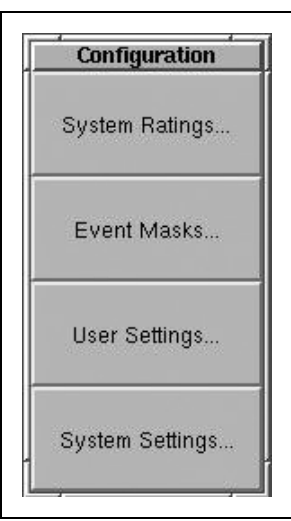

#### Figure 13.5 Event Mask Dialog Box

|                     | Eve   | ent Masks |           |         |   |
|---------------------|-------|-----------|-----------|---------|---|
| Alarm / Fault Name  | Latch | Dial Out  | Event Log | Audible |   |
| FAULTS              |       |           |           |         | Ĺ |
| CB1 SHUNT TRIP FAIL | NO    | NO        | NO        | NO      |   |
| CB2 SHUNT TRIP FAIL | NO    | NO        | NO        | NO      |   |
| CB6 NEUT OPEN       | NO    | NO        | NO        | NO      |   |
| CONTACTOR NEUT FAIL | NO    | NO        | NO        | NO      |   |
| Sav                 | e     |           | Cancel    |         | N |

## 13.7.3 User Settings

The User Settings choice allows you to adjust the user-accessible switch settings. Access is limited to qualified personnel via system security.

### To access the User Settings dialog box:

- 1. Select CONFIG.
- 2. Select USER SETTINGS from the pop-up menu.

The User Settings dialog box is displayed. See **Figure 13.6** on the next page . The top six buttons access a series of secondary dialog boxes to configure the various settings.

Figure 13.6 User Settings Dialog Box

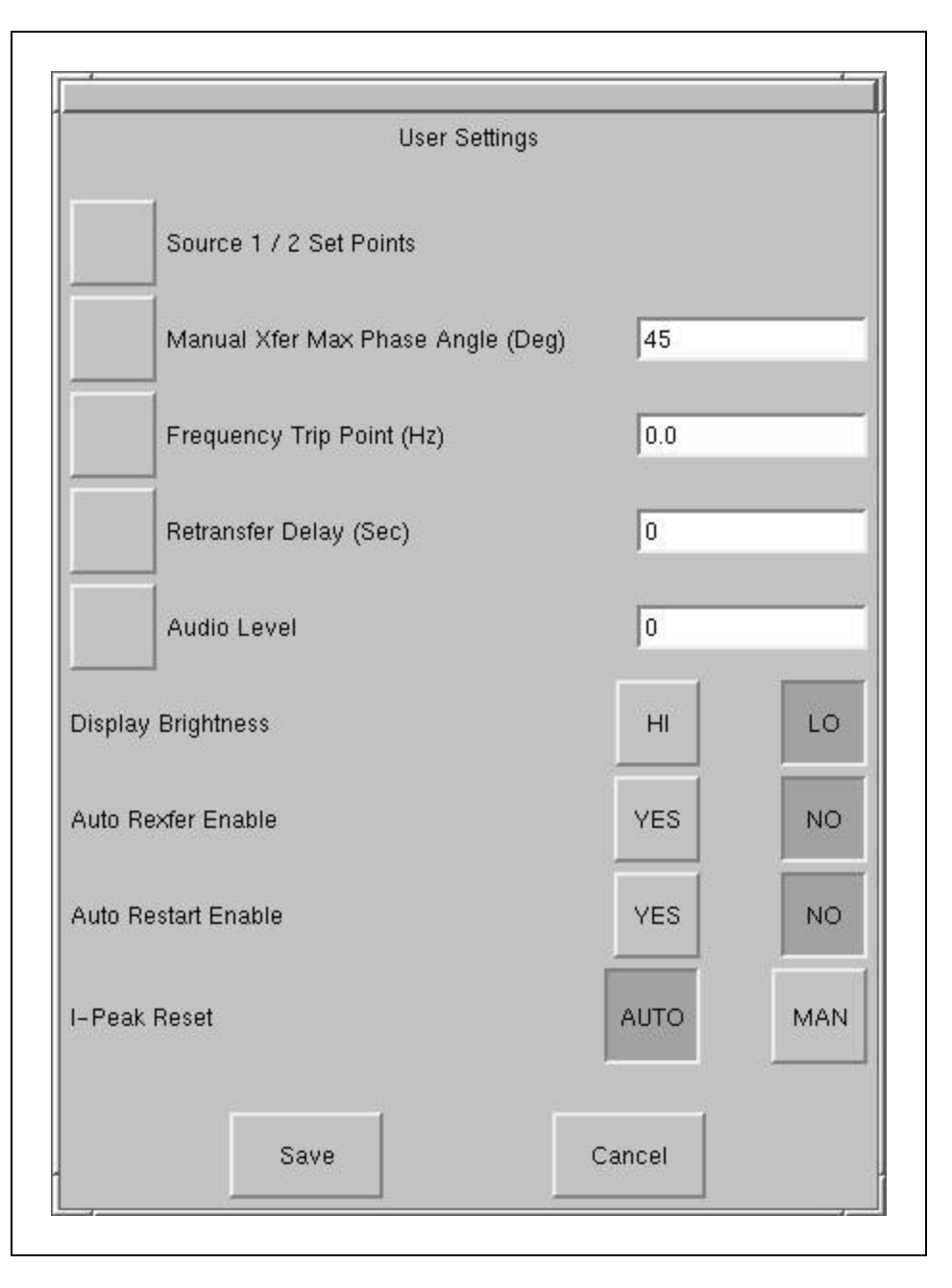

#### Source Set Points

The Source 1/2 Set Points allows you to configure trigger points for each input source (1 or 2) for the Vertiv<sup>™</sup> Liebert® STS2 via a keypad dialog or HI/LO dialog box. The source numbers do not designate the source as the preferred or alternate source. The numbers simply identify the input source. See Manual Transfer/Preferred Source Selection on page 65 to set the preferred source.

The setpoints are based on values in relation to the nominal voltage required for the Liebert<sup>®</sup> STS2. UV refers to under voltage, meaning the amount of voltage below the nominal voltage. OV refers to over voltage, or the amount of voltage over the nominal voltage.

- Fast UV Setting (%) if the voltage drops below this set percentage of the nominal voltage, the Vertiv<sup>™</sup> Liebert<sup>®</sup> STS2 transfers from the current source to the opposite source.
- Slow UV Setting (%) if the voltage remains this set percentage below the nominal voltage for the period of the slow detection delay, the Vertiv<sup>™</sup> Liebert<sup>®</sup> STS2 transfers from the current source to the opposite source.
- Slow UV detection delay the number of cycles that the source must remain below the Slow UV Setting before the Liebert® STS2 transfers.
- OV Setting (%) if the voltage exceeds this set percentage of the nominal voltage for the period of the OV detection delay, the Liebert<sup>®</sup> STS2 transfers from the current source to the opposite source.
- OV Detection Delay the number of cycles that the source must remain above the OV Setting before the Liebert® STS2 transfers sources.
- I-PK Xfer Lockout if current from the source exceeds this threshold, the Liebert® STS2 disables source transfers, and has to be reset either manually or automatically. The type of reset is configured under the User Settings.

#### To configure the setpoints for each source

1. Select SOURCE 1/2 Set Points from the User Settings dialog box. The Source 1/2 Set Points dialog is displayed.

#### Figure 13.7 Source Setpoints

| Sou              | irce 1/2 Set Poi  | ints   |   |
|------------------|-------------------|--------|---|
| Select Source    |                   | 1      | 2 |
| Fast UV Settings | (%)               | 0      |   |
| Slow UV Settings | s (%)             | 0      |   |
| Slow UV Detecti  | on Delay (cycles) | 0      |   |
| OV Settings (%)  |                   | 0      |   |
| OV Detection De  | elay (1/4 cycles) |        |   |
| I-PK Xfer Lockou | ıt                | 0.0    |   |
| Neutral Overcum  | ent (%)           | 0      |   |
| Save             |                   | Cancel |   |

- 2. Select 1 to configure the settings for Source 1.
- 3. Configure the settings using the keypad or dialog box that is displayed when you touch a button.

#### Table 13.1 Setpoint Parameters

| Button                  | Range                                          | Default                         | Comments                                                                                                    |
|-------------------------|------------------------------------------------|---------------------------------|----------------------------------------------------------------------------------------------------|
| Fast UV Setting (%)     | -10 to -30% of Nominal voltage rating          | -20%                            | Set in increments of 1%.                                                                                           |
| Slow UV Setting (%)     | -5 to -20%                                     | -10%                            | Set in increments of 1%.                                                                                           |
| Slow UV detection delay | 1-60 cycles                                    | 5 cycles                        | Units: Line Cycle                                                                                                  |
| OV Setting (%)          | +5% to +20%                                    | +10%                            | Set in increments of 1%.                                                                                           |
| OV Detection Delay      | 1-255 cycles                                   | 3 cycles                        | Units: Line Cycle                                                                                                  |
| I-PK Xfer Lockout       | 0 – 3.0 multiplied by the unit current rating. | 1.5 * Unit<br>Current<br>Rating | I-peak Xfer lockout detection point.<br>Units: Amps RMS. Select the HI or LO buttons to configure your<br>setting. |

- 4. Select *2* for Source 2.
- 5. Configure the settings, as described in Step 3.
- 6. Select SAVE to keep the settings for both sources.

The Set Points dialog is closed and the User Settings dialog is displayed.

7. Select MANUAL MAX XFER PHASE ANGLE.

A keypad is displayed.

This setting configures the maximum allowed phase difference between the sources and applies to all manual transfers as well as any auto re-transfer.

a. Configure this setting with a range of ± 1-30 degrees.

The default setting is  $\pm 15$  degrees and the resolution is 1 degree.

b. Select OK to save the setting.

The setting is now displayed in the adjacent field in the User Settings dialog box.

8. Select FREQUENCY TRIP POINT.

A keypad is displayed.

This choice verifies that the source is running at the proper frequency. This choice sets the frequency deviation in the frequency that triggers the frequency trip point alarm. The frequency deviation setting is the allowable frequency variation from nominal (50.0 Hz) before activating the frequency deviation alarm. The frequency setting applies to both input sources.

- a. Configure this setting with a range of 0.1 3.0 Hz The default setting is 3 and the resolution is 0.1.
- b. Select OK to save the setting.
- 9. Select *RETRANSFER DELAY*.

A keypad is displayed.

With the secondary source being used, this setting sets the length of time the switch waits until attempting to transfer back to the preferred source.

a. Configure this setting with a range of 1 to 60 seconds.

The default setting is three (3) seconds and the resolution is 1 second.

b. Select OK to save the setting.

The setting is now displayed in the adjacent field in the User Settings dialog box.

10. Select AUDIO LEVEL.

A dialog box is displayed with HI and LO settings.

This choice sets the loudness of the horn or beeper that is sounded for audible alarms. a.

a. Configure this setting with a range of 1–10 (ten).

The default setting is 5. The settings have an increment of 1 (one).

b. Select OK to save the setting.

The setting is now displayed in the adjacent field in the User Settings dialog box. You can select TEST to briefly sound the alarm to judge its volume.

11. Select DISPLAY BRIGHTNESS.

A dialog box is displayed with HI and LO settings. This choice sets the brightness for the touchscreen.

- a. Configure the Contrast and Brightness settings with a range of 1 10 (ten).
- b. Select OK to save the settings.
- 12. Set the AUTO REXFER ENABLE choice.

The auto retransfer enable setting determines whether the switch automatically returns the preferred source after that source is restored.

- Select YES to enable the automatic transfer.
- Select NO to disable the automatic transfer. The setting requires transfers be done manually.
- 13. Set the AUTO RESTART ENABLE choice.

This setting determines whether the Vertiv<sup>™</sup> Liebert<sup>®</sup> STS2 can be started automatically when power is restored after it has been lost.

- Select YES to enable the automatic restart.
- Select NO to disable the automatic restart. This settings requires a manual restart of the Liebert<sup>®</sup> STS2
- 14. Select a setting for the I-PEAK RESET.
  - Select AUTO to configure the Liebert<sup>®</sup> STS2 to automatically reset when a fault clears and the voltage and current are normal.
  - Select MAN to require a manual reset of the Liebert<sup>®</sup> STS2 when fault clears and the voltage and current are normal.
  - The default setting is Auto.

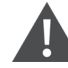

CAUTION: Risk of equipment damage and personnel injury. Use of Auto Restart is site specific. Do not enable auto restart unless the infrastructure is designed for unattended operation and there is no chance of equipment or personnel harm by automatic re-energizing of the system. Consult with your Vertiv site engineer as to whether Auto restart should be enabled.

## 13.7.4 System Settings

The System Settings choice under the Config menu displays another pop-up menu with three choices:

- Comm Options (see Comm Options below )
- System Options (see System Options on page 103 )
- System ID (see System ID on page 105 )

To access the System Settings menu:

- 1. Select *CONFIG* from the menu bar.
- 2. Select SYSTEM SETTINGS from the Config menu.

## 13.8 Comm Options

The Comm Options dialog box allows you to configure the communications settings for the Liebert® STS2

• Select COMM OPTIONS from the System Settings Menu. (If needed, see System Settings above to access the System Settings menu.)

The Comm Options dialog box is displayed. See Figure 13.8 on the facing page .

- An option can be enabled by selecting YES.
- An option can be disabled by selecting NO.
- An option can be configured by selecting the adjacent option button to display a separate configuration dialog box.

The instructions for configuring the communications options are provided in this section:

| Option                 | Refer to:                                                                                      |
|------------------------|------------------------------------------------------------------------------------------------|
| Input Contact Isolator | Configuring the Input Contact Isolator Settings on the facing page                             |
| Prog. Relay Board      | Configuring the Programmable Relay Board Settings on page 101                                  |
| Network Interface Card | Configuring the Vertiv <sup>™</sup> Liebert <sup>®</sup> IntelliSlot Unity-DP Card on page 103 |
| Site Scan              | Saving Your Communication Configurations on page 103                                           |

#### Figure 13.8 Comm Options Dialog Box

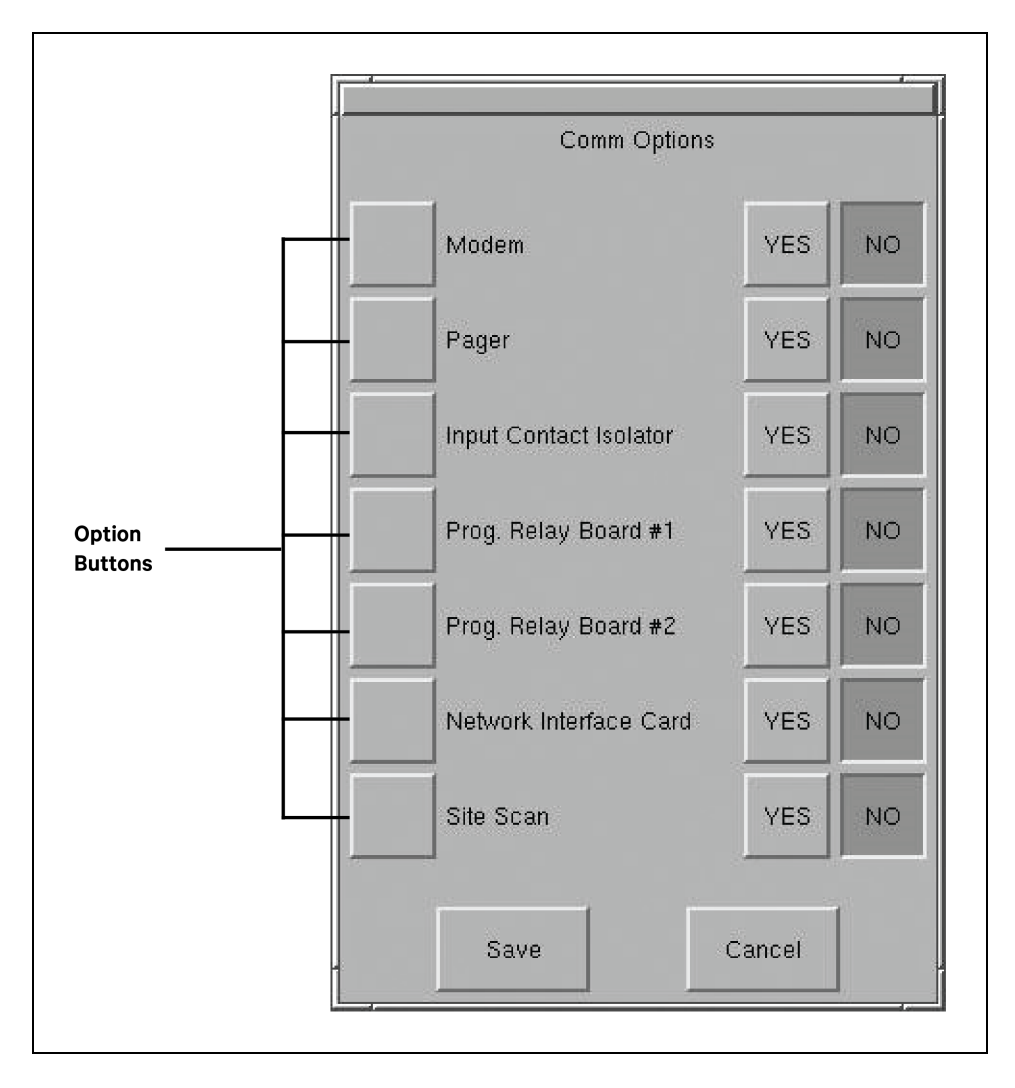

## 13.8.1 Configuring the Input Contact Isolator Settings

The Input Contact Isolator (ICI) is an optional, eight-channel input board for up to eight external user alarm or message inputs to be routed to the Vertiv<sup>™</sup> Liebert<sup>®</sup> STS2's alarm network. If the Transfer Inhibit option is supplied, the ICI will accommodate up to seven external user alarm or message inputs.

The contact is set to normally open. When a contact closes or opens, an event is triggered. See Input Contact Isolator Board on page 17 for more information on the ICI.

The Input Contact Isolator options are configured through the Input Contact Isolator dialog box, which is accessed from the Comm Options dialog box. The Input Contact Isolator dialog box contains eight choices to match the eight channel input board. You can label each button to identify the event associated with the contact. When the dialog box is accessed, each button flashes to display the Input Contact Isolator number and the user entered label. This label also appears in the Display Panel when an event related to an Input Isolator Connector is triggered.

The Input Contact Isolator dialog box allows you to:

- Label the input contact assignments for your setup.
- Set the delay for an external event triggering an alarm.
- Review the isolator contact assignments, once the labels are entered.

The delay allows you to set the number of seconds which a condition needs to persist to trigger an alarm.

These input alarms can also be configured to activate a programmable relay output, which is discussed in Configuring the Programmable Relay Board Settings on the facing page.

When the Transfer Inhibit option is supplied, connect a N.O. dry contact (customer-supplied) to Input Contact 8 (Pins 15 and 16). When the customer contact closes, transfers will be inhibited as long as the contact remains closed. Input Contact 8 is factory-set so no setup is required. The Transfer Inhibit option prevents Input Contact 8 from being used for any other input.

#### To configure the Input Contact Isolator relays:

1. Select INPUT CONTACT ISOLATOR from the Comm Options menu. The Input Contact Isolator dialog box is displayed.

#### Figure 13.9 Input Contact Isolator Dialog Box

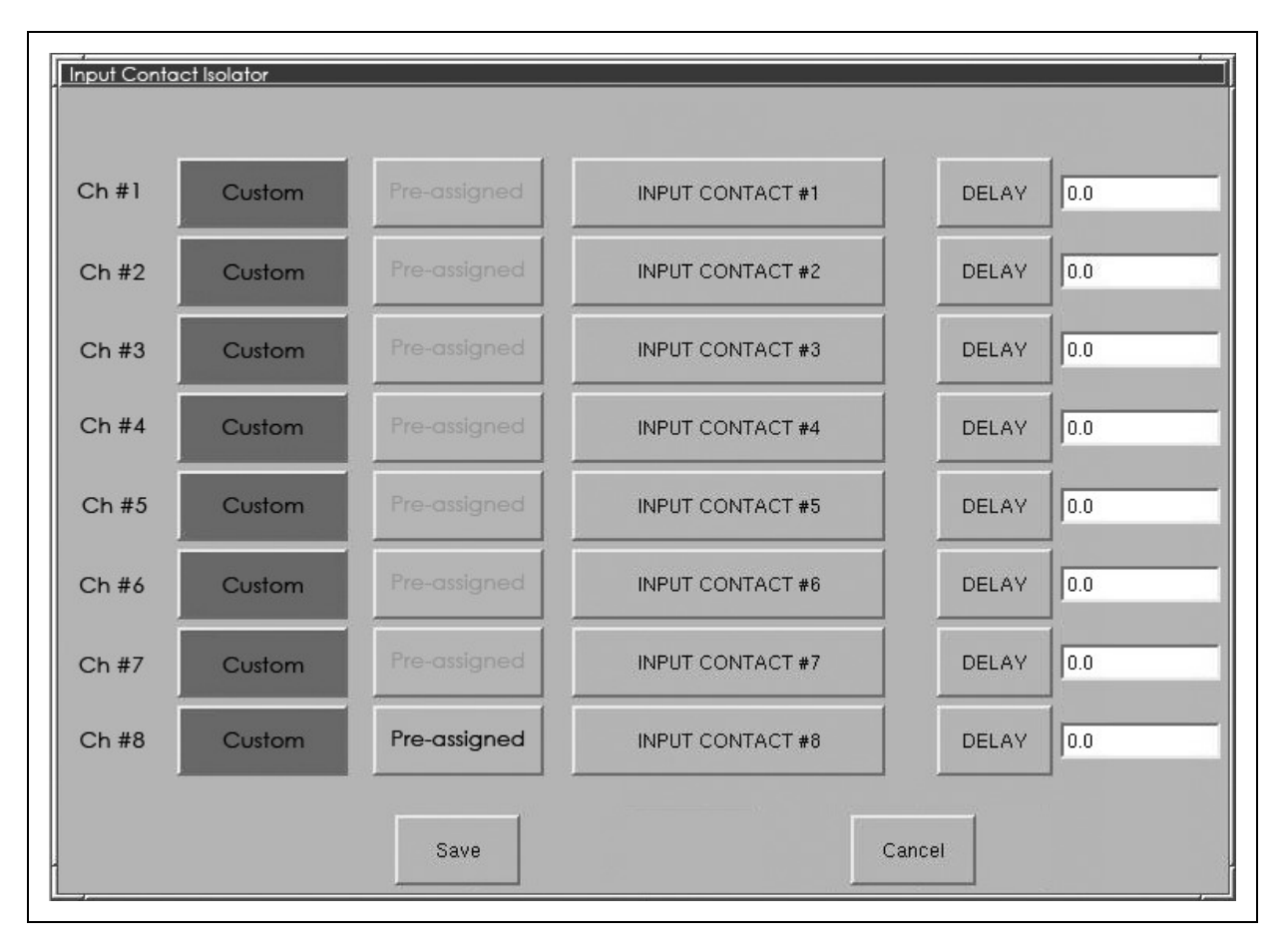

2. Select INPUT CONTACT 1.

A keyboard is displayed to allow you to enter the name of the alarm.

- 3. Enter the name of the alarm set for that input. For example, a fan problem could be indicated by naming the button FAN.
- 4. Select *OK* on the keyboard to keep your label.
- 5. Select DELAY.

A keypad is displayed prompting you for a delay time, in seconds, for a condition to exist before the alarm is triggered.

6. Enter the delay value. The range for the values are from 0 (zero) to 99.9 seconds.
- Select OK on the keypad to keep your setting.
  The value you entered is displayed in the field adjacent to the corresponding input contact.
- 8. Repeat Step 2 to 7 for each input contact.
- Select SAVE after you have configured all input contacts.
  Be sure to select Save even if you have accessed this dialog only to change a setting.
- 10. Enter the settings in Configuring the Input Contact Isolator Settings on page 99 This information is not saved if control power is removed.
- 11. Select OK in the Comm Options dialog box to activate the settings.

### 13.8.2 Configuring the Programmable Relay Board Settings

The Vertiv<sup>™</sup> Liebert<sup>®</sup> STS2 can contain up to two Programmable Relay Boards (PRB) that can trigger an external device when an event occurs in the Liebert<sup>®</sup> STS2. For example, if Source 1 fails, an external light flashes.

See Programmable Relay Board on page 17 for more information on the PRB's.

The Programmable Relay Board dialog box with two options: STANDARD SET and USER DEFINED SET. The STANDARD SET are the factory-configured settings.

The STANDARD SET for the Programmable Relay Board settings are:

| Table 13.2 Standard | l Settings for | Programmable | Relays |
|---------------------|----------------|--------------|--------|
|---------------------|----------------|--------------|--------|

| Relay | Setting           | Definition                                                                                    |
|-------|-------------------|-----------------------------------------------------------------------------------------------|
| 1     | SOURCE 1 FAIL     | Source 1 failure.                                                                             |
| 2     | SOURCE 2 FAIL     | Source 2 failure.                                                                             |
| 3     | BYPASS CB4 CLOSED | Switch (CB4) is closed, Source 1 is bypassed.                                                 |
| 4     | BYPASS CB5 CLOSED | Switch (CB 5) is closed, Source 2 is bypassed.                                                |
| 5     | TRANSFER INHIBIT  | A transfer between Source 1 and Source 2 is being restrained.                                 |
| 6     | OUT OF SYNC       | The phase difference between sources 1 and 2 exceeds the allowable threshold for transfer,    |
| 7     | EQUIP OVER TEMP   | The ambient temperature of the Liebert® STS2 exceeds the recommended threshold for operation. |
| 8     | Blank             | No setting.                                                                                   |

The USER DEFINED SET allows you to assign faults and alarms to each contact on the relay boards.

Utilizing the USER DEFINED SET, you can also select Input Contact Isolators to associate with a programmable relay.

In addition individual events, three other assignment choices are available:

- SELECT ALL sends a summary event to the selected relay whenever any event occurs. If this setting is selected for a relay, no other event needs to be assigned for that relay.
- ON SOURCE 1 or ON SOURCE 2 can be assigned to a relay to send a notification when that source is being used by the load.

Once configured, the Liebert<sup>®</sup> STS2 continuously checks the status of the items defined for each contact and updates the state of the relay.

### To configure your programmable relay boards for user defined settings:

1. Select *PROG. RELAY BOARD* # x from the Comm Options dialog box, where x is the corresponding board number.

The Prog. Relay Board dialog box is displayed.

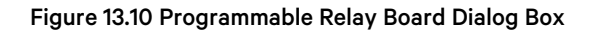

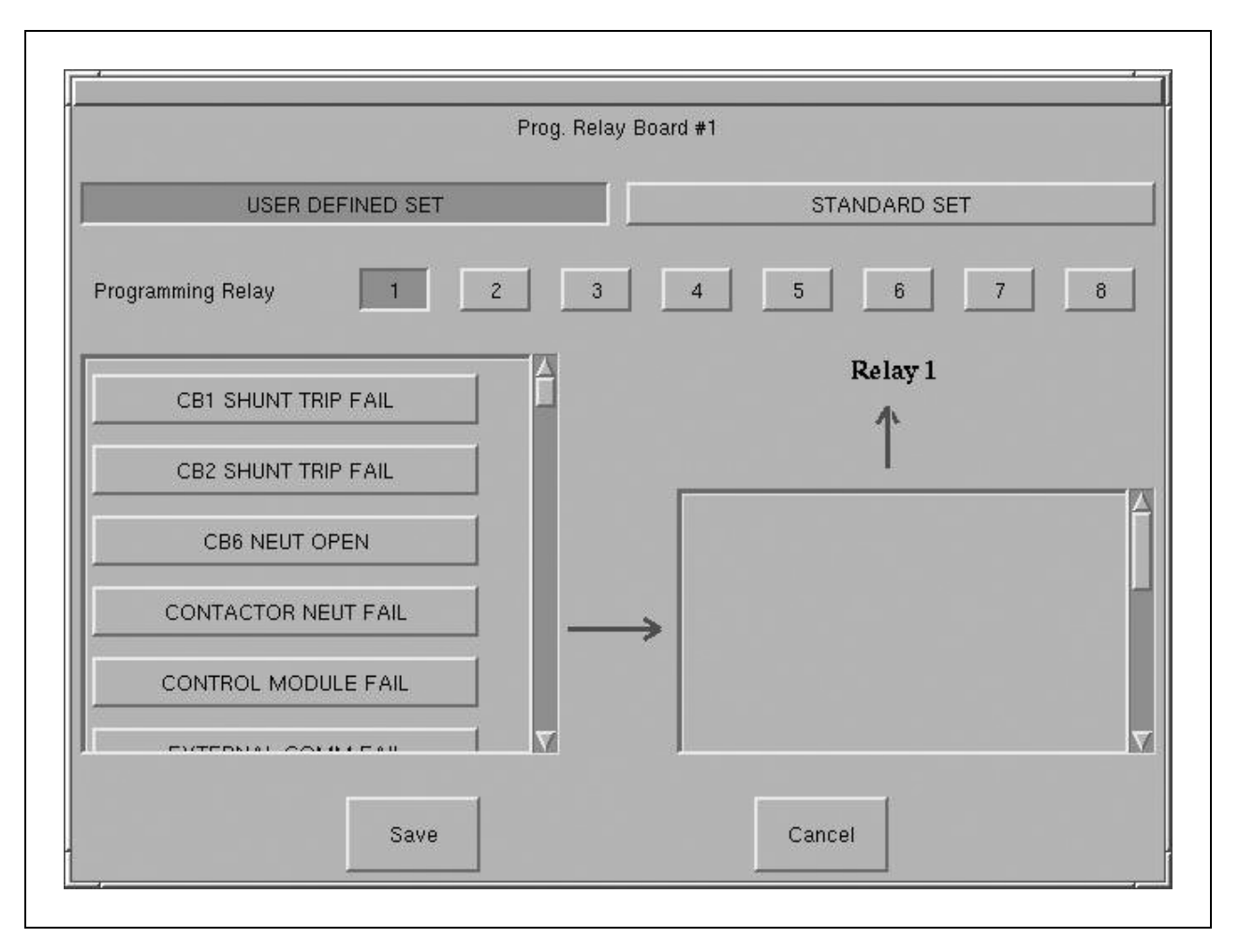

- 2. Select your configuration settings.
  - Select STANDARD SET to use the settings configured at the factory. See Go to step 4.
  - Select USER DEFINED SET to configure your own settings. Go to step 3.

If you enter a user-defined setting, record the setting in Programmable Relay Board Dialog Box above. If for some reason the control board is replaced, it will be necessary to reprogram the Programmable Relay Board with this information.

- 3. To define your relay board settings:
  - a. Select a Programming Relay.
  - b. Select an event you want associated with the relay. That fault is placed in the Relay column.

You can associate up to 10 events with one relay. If you do so, you should group the events logically to simplify troubleshooting when an event is triggered.

- 4. Select *SAVE* to keep the settings.
- 5. Select *OK* for the applicable Programmable Options Board option in the Comm Options dialog box to activate the settings.

### 13.8.3 Configuring the Vertiv<sup>™</sup> Liebert<sup>®</sup> IntelliSlot Unity-DP Card

An optional Liebert® IntelliSlot Unity-DP Card can be installed in the Vertiv™ Liebert® STS2 to provide Ethernet connectivity via an RJ-45 port.

Ethernet cabling is the responsibility of the customer. Category 5 cabling is required.

See Vertiv<sup>™</sup> Liebert<sup>®</sup> IntelliSlot Unity-DP Card on page 18 for more information on the Liebert<sup>®</sup> IntelliSlot Unity-DPCard See the card's User Guide, SL-52645, for configuration instructions. The guide is available at the Vertiv Website, *www.Vertiv.com* 

If the optional Liebert® IntelliSlot Unity-DP Card is installed in the Liebert® STS2

• Select YES for the Network Interface Card option in the Comm Options dialog box to activate the card.

### 13.8.4 Vertiv<sup>™</sup> Liebert<sup>®</sup> SiteScan<sup>™</sup> Configuration

An optional RS-422 port, contained in the Comms Board, can be installed in the Liebert® STS2 to provide communications with Liebert® SiteScan™. Liebert® SiteScan™ is system monitoring software that allows a PC to monitor the Liebert® STS2 status and check alarms. See Comms Board on page 18 for more information on this board.

### If the Liebert<sup>®</sup> STS2 will be connected to Liebert<sup>®</sup> SiteScan<sup>™</sup>:

• Select YES for the Liebert® SiteScan™ choice in the Comm Options dialog box to activate the card.

### 13.8.5 Saving Your Communication Configurations

#### To save you communications configuration settings:

- 1. When you have completed the Comm Options configuration, ensure you have selected YES for all the settings that you want activated.
- 2. Select SAVE to keep the settings.

Whenever you make modifications to the any of the Comm Options, select SAVE to keep the changes.

## 13.9 System Options

Most System Options are configured at the factory. However, you may need to set two of the choices after the unit is installed: Wye Output Transformer and Remote Source Selection.

• Select SYSTEM OPTIONS from the System Settings Menu. (If needed, see System Settings on page 98 to access the System Settings menu.)

The System Options dialog box is displayed.

- An option is enabled by selecting YES.
- An option is disabled by selecting *NO*.

### Figure 13.11 System Options

| System Opt             | ions   |    |
|------------------------|--------|----|
| Dual Output Breaker    | YES    | NO |
| PDU                    | YES    | NO |
| 4 Pole Transfer Switch | YES    | NO |
| Shunt Trip             | YES    | NO |
| Wye Output Transformer | YES    | NO |
| Remote Source Select   | YES    | NO |
| Save                   | Cancel |    |

### **Dual Output Breaker**

This selection is set at the factory. The choice is set to YES to enable both output breakers (CB3 and CB3A) when two are installed in the unit. If only one output breaker (CB3) is installed, the setting is set to NO.

### PDU

This selection is set at the factory. This setting allows the LCD to draw the Mimic accordingly and display PDU specific metering and alarm information.

### **4-Pole Transfer Switch**

This option is available only in certain markets (factory-set to No).

### Shunt

This selection is set at the factory.

### Wye Output Transformer

The Wye Output Transformer controls the firing of the SCRs on startup, which minimizes the inrush into PDU transformers. Output breakers and PDU input breakers have to be closed when you start up the system. Based on whether the input side of the PDU transformer is configured as a Wye or Delta changes the firing sequence of the SCRs.

If the Vertiv™ Liebert® STS2 is connected to a PDU configured as a Wye:

• Select YES for the Wye Output Transformer choice in the System Options dialog box.

### **Remote Source Selection**

If your system is configured with the optional Remote Source Selection, it must be enabled from the System Options menu. See Remote Source Selection Wiring on page 18 for more information. If the system is utilizing Remote Source Selection:

• Select YES for the Remote Source Selection choice in the System Options dialog box to activate the option.

# 13.10 System ID

Most of the settings for System ID are set by Vertiv either at the factory or when the unit is installed.

Order No., System Tag No., System ID No. and Model No. are the numbers used to identify and track the system.

Language, Time and Date are synchronized with the location of the unit.

The only configurable field is the Password. See Using the Password on page 91 for more information on configuring and using the password.

## 13.11 Logs

Two types of logs are kept by the Liebert® STS2: Event Log and History Log.

### 13.11.1 Event Log

The Event Log tracks the alarms and faults of the Liebert® STS2.

See Alarm And Faults on page 71 for more information on these events and see Event Log on page 72 for more information on the Event Log and definitions of the fields displayed in the Event Log screen.

### Figure 13.12 Event Log

|   |         |      |    |      | Event Lo | 1    |                          |       |                |   |
|---|---------|------|----|------|----------|------|--------------------------|-------|----------------|---|
| # | Message | Туре | ID | Date | Time     |      | Faults<br>User<br>Alarms | 0     | Alems<br>Total | 0 |
|   |         |      |    |      |          | UP   |                          |       |                |   |
|   |         |      |    |      |          |      |                          |       |                |   |
|   |         |      |    |      |          | DOWN |                          |       |                |   |
|   |         |      | ĸ  | _1   |          |      | Clear Eve                | ntion |                |   |

### To use the Event Log:

- 1. Select LOGS from the menu bar to open the Logs menu.
- 2. Select EVENT LOG from the menu.
- 3. Use the UP and DOWN buttons to scroll through the event list.
- 4. Select *OK* to close the Event Log. The data remains in the log.

### 13.11.2 History Log

Two History Logs are available to track major alarms. If so configured, an alarm freezes the history buffer. When the History Status buffer is frozen, a History Log is created that can be accessed from the HISTORY LOG x choices in the LOGS menu.

See History Log on page 72 for more information on the History Logs and definitions of the fields displayed in the History Log screen.

### Figure 13.13 History Log

|               | History Log 1 |                         |   |
|---------------|---------------|-------------------------|---|
| Replay Rate   | UP            | DOWN 2 sec              | _ |
| Status        | Frozen o      | in 10/28/02 at 08:30:05 |   |
| Critial Event | OUTPU         | ruv                     |   |
| Frame Number  | - 38          |                         |   |
|               |               |                         | _ |
| PREV          | REPLAY        | STOP RESET              | · |

### To use the History Log:

- 1. Select LOGS from the menu bar to open the Logs menu.
- 2. Select either *HISTORY LOG* 1 or *HISTORY LOG* 2 from the menu.
- 3. Select the appropriate buttons to replay the log:
  - Select *PREV* to go to the previous frame in the sequence.
  - Select *NEXT* to go to the next frame in the sequence.
  - Move the green cursor to the location from which you would like to play the sequence of events.
  - Select *REPLAY* to play the frames automatically from the point of the cursor.
  - Select *STOP* to halt the replay.
  - Select *RESET* to return to the first frame in the log.
- 4. Select *EXIT* to close the History Log. The data remains in the log.
  - Use CLEAR HLOGS to remove the data from both history logs.

# NOTE: Event and History Logs are protected by security. The password or a disabled key lockout is required on such equipped units to clear these logs.

# 13.12 Source Transfers

The Source Transfer choice (SOURCE XFERS) allows you to manually select a preferred source.

To switch the primary source, refer to the instructions in Manual Transfer/Preferred Source Selection on page 65

# 13.13 Startup Procedure

You can access instructions for starting the Vertiv<sup>™</sup> Liebert<sup>®</sup> STS2 from the menu bar.

• From the menu bar, select STARTUP PROC.

These instructions are also provided on Normal System Shutdown on page 70 for Color Graphical display units.

# 13.14 Bypass Procedure

You can access instructions for bypassing the static transfer switch from the menu bar.

• From the menu bar, select BYP. PROC.

The instructions are provided in the display panel.

Bypass procedures are also discussed in Maintenance Bypass on page 67 for Color Graphical display units.

# 13.15 Help

You can select an event in the Event Display to display more information about that event in the Display Panel. This same help is also available in Event Message Help Text on page 125.

# 13.16 Logo

The Logo menu choice shows the Vertiv logo in the display panel.

# 13.17 Cleaning the LCD Touchscreen

If the touchscreen requires cleaning, use a pre-moistened towelette designed for cleaning computer monitors, or dampen a soft, non-abrasive cloth with a very mild cleaning solution.

Do not spray the cleaner directly onto the touchscreen, as drips may run down into the screen and damage the equipment.

Close all menus and dialog boxes before cleaning the touchscreen.

# 14 Operating The Vertiv<sup>™</sup> Liebert<sup>®</sup> STS2 LED Display

Certain models of the Liebert<sup>®</sup> STS2 do not include the LCD Color Graphical Display with the touchscreen interface. This display is replaced by an LED front panel to allow you to monitor the unit and alert you when a problem occurs. The LED panel can be replaced with the Color Graphical Display. Instructions for using the LCD are in Vertiv<sup>™</sup> Liebert<sup>®</sup> STS2 Touchscreen Display.

You can use a PC running terminal emulation software connected to the RS-232 port to access the data and configuration settings that are available in the Color Graphical Display touchscreen.

See Using the RS-232 Port on page 78 - Using the RS-232 Port for instructions on setting up and using a terminal with the unit.

# 14.1 LED's and Buttons and Key Lockout Switch

The LED Display unit is monitored and controlled through a series of LED's and buttons and an optional key lockout switch. This section includes illustrations of the LED's, buttons and key lockout switch, plus tables providing definitions of these components.

### 14.1.1 Front Panel Controls

The front panel contains the LED's to monitor the Liebert<sup>®</sup> STS2, plus selection buttons to choose the preferred source. Figure 14.1 below provides a breakdown of the front panel. Table 14.1 on the next page defines the LED's and the push buttons on the display.

### Figure 14.1 LED Display

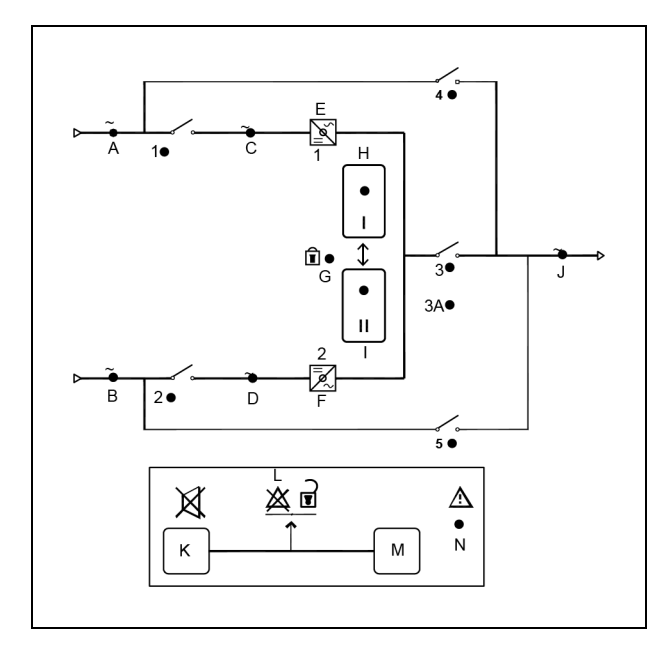

# 14.1.2 LED and Push Button Description

The following table defines the LED's and push buttons in the LED display:

### Table 14.1 LED and Push Button Description

| Symbol | LED    | Description                                                                            | Action                                                                                                    |
|--------|--------|----------------------------------------------------------------------------------------|----------------------------------------------------------------------------------------------------|
| A      | Green  | Source 1 power is present                                                              | A green LED is lit if the Source 1 input power is present. This LED only indicates that power is present to the power supply, it does not indicate if the power is within the programmed tolerances of the unit.                                  |
| В      | Green  | Source 2 power is present                                                              | A green LED is lit if the Source 2 input power is present. This LED only indicates that power is present to the power supply, it does not indicate if the power is within the programmed tolerances of the unit.                                  |
| С      | Green  | Source 1 within tolerance                                                              | A green LED is lit if Source 1 power is within the programmed tolerance for all phases.                                                                                                    |
| D      | Green  | Source 2 within tolerance                                                              | A green LED is lit if Source 2 power is within the programmed tolerance for all phases                                                                                                    |
| E      | Green  | Source 1 SCRs On                                                                       | A green LED is lit when the SCRs for Source 1 are closed.                                                                                                    |
| F      | Green  | Source 2 SCRs On                                                                       | A green LED is lit when the SCRs for Source 2 are closed.                                                                                                    |
| G      | Yellow | Source transfer inhibited                                                              | A yellow (amber) LED is lit when source transfers are inhibited (locked out) by a hardware condition. Connect a PC terminal to the Vertiv™ Liebert® STS2 to locate the exact cause. See 12.0 - COMMUNICATION INTERFACES for PC terminal commands. |
| н      | Green  | Push button to select<br>Source 1 as the preferred<br>source                           | A green LED is lit if the button has been pushed to set Source 1 as the preferred source.                                                                                                    |
| I      | Green  | Push button to select<br>Source 2 as the preferred<br>source                           | A green LED is lit if the button has been pushed to set Source 2 as the preferred source.                                                                                                    |
| J      | Green  | Output power is present                                                                | A green LED is lit to indicate that power is present on the output load.                                                                                                    |
| К      |        | Alarm silence button                                                                   | Push this button to turn Off the horn that is sounded for an alarm. This button does not reset an alarm condition, unless pushed simultaneously with "M" button.                                                                                  |
| L      |        | Symbol to indicate the K<br>and M must be pushed at<br>the same time to reset<br>alarm |                                                                                                    |
| М      |        | Alarm reset push button                                                                | Push this button simultaneously with the "K" button to reset an alarm condition. An alarm can only be reset if the hardware condition permits a reset.                                                                                            |
| N      | Red    | Alarm present                                                                          | red LED is lit when an alarm condition is present in the Vertiv <sup>™</sup> Liebert® STS2. Connect a PC terminal to the Liebert® STS2 to locate the exact cause. See Communication Interfaces on page 77.                                        |
| 1      | Green  | CB1 Closed                                                                             | A green LED is lit if CB1 is closed, indicating power is flowing to the static transfer switch from Source 1.                                                                                                    |
| 2      | Green  | CB2 Closed                                                                             | A green LED is lit if CB2 is closed, indicating power is flowing to the static transfer switch from Source 2.                                                                                                    |
| 3      | Green  | CB3 Closed                                                                             | A green LED is lit if the output breaker/switch is closed.                                                                                                    |
| ЗA     | Green  | CB3A Closed                                                                            | A green LED is lit if the output breaker/switch is closed. CB3A is installed on units with dual output breakers.                                                                                                    |
| 4      | Yellow | CB4 Closed                                                                             | A yellow LED is lit if the Source 1 bypass breaker/switch is closed.                                                                                                    |
| 5      | Yellow | CB5 Closed                                                                             | A yellow LED is lit if the Source 2 bypass breaker/switch is closed.                                                                                                    |

### 14.1.3 Event Controls

When an alarm is triggered, a red LED is lit in the control panel. A pair of buttons allows you to turn Off the horn and reset the alarm.

### 14.1.4 Key Lockout Switch

Except for the alarm silence button. The key lockout switch is mounted on the front of the unit. See **Figure 7.4** on page 24 to **Figure 7.6** on page 26 for the key lockout switch location on each unit.

- To disable the buttons, turn the key to the top of the switch, toward the closed padlock icon.
- To enable all of the buttons, except the alarm silence, turn the key to the horizontal position, toward the open padlock icon.

### Figure 14.2 Key Lockout Switch.

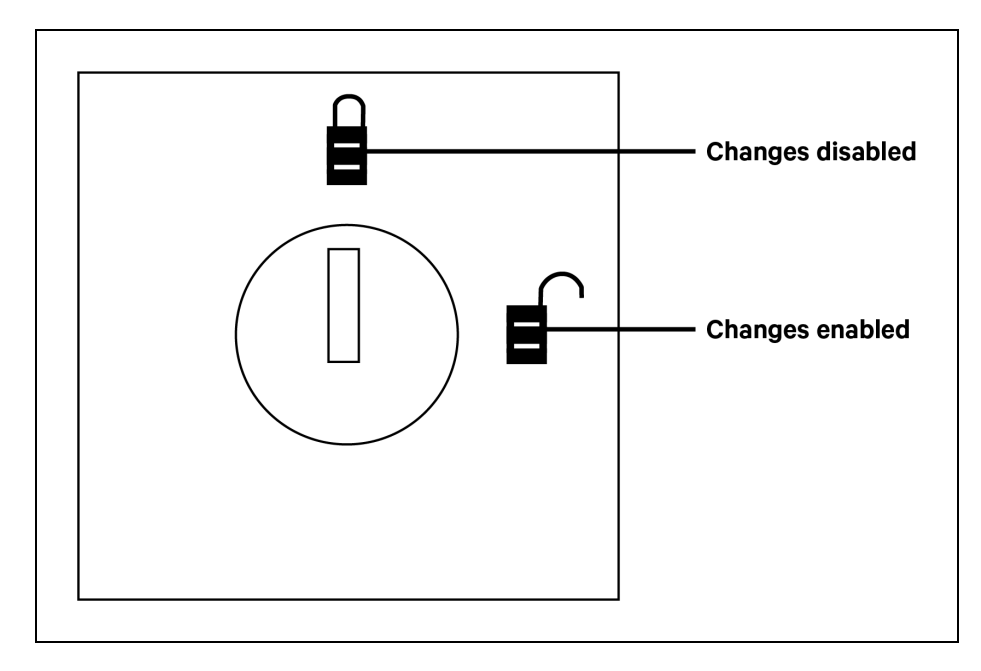

# 14.2 Operations

This section discusses the system startup, shutdown and bypass procedures for the LED-based Vertiv™ Liebert® STS2.

If your unit has an LCD touchscreen, see Operating Instructions for the Touchscreen Interface on page 65 E for instructions these procedures.

### 14.2.1 Normal System Startup

NOTE: If your connected loads include PDU devices, Vertiv recommends that the STS be put into Maintenance Bypass to bring the load online. See the Maintenance Bypass section for bypass instructions. Contact Vertiv representative for more information or for application-specific questions.

NOTE: If your Liebert<sup>®</sup> STS2 is connected to a PDU with a Wye configuration, enable the Wye Output Transformer before starting the system. This configuration can be done from a PC terminal. Refer to Using the RS-232 Port on page 78.

This section provides instructions to start up the Liebert® STS2. The LED's provide the basic information required to ensure proper operation. To monitor metering data, use a PC terminal.

- 1. Ensure that all Liebert<sup>®</sup> STS2 breakers—CB1, CB2, CB3A (if supplied), CB3, CB4, and CB5—are in the OFF (open) position.
  - a. Ensure that the key interlocks for CB1 and CB2 have their bolts retracted.
  - b. Ensure that the *key interlocks* for CB4 and CB5 have their bolts extended, thus preventing CB4 or CB5 from being turned On.
  - c. Ensure that the *circuit breakers* respective LED's are Off.
- 2. Source/input power should be applied to both Liebert® STS2 inputs. Check that the green LED's for each source are lit.
- 3. Verify that nominal input voltages are applied to both inputs (Source 1 and Source 2). Check that the green LED's monitoring the sources are lit indicating the sources are within acceptable tolerances.

### NOTE: For redundant output switch units, CB3 descriptions apply to CB3 and CB3A.

4. Close CB1.

The green LED monitoring CB1 turns On.

5. Close CB2.

The green LED for CB2 turns On.

- 6. Verify that the preferred source LED (green) (LED\_PREFx) is lit for the source that you want the switch to be using.
- 7. Verify that the green LED for the corresponding SCR (Liebert® STS1 or Liebert® STS2) is lit, indicating that the SCR is closed.
- 8. Close Output Breaker CB3 (and CB3A in a redundant output configuration).
- 9. Verify that CB3 LED is lit, indicating that CB3 is closed and the output and load are energized.
  - In a redundant output configuration, verify the CB3A LED is lit, indicating that CB3A is closed and the output and load are energized
- 10. Press the Reset and Silence buttons simultaneously to reset any previous alarms.

- Verify that no red or yellow (amber) LED's are lit indicating an active alarm, transfer is inhibited or a bypass circuit breaker is closed. If the alarm LED remains lit, check the PC terminal to identify the alarm. Refer to 11.0 -ALARM AND FAULTS for a description of the alarms and possible causes. All active alarm conditions should be corrected before proceeding.
- 12. If the unit is supplied with an output distribution cabinet, close output breakers as required.
- 13. Turn On the load equipment following the load equipment manufacturer's recommendations.

### 14.2.2 Manual Transfer / Preferred Source Selection

The preferred source buttons allow you to change the preferred source. Transfers are only permitted when the voltage and current are within their proper operating range and the sources are synchronized. Transfer is inhibited if the deviation exceeds the parameter set in the Source Set Points.

NOTE: If one source will be de-energized for an extended period (hours or days), set the unit to bypass mode for the remaining source. Without using bypass, if a failure occurs in the switch components for remaining source, the Vertiv<sup>™</sup> Liebert<sup>®</sup> STS2 does not have a second source to switch to and the load would not receive power. See Maintenance Bypass below for bypass instructions.

### To manually select the preferred source:

- 1. Ensure that the Transfer Inhibit (NOXF) LED is not lit. If the Transfer Inhibit LED is lit:
  - Check to see whether the red alarm LED is lit.
  - If the alarm LED is lit, check the alarm messages on a PC terminal.
  - Correct alarm conditions before attempting a source transfer.

# NOTE: When the remote source selection option (Remote Control) is activated, a change of state (Remote Preferred Source Selection) may initiate a transfer if the appropriate contacts are closed.

- 2. Verify that the LED's are lit for both sources, indicating power is present and within acceptable tolerances.
- 3. Verify that the LED's for the SCRs ( Liebert® STS1 and Liebert® STS2) are lit.
- 4. Verify that the input breakers CB1 and CB2 are closed.
  - Verify that their respective LED's are lit
- 5. Push the Preferred Source button for the desired source. See **Table 12.1** on page 78. The Preferred Source (LED\_PREFx) LED turns On for that source. When conditions are correct, the switch transfers the load to the alternate source by selecting the alternate source as the preferred source. This source is now monitored as the preferred source throughout the various configurations set up through the PC terminal.
- 6. Check the LED's to verify that the correct source is designated as the preferred source and that the input source changes to the desired source and the output (OUT) LED remains lit.

### 14.2.3 Maintenance Bypass

The Liebert<sup>®</sup> STS2 is equipped with two key-interlocked, bypass breakers, CB4 and CB5, to allow manual bypass of the switch electronics for either input source in the event of switch failure or for maintenance of the switch. Refer to the **Figure 5.1** on page 14. While operating on maintenance bypass, all voltages are removed from the Liebert<sup>®</sup> STS2 electronics to facilitate safe repair, without de-energizing the load using a make-before-break switching sequence.

However, the unit can be bypassed using a make-before-break switching sequence only to the same source to which that the switch is connected. In the event of source or switch failure, the unit should be bypassed only to the current input source.

The LED display is used to verify the status of the unit during the bypass procedures. In the unlikely event that the LED display is not available, open the front door and look through the slots in the control door. If you can see green LED's on the gate driver board through that slot, then the unit is connected to the source referenced on the label below that slot. See **Figure 10.2** on page 68.

### **Bypass Procedures for Source 1**

### To bypass the switch for Source 1:

# NOTE: To bypass the Source 1 static transfer switch when Source 2 is presently active, you must first transfer to Source 1. See Manual Transfer / Preferred Source Selection on the previous page .

- 1. Verify that Source 1 is supplying power via the LED display.
  - If the LED Display is not available, check the gate driver board LED's through the slots in the control panel. See **10.4** on page 67.
- 2. Remove the *interlock key* from CB5 and place it in the CB4 interlock.
- 3. Open the alternate source input breaker CB2. Verify that CB2 LED is Off.
- 4. Rotate and remove the CB2 interlock key.
- 5. Insert the *key* in the CB4 bypass breaker interlock.
- 6. Rotate the *interlock keys* in the CB4 bypass breaker interlock to retract the interlock.
- 7. Close bypass breaker CB4. Verify that CB4 LED is On.
- 8. Open source input breaker CB1. Verify that CB1 LED is Off.
- 9. Rotate the CB1 interlock key and remove it to lock out the breaker.
- 10. Secure the key according to your site's lockout/tagout procedure.
- 11. Open output breakers CB3 and CB3A (if supplied) to remove power and isolate the static switch from the load. Verify that CB3 and CB3A LED's (if supplied) are Off.
- 12. Verify that the output LED is On.
- 13. Open the control fuses F1-F4 to remove control power if necessary

Power is now flowing directly from the source to the load, without passing through the static transfer switch.

### To return to normal mode:

- 1. Close F1-F4 to apply control power.
- 2. Verify that the LED for Source 1 is On, indicating that the source is supplying power and is operating within acceptable tolerances.
- 3. Insert the key in the CB1 breaker interlock.
- 4. Rotate the key to retract the interlock.
- 5. Close source input breaker CB1. Verify that CB1 LED is On.
- 6. Select the SOURCE 1 button.
- 7. Close output breakers CB3 and CB3A (if supplied). Verify that CB3 and CB3A LED's are On.
- 8. Verify that STS SOURCE 1 and OUTPUT LED's are On.
- 9. Open bypass breaker CB4. Verify that CB4 LED is Off.
- 10. Rotate the keys in the CB4 interlock to extend the interlock.
- 11. Remove the proper key from the CB4 interlock and insert it in the CB2 breaker interlock.
- 12. Rotate the key to retract the CB2 breaker interlock.
- 13. Close source input breaker CB2. Verify that CB2 LED is On.

### **Bypass Procedures for Source 2**

### To bypass the switch for Source 2:

# NOTE: To bypass the Source 2 static transfer switch when Source 1 is presently active, you must first transfer to Source 2. See Manual Transfer / Preferred Source Selection on the previous page .

- 1. Verify that Source 2 is supplying power via the LED display.
  - If the LED Display is not available, check the gate driver board LED's through the slots in the control panel. See Figure 10.2 on page 68.
- 2. Remove the interlock key from CB4 and place it in the CB5 interlock.
- 3. Open the alternate source input breaker CB1. Verify that CB1 LED is Off.
- 4. Rotate and remove the CB1 interlock key.
- 5. Insert the key in the CB5 bypass breaker interlock.
- 6. Rotate the *interlock keys* in the CB5 bypass breaker interlock to retract the interlock.
- 7. Close bypass breaker CB5. Verify that CB5 LED is On.
- 8. Open source input breaker CB2. Verify that CB2 LED is Off.
- 9. Rotate the CB2 interlock key and remove it to lock out the breaker.
- 10. Secure the key according to your site's lockout/tagout procedure.
- 11. Open *output breakers* CB3 and CB3A (if supplied) to remove power and isolate the static switch from the load. Verify that CB3 and CB3A LED's (if supplied) are Off.
- 12. Verify that the output LED is On.
- 13. Open the control fuses F1-F4 to remove control power if necessary

Power is now flowing directly from the source to the load, without passing through the static transfer switch.

### To return to normal mode:

- 1. Close F1-F4 to apply control power.
- 2. Verify that the LED's for Source 2 are On, indicating that the source is supplying power and is operating within acceptable tolerances.
- 3. Insert the key in the CB2 breaker interlock.
- 4. Rotate the key to retract the interlock.
- 5. Close source input breaker CB2. Verify that CB2 LED is On.
- 6. Select the SOURCE 2 button.
- 7. Close output breakers CB3 and CB3A (if supplied). Verify that CB3 and CB3A LED's are On.
- 8. Verify that STS SOURCE 2 and OUTPUT LED's are On.
- 9. Open bypass breaker CB5. Verify that CB5 LED is Off.
- 10. Rotate the keys in the CB5 interlock to extend the interlock.
- 11. Remove the proper key from the CB5 interlock and insert it in the CB1 breaker interlock.
- 12. Rotate the key to retract the CB1 breaker interlock.
- 13. Close source input breaker CB1. Verify that CB1 LED is On.

### 14.2.4 Normal System Shutdown

The Vertiv™ Liebert® STS2 can be shut down from either the static switch mode or the bypass mode.

### Shutdown in Static Transfer Switch Mode

When the Liebert® STS2 is operating in static transfer switch mode (not maintenance bypass mode):

- 1. Turn Off the load equipment per manufacturer's recommendations.
- 2. Open CB3 to turn Off the static switch output.
  - Open CB3A if the static transfer switch is a redundant output configuration. The LED's for CB3 and CB3A (if supplied) and the output (OUT) are turned Off.
- 3. Open the input switches CB1 and CB2. The LED's for CB1 and CB2 are turned Off.
- 4. To completely de-energize the unit, turn OFF the power to both inputs to the Liebert® STS2.

### Shutdown in Maintenance Bypass Mode

### When the Liebert<sup>®</sup> STS2 is operating on bypass:

- 1. Turn Off the load equipment per manufacturer's recommendations.
- 2. Open the *bypass switch* (CB4 or CB5) to *turn Off* the Liebert<sup>®</sup> STS2 output. The LED for the bypass switch is turned Off. The output (OUT) LED is turned Off.
- 3. To completely de-energize the unit, turn Off the power to both inputs to the Liebert® STS2

# **15 Specifications**

This section provides the specifications for the Vertiv<sup>™</sup> Liebert<sup>®</sup> STS2.

# **15.1 System Configuration**

The Liebert<sup>®</sup> STS2 can be set in several different configurations, according to the model and location. The configuration is set at the factory and does not need to be changed by the customer. These configurations apply to both units, the Color Graphical Display.

## 15.1.1 Frequency

The Liebert® STS2 accepts input frequencies of 50 Hz or 60 Hz. The frequency shall be within ± 0.5Hz of the nominal frequency.

### 15.1.2 Input/Output Voltage

The Liebert® STS2 models are available to handle various voltages.

The input voltage must be three-phase AC (3 or 4 wire-plus-ground). The Liebert<sup>®</sup> STS2 is designed to accept an input neutral from each source. The neutral is switched in the 4-pole Liebert<sup>®</sup> STS2 only.

The voltage shall be within ± 10% of the nominal voltage.

The output voltage shall be three-phase AC (3 or 4 wire-plus-ground). Nominal output voltage shall be same as input voltage.

The following table provides nominal voltages, listed according to frequency.

### Table 15.1 Input/Output Voltage

| 50 Hz     | 50 Hz     |
|-----------|-----------|
| [L-L/L-N] | [L-L/L-N] |
| 200/115V  | 200/115V  |
| 208/120V  | 208/120V  |
| 220/127V  | 220/127V  |
| 240/139V  | 240/139V  |
| 380/220V  | 380/220V  |
| 400/230V  | 400/230V  |
| 415/240V  | 415/240V  |
| 480/277V  |           |
| 600/346V  |           |

## 15.1.3 System Current Ratings

These ratings are based upon continuous switch current rating. These ratings are for all voltages and frequencies. All units are 100% continuous current rated.

### Table 15.2 System Current Ratings

| Current, A |
|------------|
| 100        |
| 250        |
| 400        |
| 600        |
| 800        |
| 1000       |

### 15.1.4 Grounding

Refer to System Grounding on page 14 for specifications and instructions regarding grounding.

### **15.1.5 Electrical Requirements**

### **Table 15.3 Electrical Requirements**

| ltem                       | Requirement                                       |
|----------------------------|---------------------------------------------------|
| Maximum Continuous Current | 100, 250, 400, 600, 800, 1000 amps                |
| Load Power Factor Range    | 0.75 to 1.0, leading or lagging                   |
| Source Voltage Distortion  | Up to 10% THD with notches and ringing transients |
|                            | 125% for 30 minutes 100A-400A                     |
| Overload Capability        | 125% for 10 minutes 600A-1000A                    |
|                            | 150% for 2 minutes                                |
|                            | 500% for 0.25 sec.                                |

Refer to submittal drawings PS214000 - PS214004 for unit short circuit withstand ratings and cable sizes.

### 15.1.6 Input Surge Suppression

The Vertiv<sup>™</sup> Liebert<sup>®</sup> STS2 is equipped with transient voltage surge suppression on each input for maximum surge suppression. The surge suppression is capable of protecting the Liebert<sup>®</sup> STS2 from operating outside of tolerances due to surges as defined by IEC 1000-4-5 (1.2/50uS surge, 2kV CM and 1kV DM) as required under EN 50091-2.

### 15.1.7 Response Time

A dual level fast/slow transfer threshold is used for under voltage detection to allow the Liebert® STS2 to be compatible with UPSs and generators. The voltage thresholds and the slow transfer delay time is user-adjustable. The fast transfer delay time is less than 4 ms.

The over voltage detection uses a single threshold, with programmable level and delay time. See User Settings on page 93 for instructions on configuring these settings.

### **15.1.8 Environmental Requirements**

See Location Considerations on page 9 for details concerning environmental requirements for the Liebert® STS2

# **15.2 System Components**

All Vertiv<sup>™</sup> Liebert<sup>®</sup> STS2 models provide two static transfer switches within one enclosure, with the ability to transfer between two input sources to a single output.

All Liebert<sup>®</sup> STS2s are configured with either an LCD Color Graphical Interface touchscreen display for monitoring and configuring the unit.

This section lists the common components and the differences for both types of units.

### 15.2.1 Frame and Enclosure

The complete Liebert<sup>®</sup> STS2 is housed in a freestanding enclosure. The cabinet is a NEMA type 1 enclosure and meets IP20 requirements. The cabinet is structurally designed to handle lifting from the base. The frame is designed to accommodate floor stands.

### Table 15.4 Frame Sizes

| Reting             | Width, in. (mm) | Depth, in. (mm) | Height, in. (mm) |
|--------------------|-----------------|-----------------|------------------|
| 100 – 250A 3-Pole  | 30 (762)        | 32 (813)        | 76.77 (1950)     |
| 400 – 600A 3-Pole  | 38 (965)        | 32 (813)        | 76.77 (1950)     |
| 800 – 1000A 3-Pole | 84 (2134)       | 32 (813)        | 76.77 (1950)     |

The distributed floor weight for Liebert® STS2 is less than 150 lb./ft² (660kg/m²).

The required service access is only from the front of the unit.

The Liebert® STS2 can be tipped 15° in any direction without falling over.

### 15.2.2 Casters, Leveling and Seismic Anchoring

The frame includes heavy-duty swivel casters for ease of installation, plus permanent leveling feet for final installation.

The unit also can be fastened to the floor using optional seismic anchors to meet seismic Zone 4 requirements. See Locating the Vertiv™ Liebert® STS2 on page 11 and Figure 7.7 on page 27 through Figure 7.9 on page 29 for instructions and details for installing seismic anchoring.

### 15.2.3 Cooling

The Liebert<sup>®</sup> STS2 100 – 600A units utilize convection air cooling for the enclosure with forced air cooling of the heat sinks. The 800-1000A units are fan cooled using low-velocity fans to minimize audible noise. All fans are redundant so that a single fan failure cannot cause temperatures to increase beyond acceptable limits.

Air intake is through screened protective openings in the front of the unit. A standard furnace filter is installed behind the openings.

By opening the front door, the filter can be changed easily without exposing personnel to high voltage.

The size of the filter is 1 in. x 25 in. x 25 in. (2.54 cm x 63.5 cm x 63.5 cm).

The air exhaust is through the top of the unit.

### 15.2.4 Access

The Vertiv<sup>™</sup> Liebert<sup>®</sup> STS2 is designed so all repairs and maintenance can be done from the front or top of the unit. All components that may need repair or replacement during routine field maintenance are safely accessed with the units in bypass without removing power from the unit. These components include:

- All electronic PCB assemblies
- Power supply assemblies
- All fuses
- All circuit breaker plug-in modules
- Fans
- SCRs

All power connections are designed to maintain proper connection torque over the lifetime of the unit without any maintenance. The integrity of the connections can be checked via infrared scanning safely from the front or top of the unit.

All other components including power cables and connections, circuit breaker bases, etc. are replaceable from the front or top of the unit only, but this requires all power to be removed from the unit for safety. Although routine re-torquing of the power connections is not required, if maintenance of these connections is needed, complete removal of power is required from the unit for safety reasons.

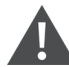

WARNING! Lethal voltages exist inside the unit during normal operation. Only qualified service personnel should perform maintenance on the static switch. The unit is supplied by more than one power source. The unit contains hazardous voltages if any of the input sources is ON, even when the unit is in bypass. To isolate the unit, turn OFF and lock out ALL input power sources. Verify that all input power sources are de-energized and locked out before making connections inside unit.

### 15.2.5 Circuit Breakers

The Liebert<sup>®</sup> STS2 is equipped with five molded-case, plug-in, non-automatic circuit breakers. The breakers are UL-listed for use up to 600 VAC and CE-marked. The plug-in feature of the breaker includes an interlock, which prevents the breaker from being unplugged without being in the OFF (open) position.

Mechanical interlocks are provided on the breakers to prevent improper maintenance bypassing of the solid-state switch. A bypass breaker cannot be closed unless the solid-state switch is connected to the same input source and only one bypass breaker can be closed at a time. All breakers are equipped with N.O. and N.C. auxiliary switches for monitoring of the breaker positions. The two input breakers for the solid-state switching devices also are equipped with 48 VDC shunt trips to allow for control by the Liebert® STS2 logic. See submittal drawing PS214002 for circuit breaker schedule.

### 15.2.6 Cable Entrance

Removable conduit termination plates are provided in the top and bottom of the Liebert<sup>®</sup> STS2 for termination of the two source input conduits or raceways and/or the output conduits or raceways.

### 15.2.7 Doors

A removable key lock hinged front door provides access to the circuit breakers.

## 15.2.8 Color Graphical Display or LED Display

The display is located in the front of the unit. Front panel display is either an LCD touchscreen display for monitoring and configuring the unit, or an LED panel to monitor the unit's status.

See Figure 8.1 on page 59 for a drawing of the touchscreen display. See Figure 14.1 on page 109 for the layout of the LED display.

### 15.2.9 RS-232 Port

The unit is equipped with an RS-232 port for connecting a terminal or PC. See Figure 7.23 on page 42 for the port's location.

See Using the RS-232 Port on page 78 for instructions on using a PC terminal with the unit.

### 15.2.10 Terminal Port Connections

The system has an asynchronous serial port configured as Data Terminal Equipment for terminal access only (half duplex). The CPU services the terminal port with no handshaking. The serial port conforms to RS-232 levels. The serial port is 1000VDC isolated (non-SELV) and ESD protected to 15kV air discharge. The connector is a 6-pin MTA plug with connections shown below.

### Table 15.5 MTA Plug Pin-Out

| Pin | Signal Name | Function / Comments                       |
|-----|-------------|-------------------------------------------|
| 1   | ISO_GND     | Isolated service terminal ground          |
| 2   | ISO_TXD     | Isolated service terminal transmit output |
| 3   | ISO_RXD     | Isolated service terminal receive input   |
| 4   | NC          | No Connection                             |
| 5   | NC          | No Connection                             |
| 6   | NC          | No Connection                             |

A DB9 male connector is added and connected parallel to the 6-position header. It is configured as DTE.

### Table 15.6 DB9 Pin-Out

| Pin | Signal Name | Function / Comments                       |
|-----|-------------|-------------------------------------------|
| 1   | NC          | No Connection                             |
| 2   | ISO_RXD     | Isolated service terminal transmit output |
| 3   | ISO_TXD     | Isolated service terminal receive input   |
| 4   | NC          | No Connection                             |
| 5   | ISO_GND     | Isolated service terminal ground          |
| 6   | NC          | No Connection                             |
| 7   | NC          | No Connection                             |
| 8   | NC          | No Connection                             |
| 9   | NC          | No Connection                             |

## 15.2.11 RS-232 Interface Parameters

The service terminal interface parameters are the following settings and cannot be changed.

### Table 15.7 RS-232 Settings

| Parameter             | Setting                         |
|-----------------------|---------------------------------|
| Interface             | RS-232 Using EIA Voltage Levels |
| Baud Rate             | 9600                            |
| Parity                | None                            |
| Number of Data Bits   | 8                               |
| Number of Stop Bits   | 1                               |
| Hardware Flow Control | Off                             |
| Terminator            | <cr> <lf></lf></cr>             |
| Handshaking           | Not supported                   |
| Structure             | Full duplex                     |
| Local Echo            | Off                             |

### 15.2.12 Maintenance Bypass

The Vertiv<sup>™</sup> Liebert<sup>®</sup> STS2 is configured to allow the unit's electronics to be bypassed to either input source for maintenance without interruption of power to the load.

The Liebert® STS2 is furnished with key-interlocked maintenance bypass breakers to configure the bypass.

Liebert<sup>®</sup> STS2 units have all electronics isolated from the input, output, and bypass connections to allow safe servicing of any components without access to hazardous voltages when the unit is in maintenance bypass.

See Maintenance Bypass on page 67 for instructions using the Color LCD Graphical Display unit and Maintenance Bypass on page 113 for instructions using the LED units.

### 15.2.13 Fuseless Design

All Liebert® STS2 units are fuseless and are UL rated for use with upstream circuit breakers only.

### 15.2.14 Options

The following options are available for the Liebert® STS2:

| Options                                        |  |
|------------------------------------------------|--|
| Programmable Relay Board                       |  |
| Optimized Transfer                             |  |
| Distribution Cabinet With I-Line Panelboard    |  |
| Input Contact Isolator Board                   |  |
| Comms Board w/Liebert® SiteScan™ and Interface |  |
| Liebert® IntelliSlot Unity-DP                  |  |

| Options                                     |  |
|---------------------------------------------|--|
| LED Display                                 |  |
| Remote Source Selection                     |  |
| Key Lockout Switch                          |  |
| Redundant Output Breaker                    |  |
| Transfer Inhibit                            |  |
| Input Junction Boxes and Cable              |  |
| Seismic Floor Anchors                       |  |
| Seismic Floor Stand - 18", 24", 30" and 36" |  |

Vertiv™ Liebert® STS2 100-1000A User Manual

This page intentionally left blank

# 16 Event Message Help Text

### Key:

ALL CAPS = Event message displayed in the Event Display panel in the lower left corner of the LCD display.

Indented text = help text shown in the Display Panel in the lower right corner of LCD display.

BOLD = commands that are sent through the RS-232 port.

### S1 SCR SHORT

Source 1 SCR Short.

One or more of the SCRs for Source 1 has shorted. Transferring between sources has been inhibited.

Contact Vertiv for technical support at 800-543-2378.

Press SILENCE on the touchscreen to turn Off the audible alarm, if so configured. If you are accessing the

Vertiv<sup>™</sup> Liebert<sup>®</sup> STS2 system from a terminal, type SH and press RETURN on your keyboard to turn Off the audible alarm.

This event and the system status surrounding it have been written to a History Log if the History Logs were not already full. This event was also written to the Event Log, if so configured.

### S2 SCR SHORT

Source 2 SCR Short.

One or more of the SCRs for Source 2 has shorted. Transferring between sources has been inhibited.

Press SILENCE on the touchscreen to turn Off the audible alarm, if so configured. If you are accessing the

Liebert® STS2 system from a terminal, type SH and press RETURN on your keyboard to turn Off the audible alarm.

This event and the system status surrounding it have been written to a History Log if the History Logs were not already full. This event was also written to the Event Log, if so configured.

### S1 SCR OPEN

Source 1 SCR Open.

One or more SCRs on Source 1 is open. Transferring between sources has been inhibited.

Contact Vertiv at 800-543-2378.

Liebert® STS2 output has been transferred to Source 2.

Press SILENCE on the touchscreen to turn Off the audible alarm, if so configured. If you are accessing the

Liebert® STS2 system from a terminal, type SH and press RETURN on your keyboard to turn Off the audible alarm.

This event and the system status surrounding it have been written to a History Log if the History Logs were not already full. This event was also written to the Event Log, if so configured.

#### S2 SCR OPEN

Source 2 SCR Open.

One or more SCRs on Source 2 is open. Transferring between sources has been inhibited. Vertiv<sup>™</sup> Liebert<sup>®</sup> STS2 output has been transferred to Source 1.

Contact Vertiv at 800-543-2378.

Press SILENCE on the touchscreen to turn Off the audible alarm, if so configured. If you are accessing the Liebert<sup>®</sup> STS2 system from a terminal, type SH and press RETURN on your keyboard to turn Off the audible alarm.

This event and the system status surrounding it have been written to a History Log if the History Logs were not already full. This event was also written to the Event Log, if so configured.

#### PRIMARY FAN FAIL

Primary Fan Failure.

One of the primary cooling fans for the Liebert<sup>®</sup> STS2 has failed. The alternate fans are now running. The alternate fans are not monitored.

Contact Vertiv for technical support at 800-543-2378.

Press SILENCE on the touchscreen to turn Off the audible alarm, if so configured. If you are accessing the

Vertiv<sup>™</sup> Liebert<sup>®</sup> STS2 system from a terminal, type SH and press RETURN on your keyboard to turn Off the audible alarm.

This event was written to the Event Log, if so configured.

#### CONTROL MODULE FAIL

Control logic module has failed.

One of the control modules on the control board has failed.

Contact Vertiv at 800-543-2378.

Press SILENCE on the touchscreen to turn Off the audible alarm, if so configured. If you are accessing the

Liebert® STS2 system from a terminal, type SH and press RETURN on your keyboard to turn Off the audible alarm.

This event was written to the Event Log, if so configured.

If configured to be a latching alarm, press RESET on the display. If you are accessing the unit from a terminal, type CA and press RETURN on your keyboard.

#### PWR SPLY DC A FAIL

Power Supply DC Bus A Failed.

The primary power supply is no longer providing DC power to the control board and the touchscreen.

Contact Vertiv at 800-543-2378.

Press SILENCE on the touchscreen to turn Off the audible alarm, if so configured. If you are accessing the

Liebert® STS2 system from a terminal, type SH and press RETURN on your keyboard to turn Off the audible alarm.

This event was written to the Event Log, if so configured.

If configured to be a latching alarm, press RESET on the display. If you are accessing the unit from a terminal, type CA and press RETURN on your keyboard.

#### PWR SPLY DC B FAIL

Power Supply DC Bus B Failed.

The secondary power supply is no longer providing DC power to the control board and CAN options.

Contact Vertiv at 800-543-2378.

Press SILENCE on the touchscreen to turn Off the audible alarm, if so configured. If you are accessing the Liebert® STS2 system from a terminal, type SH and press RETURN on your keyboard to turn Off the audible alarm.

#### PWR SPLY S1 AC FAIL

Power Supply Source 1 AC Failed.

The AC input power to the power supplies from Source 1 has failed. The power supplies are now operating on AC power from Source 2. The AC input from Source 1 is still good.

Contact Vertiv at 800-543-2378.

Press SILENCE on the touchscreen to turn Off the audible alarm, if so configured. If you are accessing the

Liebert® STS2 system from a terminal, type SH and press RETURN on your keyboard to turn Off the audible alarm.

This event was written to the Event Log, if so configured.

If configured to be a latching alarm, press RESET on the display. If you are accessing the unit from a terminal, type CA and press RETURN on your keyboard.

This event was written to the Event Log, if so configured.

If configured to be a latching alarm, press RESET on the display. If you are accessing the unit from a terminal, type CA and press RETURN on your keyboard.

### PWR SPLY S2 AC FAIL

Power Supply Source 2 AC Failed.

The AC input power to the power supplies from Source 2 has failed. The power supplies are now operating on AC power from Source 1. The AC input from Source 2 is still good.

Contact Vertiv at 800-543-2378.

Press SILENCE on the touchscreen to turn Off the audible alarm, if so configured. If you are accessing the

Liebert® STS2 system from a terminal, type SH and press RETURN on your keyboard to turn Off the audible alarm.

This event was written to the Event Log, if so configured.

If configured to be a latching alarm, press RESET on the display. If you are accessing the unit from a terminal, type CA and press RETURN on your keyboard.

#### PWR SPLY LOGIC FAIL

Power Supply Module Failed.

The power supply logic module contained in the primary power supply has failed.

Contact Vertiv at 800-543-2378.

Press SILENCE on the touchscreen to turn Off the audible alarm, if so configured. If you are accessing the Vertiv<sup>™</sup> Liebert<sup>®</sup> STS2 system from a terminal, type SH and press RETURN on your keyboard to turn Off the audible alarm.

This event was written to the Event Log, is so configured.

If configured to be a latching alarm, press RESET on the display. If you are accessing the unit from a terminal, type CA and press RETURN on your keyboard.

#### OUT VOLT SENSE FAIL

Output Voltage Sense Module Failed

.The module contained on the snubber monitoring the output voltage has failed.

Press SILENCE on the touchscreen to turn Off the audible alarm, if so configured. If you are accessing the Liebert® STS2 system from a terminal, type SH and press RETURN on your keyboard to turn Off the audible alarm.

Contact Vertiv at 800-543-2378.

This event was written to the Event Log, if so configured.

If configured to be a latching alarm, press RESET on the display. If you are accessing the unit from a terminal, type CA and press RETURN on your keyboard.

#### S1 VOLT SENSE FAIL

Source 1 Voltage Sense Module Failed.

The module contained on the snubber monitoring the input voltage from Source 1 has failed.

Press SILENCE on the touchscreen to turn Off the audible alarm, if so configured. If you are accessing the

Liebert® STS2 system from a terminal, type SH and press RETURN on your keyboard to turn Off the audible alarm.

Contact Vertiv at 800-543-2378.

This event was written to the Event Log, if so configured.

If configured to be a latching alarm, press RESET on the display. If you are accessing the unit from a terminal, type CA and press RETURN on your keyboard.

#### S2 VOLT SENSE FAIL

Source 2 Voltage Sense Module Failed.

.The module contained on the snubber monitoring the input voltage from Source 2 has failed.

Press SILENCE on the touchscreen to turn Off the audible alarm, if so configured. If you are accessing the

Vertiv<sup>™</sup> Liebert<sup>®</sup> STS2 system from a terminal, type SH and press RETURN on your keyboard to turn Off the audible alarm.

Contact Vertiv at 800-543-2378.

This event was written to the Event Log, if so configured.

If configured to be a latching alarm, press RESET on the display. If you are accessing the Liebert® STS2 system from a terminal, type CA and press RETURN on your keyboard.

### S1 SCR SENSE FAIL

Source 1 SCR Sense Module Failed.

The module contained on the snubber monitoring the SCRs for Source 1 has failed.

Press SILENCE on the touchscreen to turn Off the audible alarm, if so configured. If you are accessing the Vertiv™ Liebert® STS2 system from a terminal, type SH and press RETURN on your keyboard to turn Off the audible alarm.

Contact Vertiv at 800-543-2378.

This event was written to the Event Log, if so configured.

If configured to be a latching alarm, press RESET on the display. If you are accessing the Liebert® STS2 system from a terminal, type CA and press RETURN on your keyboard.

### S2 SCR SENSE FAIL

Source 2 SCR Sense Module Failed.

The module contained on the snubber monitoring the SCRs for Source 2 has failed.

Press SILENCE on the touchscreen to turn Off the audible alarm, if so configured. If you are accessing the Liebert<sup>®</sup> STS2 system from a terminal, type SH and press RETURN on your keyboard to turn Off the audible alarm.

Contact Vertiv at 800-543-2378.

This event was written to the Event Log, if so configured.

If configured to be a latching alarm, press *RESET* on the display. If you are accessing the Liebert<sup>®</sup> STS2 system from a terminal, type CA and press RETURN on your keyboard.

### S1 CURR SENSE FAIL

Source 1 Current Sense Failure.

The module monitoring the current from Source 1 has failed. This module is contained on the left side gate driver board.

Press SILENCE on the touchscreen to turn Off the audible alarm, if so configured. If you are accessing the Liebert<sup>®</sup> STS2 system from a terminal, type SH and press RETURN on your keyboard to turn Off the audible alarm.

This event was written to the Events Log, is so configured.

If configured to be a latching alarm, press RESET on the display. If you are accessing the Liebert® STS2 system from a terminal, type CA and press RETURN on your keyboard.

#### S2 CURR SENSE FAIL

Source 2 Current Sense Failure.

The module monitoring the current from Source 2 has failed. This module is contained on the right side gate driver board.

Press SILENCE on the touchscreen to turn Off the audible alarm, if so configured. If you are accessing the Vertiv™ Liebert® STS2 system from a terminal, type SH and press RETURN on your keyboard to turn Off the audible alarm.

This event was written to the Events Log, is so configured.

If configured to be a latching alarm, press RESET on the display. If you are accessing the Liebert® STS2 system from a terminal, type CA and press RETURN on your keyboard.

#### S1 GATE DRIVE FAIL

Source 1 Gate Drive Failure.

The gate drive module for an SCR for Source 1 has failed. This module is contained on the right side gate driver board.

Press SILENCE on the touchscreen to turn Off the audible alarm, if so configured. If you are accessing the Liebert<sup>®</sup> STS2 system from a terminal, type SH and press RETURN on your keyboard to turn Off the audible alarm.

Contact Vertiv at 800-543-2378.

This event was written to the Event Log, if so configured.

If configured to be a latching alarm, press RESET on the display. If you are accessing the Liebert® STS2 system from a terminal, type CA and press RETURN on your keyboard.

#### S2 GATE DRIVE FAIL

Source 1 Gate Drive Failure.

The gate drive module for an SCR for Source 2 has failed. This module is contained on the left side gate driver board.

Press SILENCE on the touchscreen to turn Off the audible alarm, if so configured. If you are accessing the

Liebert® STS2 system from a terminal, type SH and press RETURN on your keyboard to turn Off the audible alarm.

Contact Vertiv for technical support at 800-543-2378.

This event was written to the Event Log, if so configured.

If configured to be a latching alarm, press RESET on the display. If you are accessing the unit from a terminal, type CA and press RETURN on your keyboard.

#### INTERNAL COMM FAIL

Internal CAN Communications Failed.

Communications have failed in the CAN bus between the control board and the touchscreen control.

Press SILENCE on the touchscreen to turn Off the audible alarm, if so configured. If you are accessing the

Vertiv<sup>™</sup> Liebert<sup>®</sup> STS2 system from a terminal, type SH and press RETURN on your keyboard to turn Off the audible alarm.

Contact Vertiv at 800-543-2378.

This event was written to the Event Log, if so configured.

If configured to be a latching alarm, press RESET on the display. If you are accessing the unit from a terminal, type CA and press RETURN on your keyboard.

#### EXTERNAL COMM FAIL

External Communications Failed.

Communications have failed between the control board and the CAN options.

Press SILENCE on the touchscreen to turn Off the audible alarm, if so configured. If you are accessing the unit from a terminal, type SH and press RETURN on your keyboard to turn Off the audible alarm.

Contact Vertiv at 800-543-2378.

This event was written to the Event Log, if so configured.

If configured to be a latching alarm, press RESET on the display. If you are accessing the unit from a terminal, type CA and press RETURN on your keyboard.

#### CB1 SHUNT TRIP FAIL

Circuit Breaker 1 Shunt Trip Failure.

Circuit Breaker 1 failed to trip open when the control issued a command for the circuit breaker to trip.

Press SILENCE on the touchscreen to turn Off the audible alarm, if so configured. If you are accessing the

Liebert® STS2 system from a terminal, type SH and press RETURN on your keyboard to turn Off the audible alarm.

Contact Vertiv at 800-543-2378.

This event was written to the Event Log, if so configured.

If configured to be a latching alarm, press RESET on the display. If you are accessing the unit from a terminal, type CA and press RETURN on your keyboard.

#### CB2 SHUNT TRIP FAIL

Circuit Breaker 2 Shunt Trip Failure.

Circuit Breaker 2 failed to trip open when the control issued a command for the circuit breaker to trip.

Press SILENCE on the touchscreen to turn Off the audible alarm, if so configured. If you are accessing the

Liebert® STS2 system from a terminal, type SH and press RETURN on your keyboard to turn Off the audible alarm.

Contact Vertiv at 800-543-2378.

This event was written to the Event Log, if so configured.

If configured to be a latching alarm, press RESET on the display. If you are accessing the unit from a terminal, type CA and press RETURN on your keyboard.

#### HEAT SINK OVERTEMP

#### Heat Sink Over Temperature.

The system heat sink temperature has exceeded the design limits. Take immediate steps to cool the unit. Remove obstructions from the air inlet in the front of the unit. Remove and replace the air filter behind the front door. A standard furnace filter can be used. Press SILENCE on the touchscreen to turn Off the audible alarm, if so configured. If you are accessing the Vertiv<sup>™</sup> Liebert<sup>®</sup> STS2 system from a terminal, type SH and press RETURN on your keyboard to turn Off the audible alarm. This event was written to the Event Log, if so configured.

#### S1 UV

Source 1 Under Voltage (fast detection).

The input voltage from Source 1 dropped below a set percentage of the nominal voltage, as set in the Fast UV set point under the User Settings. An S1 Fail alarm was also issued and source transfer has been inhibited. The load of the Liebert® STS2 has been transferred to Source 2.

Press SILENCE on the touchscreen to turn Off the audible alarm, if so configured. If you are accessing the Liebert® STS2 system from a terminal, type SH and press RETURN on your keyboard to turn Off the audible alarm. This event was written to the Event Log, if so configured. If configured to be a latching alarm, press RESET on the display. If you are accessing the unit from a terminal, type **CA** and press RETURN on your keyboard.

### S1 UV (RMS)

Source 1 Under Voltage (slow detection).

The input voltage from Source 1 remained below a set percentage of the nominal voltage for a designated period, as set in the Slow UV Setting and Slow UV Detection Delay set points configured under the User Settings. An S1 Fail alarm was also issued and source transfer has been inhibited.

The load of the Liebert® STS2 has been transferred to Source 2.

Press SILENCE on the touchscreen to turn Off the audible alarm, if so configured. If you are accessing the

Liebert® STS2 system from a terminal, type SH and press RETURN on your keyboard to turn Off the audible alarm.

The alarm is latched and must be reset after the voltage returns to the nominal voltage. If the Reset option is not configured for AUTO (automatic reset), then the reset action must be done manually. When the voltage is within acceptable parameters, touch the RESET button on the touchscreen. If you are accessing the unit from a terminal, type **CA** and press RETURN on your keyboard. This event was written to the Event Log, if so configured.

#### S1 OV

#### Source 1 Over Voltage.

The input voltage from Source 1 exceeded a set percentage of the nominal voltage, as set in the OV Setting and OV Detection Delay set points configured under the User Settings. An S1 Fail alarm was also issued and source transfer has been inhibited.

The load of the Liebert® STS2 has been transferred to Source 2.

Press SILENCE on the touchscreen to turn Off the audible alarm, if so configured. If you are accessing the

Liebert® STS2 system from a terminal, type SH and press RETURN on your keyboard to turn Off the audible alarm. This event was written to the Event Log, if so configured.

If configured to be a latching alarm, press RESET on the display. If you are accessing the unit from a terminal, type CA and press RETURN on your keyboard.

### S1 OF/UF

Source 1 Over Frequency/Under Frequency.

The frequency for Source 1 is running outside the acceptable operating range, as set in the Frequency Trip Point under User Settings. An S1 Fail alarm was also issued and source transfer has been inhibited.

Press SILENCE on the touchscreen to turn Off the audible alarm, if so configured. If you are accessing the Vertiv™ Liebert® STS2 system from a terminal, type SH and press RETURN on your keyboard to turn Off the audible alarm.

This event was written to the Event Log, if so configured. If configured to be a latching alarm, press RESET on the display. If you are accessing the unit from a terminal, type **CA** and press RETURN on your keyboard.

### S1 FAIL

### Source 1 Failure.

Source 1 has failed due to under voltage (UV), over voltage (OV), or running over or under frequency (OF/UF). This alarm is a companion to S1 UV, S1 UV (RMS), S1 OV and S1 OF/UF.

The load of the Liebert<sup>®</sup> STS2 has been transferred to Source 2. Press SILENCE on the touchscreen to turn Off the audible alarm, if so configured. If you are accessing the

Liebert<sup>®</sup> STS2 system from a terminal, type SH and press RETURN on your keyboard to turn Off the audible alarm.

This event has been written to the Event Log, if so configured. If configured to be a latching alarm, press RESET on the display. If you are accessing the unit from a terminal, type **CA** and press RETURN on your keyboard.

### S2 UV

Source 2 Under Voltage (fast detection).

The input voltage from Source 2 dropped below a set percentage of the nominal voltage, as set in the Fast UV setpoint under the User Settings. An S2 Fail alarm was also issued and source transfer has been inhibited.

The load of the Liebert® STS2 has been transferred to Source 1.

Press SILENCE on the touchscreen to turn Off the audible alarm, if so configured. If you are accessing the Liebert® STS2 system from a terminal, type SH and press RETURN on your keyboard to turn Off the audible alarm.

This event was written to the Event Log, if so configured. If configured to be a latching alarm, press RESET on the display. If you are accessing the unit from a terminal, type **CA** and press RETURN on your keyboard.

### S2 UV (RMS)

Source 2 Under Voltage (slow detection).

The input voltage from Source 2 remained below a set percentage of the nominal voltage for a designated period, as set in the Slow UV Setting and Slow UV Detection Delay set points configured under the User Settings. An S2 Fail alarm was also issued and source transfer has been inhibited.

The load of the Liebert® STS2 has been transferred to Source 1. Press SILENCE on the touchscreen to turn Off the audible alarm, if so configured. If you are accessing the Liebert® STS2 system from a terminal, type SH and press RETURN on your keyboard to turn Off the audible alarm.

The alarm is latched and must be reset after the voltage returns to the nominal voltage. If the Reset option is not configured for AUTO (automatic reset), then the reset action must be done manually. When the voltage is within acceptable parameters, touch the RESET button on the touchscreen. If you are accessing the unit from a terminal, type CA and press RETURN on your keyboard. This event was written to the Event Log, if so configured.

### S2 OV

### Source 2 Over Voltage.

The input voltage from Source 2 exceeded a set percentage of the nominal voltage, as set in the OV Setting and OV Detection Delay set points configured under the User Settings. An S2 Fail alarm was also issued and source transfer has been inhibited.

The load of the Liebert® STS2 has been transferred to Source 1.

Press SILENCE on the touchscreen to turn Off the audible alarm, if so configured. If you are accessing the Liebert® STS2 system from a terminal, type SH and press RETURN on your keyboard to turn Off the audible alarm.

This event was written to the Event Log, if so configured.

If configured to be a latching alarm, press RESET on the display. If you are accessing the unit from a terminal, type CA and press RETURN on your keyboard.

### S2 UF/OF

Source 2 Under Frequency/Over Frequency.

The frequency for Source 2 is running outside the acceptable operating range, as set in the Frequency Trip Point under User Settings. An S2 Fail alarm was also issued and source transfer has been inhibited. Press SILENCE on the touchscreen to turn Off the audible alarm, if so configured. If you are accessing the

Liebert® STS2 system from a terminal, type SH and press RETURN on your keyboard to turn Off the audible alarm.

This event was written to the Event Log, if so configured.

If configured to be a latching alarm, press RESET on the display. If you are accessing the unit from a terminal, type **CA** and press RETURN on your keyboard.

### S2 FAIL

### Source 2 Failure.

Source 2 has failed due to under voltage (UV), over voltage (OV), or running with an over or under frequency (OF/UF). This alarm is a companion to S2 UV, S2 UV (RMS), S2 OV and S2 OF/UF.

The load of the Liebert® STS2 has been transferred to Source 1.

Press SILENCE on the touchscreen to turn Off the audible alarm, if so configured. If you are accessing the Liebert® STS2 system from a terminal, type SH and press RETURN on your keyboard to turn Off the audible alarm.

This event was written to the Event Log, if so configured. If configured to be a latching alarm, press RESET on the display. If you are accessing the unit from a terminal, type **CA** and press RETURN on your keyboard.

#### S1 OVERCURRENT

#### Source 1 Overcurrent.

Vertiv<sup>™</sup> Liebert<sup>®</sup> STS2 is running on Source 1 and an overload condition has occurred on one or more phases. Note: The overload setpoint is a single fixed number--101%. An overload condition is detected when the measured load current is equal to or greater than the setpoint.

Press SILENCE on the touchscreen to turn Off the audible alarm, if so configured. If you are accessing the

Liebert<sup>®</sup> STS2 system from a terminal, type SH and press RETURN on your keyboard to turn Off the audible alarm.

This event was written to the Event Log, if so configured.

If configured to be a latching alarm, press RESET on the display. If you are accessing the unit from a terminal, type **CA** and press RETURN on your keyboard.

#### S2 OVERCURRENT

Source 1 Overcurrent.

Liebert® STS2 is running on Source 2 and an overload condition has occurred on one or more phases. Note: The overload setpoint is a single fixed number--101%. An overload condition is detected when the measured load current is equal to or greater than the setpoint.

Press SILENCE on the touchscreen to turn Off the audible alarm, if so configured. If you are accessing the Liebert® STS2 system from a terminal, type SH and press RETURN on your keyboard to turn Off the audible alarm.

This event was written to the Event Log, if so configured.

If configured to be a latching alarm, press RESET on the display. If you are accessing the unit from a terminal, type **CA** and press RETURN on your keyboard.

#### S1 I-PEAK

Current Peak on Source 1.

The peak current from Source 1 has exceeded the set point as defined in the I-PK Xfer Lockout setting under User Settings. Transferring to Source 2 has been inhibited.

Press SILENCE on the touchscreen to turn Off the audible alarm, if so configured.

If you are accessing the Liebert<sup>®</sup> STS2 system from a terminal, type SH and press RETURN on your keyboard to turn Off the audible alarm.

This event and the system status surrounding it have been written to a History Log if the History Logs were not already full. This event was also written to the Event Log, if so configured.

If this alarm is configured to automatically reset under the set points for User Settings, the alarm clears itself when the I-Peak condition clears.

If this alarm is set for manual reset mode, the alarm continues to show as active after the current returns to nominal, still inhibiting transfers. You will need to manually reset the alarm. If configured to be a latching alarm, press RESET on the display. If you are accessing the unit from a terminal, type **CA** and press RETURN on your keyboard.

#### S2 I-PEAK

Current Peak on Source 2.

The peak current from Source 2 has exceeded the set point as defined in the I-PK Xfer Lockout setting under User Settings.Transferring to Source 1 has been inhibited.

Press SILENCE on the touchscreen to turn Off the audible alarm, if so configured. If you are accessing the Liebert® STS2 system from a terminal, type SH and press RETURN on your keyboard to turn Off the audible alarm.

This event and the system status surrounding it have been written to a History Log if the History Logs were not already full. This event was also written to the Event Log, if so configured.

If this alarm is configured to automatically reset under the set points for User Settings, the alarm clears itself when the I-Peak condition clears.

If this alarm is set for manual reset mode, the alarm continues to show as active after the current returns to nominal, still inhibiting transfers. You will need to manually reset the alarm. If configured to be a latching alarm, press RESET on the display. If you are accessing the unit from a terminal, type **CA** and press RETURN on your keyboard.

### SOURCES OUT OF SYNC

Sources out of synchronization.

The phase difference between Source 1 and Source 2 has exceeded the deviation as set for MANUAL MAX XFER PHASE ANGLE under User Settings.

A manual transfer cannot take place while the sources are not synchronized.

Press SILENCE on the touchscreen to turn Off the audible alarm, if so configured. If you are accessing the Liebert<sup>®</sup> STS2 system from a terminal, type SH and press RETURN on your keyboard to turn Off the audible alarm.

The event was written to the Event Log, if so configured.

If configured to be a latching alarm, press RESET on the display. If you are accessing the unit from a terminal, type **CA** and press RETURN on your keyboard.
#### LOAD ON ALT SOURCE

Liebert® STS2 load on the alternate source.

The static transfer switch is running on the alternate power source. Check the Event Log to determine the reason for the transfer from the preferred source.

Another event has caused the system to transfer to the alternate source. The system returns the load to the preferred source either automatically or manually, depending on how the system is configured.

In automatic reset mode, the Liebert<sup>®</sup> STS2 automatically retransfers to the preferred source after the causal condition clears.

In manual reset mode, the system remains on the alternate source after the causal event clears until you select RESET from the touchscreen, or enter **CA** (Clear Alarms) from a service terminal.

Pressing the RESET button returns the unit to the preferred source. Ensure that the condition that triggered the switch has been rectified before returning to the preferred source.

Press SILENCE on the touchscreen to turn Off the audible alarm, if so configured. If you are accessing the

Liebert® STS2 system from a terminal, type SH and press RETURN on your keyboard to turn Off the audible alarm. This event was written to the Event Log, if so configured.

#### AUTO REXFER INHIBIT

Automatic Retransfer Inhibited.

The system made five transfers from the preferred source to the alternate source in the last five minutes. As a result, automatic retransfers back to the preferred source is now disabled.

To clear this alarm condition, assign the alternate source as the preferred source.

This alarm also is cleared if the unit transfers to the preferred source due to an alternate source AC volt failure (i.e., an emergency transfer).

Press SILENCE on the touchscreen to turn Off the audible alarm, if so configured. If you are accessing the

Vertiv<sup>™</sup> Liebert<sup>®</sup> STS2 system from a terminal, type SH and press RETURN on your keyboard to turn Off the audible alarm.

The event was written to the Event Log, if so configured. If configured to be a latching alarm, press RESET on the display. If you are accessing the unit from a terminal, type **CA** and press RETURN on your keyboard.

#### CB1 (S1) OPEN

Circuit Breaker 1 (for Source 1) Open.

Circuit Breaker 1 is not closed.

Check that the Circuit Breaker 1 switch is in the desired position. Press SILENCE on the touchscreen to turn Off the audible alarm, if so configured. If you are accessing the Liebert® STS2 system from a terminal, type SH and press RETURN on your keyboard to turn Off the audible alarm.

This event was written to the Event Log, if so configured.

If configured to be a latching alarm, press RESET on the display. If you are accessing the unit from a terminal, type CA and press RETURN on your keyboard.

#### CB2 (S2) OPEN

Circuit Breaker 2 (for Source 2) Open. Circuit Breaker 2 is not closed. Check that the Circuit Breaker 2 switch is in the desired position. Press SILENCE on the touchscreen to turn Off the audible alarm, if so configured. If you are accessing the Liebert® STS2 system from a terminal, type SH and press RETURN on your keyboard to turn Off the audible alarm.

This event was written to the Event Log, if so configured.

If configured to be a latching alarm, press RESET on the display. If you are accessing the unit from a terminal, type **CA** and press RETURN on your keyboard.

#### CB4 (S1 BYP) CLOSED

Circuit Breaker 4 (Source 1 Bypass Breaker) Closed.

Circuit breaker 4 is not open. The input from Source 1 is bypassing the static transfer switch.

Press SILENCE on the touchscreen to turn Off the audible alarm, if so configured. If you are accessing the Liebert® STS2 system from a terminal, type SH and press RETURN on your keyboard to turn Off the audible alarm.

This event was written to the Event Log, if so configured.

If configured to be a latching alarm, press RESET on the display. If you are accessing the unit from a terminal, type **CA** and press RETURN on your keyboard.

#### CB5 (S1 BYP) CLOSED

Circuit Breaker 5 (Source 2 Bypass Breaker) Closed.

Circuit breaker 5 is not open. The input from Source 2 is bypassing the static transfer switch.

Press SILENCE on the touchscreen to turn Off the audible alarm, if so configured. If you are accessing the Liebert® STS2 system from a terminal, type SH and press RETURN on your keyboard to turn Off the audible alarm.

This event was written to the Event Log, if so configured.

If configured to be a latching alarm, press RESET on the display. If you are accessing the unit from a terminal, type **CA** and press RETURN on your keyboard.

#### CB3 (OUTPUT) OPEN

Circuit Breaker 3 (Output breaker) Open.

Circuit breaker 3 is not closed. This circuit breaker is assigned to the output load. The power flow to the load cannot flow through the static transfer switch.

Press SILENCE on the touchscreen to turn Off the audible alarm, if so configured. If you are accessing the Vertiv<sup>™</sup> Liebert<sup>®</sup> STS2 system from a terminal, type SH and press RETURN on your keyboard to turn Off the audible alarm.

This event was written to the Event Log, if so configured.

If configured to be a latching alarm, press RESET on the display. If you are accessing the unit from a terminal, type **CA** and press RETURN on your keyboard.

#### CB3A (OUTPUT) OPEN

Circuit Breaker 3A (Output breaker) is Open (Optional).

Circuit breaker 3A is not closed. This circuit breaker is assigned to the output load. The power flow to the load cannot flow through the static transfer switch.

Press SILENCE on the touchscreen to turn Off the audible alarm, if so configured. If you are accessing the

Liebert® STS2 system from a terminal, type SH and press RETURN on your keyboard to turn Off the audible alarm.

This event was written to the Event Log, if so configured.

If configured to be a latching alarm, press RESET on the display. If you are accessing the unit from a terminal, type **CA** and press RETURN on your keyboard.

#### S1 PHASE ROT ERROR

Source 1 Phase Rotation Error.

A phase rotation error condition exists on Source 1. Check the phase sequence (ABC) of Source 1. Transferring to Source 1 has been inhibited.

Press SILENCE on the touchscreen to turn Off the audible alarm, if so configured. If you are accessing the Liebert<sup>®</sup> STS2 system from a terminal, type SH and press RETURN on your keyboard to turn Off the audible alarm.

This event was written to the Event Log, if so configured. If configured to be a latching alarm, press RESET on the display. If you are accessing the unit from a terminal, type **CA** and press RETURN on your keyboard.

#### S2 PHASE ROT ERROR

Source 2 Phase Rotation Error.

A phase rotation error condition exists on Source 2. Check the phase sequence (ABC) of Source 2.

Transferring to Source 1 has been inhibited.

Press SILENCE on the touchscreen to turn Off the audible alarm, if so configured. If you are accessing the

Liebert® STS2 system from a terminal, type SH and press RETURN on your keyboard to turn Off the audible alarm.

This event was written to the Event Log, if so configured.

If configured to be a latching alarm, press RESET on the display. If you are accessing the unit from a terminal, type **CA** and press RETURN on your keyboard.

#### TRANSFER INHIBITED

Transfer Inhibited.

Uninterrupted transfer between sources is inhibited due to input source failure, sources out of sync, switch failure, or the unit is in bypass mode.

Check the Event Log for the event or events that may have caused the alarm.

Press SILENCE on the touchscreen to turn Off the audible alarm, if so configured. If you are accessing the Vertiv™ Liebert® STS2

system from a terminal, type SH and press RETURN on your keyboard to turn Off the audible alarm.

This event was written to the Event Log, if so configured.

If configured to be a latching alarm, press RESET on the display. If you are accessing the unit from a terminal, type **CA** and press RETURN on your keyboard.

#### OUTPUT UV

Output Undervoltage.

The voltage being supplied to the load has dropped below the acceptable nominal voltage. Check the input voltage from both sources.

This event and the system status surrounding it have been written to a History Log if the History Logs were not already full. This event was also written to the Event Log, if so configured.

Press SILENCE on the touchscreen to turn Off the audible alarm, if so configured. If you are accessing the

Liebert® STS2 system from a terminal, type SH and press RETURN on your keyboard to turn Off the audible alarm.

If configured to be a latching alarm, press RESET on the display. If you are accessing the unit from a terminal, type **CA** and press RETURN on your keyboard.

#### **INPUT CONTACT #1**

Input Contact Isolator #1.

Occurrence of the indicated external event has been detected by Input Contact Isolator #1 of the Open Comms Digital Input option board.

Press SILENCE on the touchscreen to turn Off the audible alarm, if so configured. If you are accessing the Liebert® STS2 system from a terminal, type SH and press RETURN on your keyboard to turn Off the audible alarm.

The event, with its assigned name, was written to the Event Log, if so configured. If configured to be a latching alarm, press RESET on the display. If you are accessing the unit from a terminal, type **CA** and press RETURN on your keyboard.

#### INPUT CONTACT #2

#### Input Contact Isolator #2.

Occurrence of the indicated external event has been detected by Input Contact Isolator #2 of the Open Comms Digital Input option board.

Press SILENCE on the touchscreen to turn Off the audible alarm, if so configured. If you are accessing the Vertiv™ Liebert® STS2 system from a terminal, type SH and press RETURN on your keyboard to turn Off the audible alarm.

The event, with its assigned name, was written to the Event Log, if so configured.

If configured to be a latching alarm, press RESET on the display. If you are accessing the unit from a terminal, type **CA** and press RETURN on your keyboard.

#### INPUT CONTACT #3

Input Contact Isolator #3.

Occurrence of the indicated external event has been detected by Input Contact Isolator #3 of the Open Comms Digital Input option board.

Press SILENCE on the touchscreen to turn Off the audible alarm, if so configured. If you are accessing the Liebert® STS2 system from a terminal, type SH and press RETURN on your keyboard to turn Off the audible alarm.

The event, with its assigned name, was written to the Event Log, if so configured.

If configured to be a latching alarm, press RESET on the display. If you are accessing the unit from a terminal, type **CA** and press RETURN on your keyboard.

#### INPUT CONTACT #4

Input Contact Isolator #4.

Occurrence of the indicated external event has been detected by Input Contact Isolator #4 of the Open Comms Digital Input option board.

Press SILENCE on the touchscreen to turn Off the audible alarm, if so configured. If you are accessing the Liebert<sup>®</sup> STS2 system from a terminal, type SH and press RETURN on your keyboard to turn Off the audible alarm.

The event, with its assigned name, was written to the Event Log, if so configured.

If configured to be a latching alarm, press RESET on the display. If you are accessing the unit from a terminal, type **CA** and press RETURN on your keyboard.

#### **INPUT CONTACT #5**

Input Contact Isolator #5.

Occurrence of the indicated external event has been detected by Input Contact Isolator #5 of the Open Comms Digital Input option board.

Press SILENCE on the touchscreen to turn Off the audible alarm, if so configured. If you are accessing the Liebert® STS2 system from a terminal, type SH and press RETURN on your keyboard to turn Off the audible alarm.

The event, with its assigned name, was written to the Event Log, if so configured.

If configured to be a latching alarm, press RESET on the display. If you are accessing the unit from a terminal, type **CA** and press RETURN on your keyboard.

#### **INPUT CONTACT #6**

Input Contact Isolator #6.

Occurrence of the indicated external event has been detected by Input Contact Isolator #6 of the Open Comms Digital Input option board.

Press SILENCE on the touchscreen to turn Off the audible alarm, if so configured. If you are accessing the Vertiv™ Liebert® STS2 system from a terminal, type SH and press RETURN on your keyboard to turn Off the audible alarm.

The event, with its assigned name, was written to the Event Log, if so configured.

If configured to be a latching alarm, press RESET on the display. If you are accessing the unit from a terminal, type **CA** and press RETURN on your keyboard.

#### **INPUT CONTACT #7**

Input Contact Isolator #7.

Occurrence of the indicated external event has been detected by Input Contact Isolator #7 of the Open Comms Digital Input option board.

Press SILENCE on the touchscreen to turn Off the audible alarm, if so configured. If you are accessing the

Liebert® STS2 system from a terminal, type SH and press RETURN on your keyboard to turn Off the audible alarm.

The event, with its assigned name, was written to the Event Log, if so configured.

If configured to be a latching alarm, press RESET on the display. If you are accessing the unit from a terminal, type **CA** and press RETURN on your keyboard.

#### **INPUT CONTACT #8**

Input Contact Isolator #8.

Occurrence of the indicated external event has been detected by Input Contact Isolator #8 of the Open Comms Digital Input option board.

Press SILENCE on the touchscreen to turn Off the audible alarm, if so configured. If you are accessing the

Liebert® STS2 system from a terminal, type SH and press RETURN on your keyboard to turn Off the audible alarm.

The event, with its assigned name, was written to the Event Log, if so configured.

If configured to be a latching alarm, press RESET on the display. If you are accessing the unit from a terminal, type **CA** and press RETURN on your keyboard.

#### CONFIG MODIFIED

Configuration Modified.

A set point has been updated and saved.

Press SILENCE on the touchscreen to turn Off the audible alarm, if so configured. If you are accessing the

Vertiv<sup>™</sup> Liebert<sup>®</sup> STS2 system from a terminal, type SH and press RETURN on your keyboard to turn Off the audible alarm.

The event was written to the Event Log, if so configured.

If configured to be a latching alarm, press RESET on the display. If you are accessing the unit from a terminal, type **CA** and press RETURN on your keyboard.

#### PASSWORD CHANGED

Access Password Changed.

The password for accessing the HMI (touchscreen) options has been updated and saved.

Press SILENCE on the touchscreen to turn Off the audible alarm, if so configured. If you are accessing the

Liebert® STS2 system from a terminal, type SH and press RETURN on your keyboard to turn Off the audible alarm.

The event was written to the Event Log, if so configured.

If configured to be a latching alarm, press RESET on the display. If you are accessing the unit from a terminal, type **CA** and press RETURN on your keyboard.

#### TIME REPROGRAMMED

System Time Reprogrammed.

The system's time setting has been updated and saved.

Press SILENCE on the touchscreen to turn Off the audible alarm, if so configured. If you are accessing the

Liebert® STS2 system from a terminal, type SH and press RETURN on your keyboard to turn Off the audible alarm.

The event was written to the Event Log, if so configured.

If configured to be a latching alarm, press RESET on the display. If you are accessing the unit from a terminal, type **CA** and press RETURN on your keyboard.

#### DATE REPROGRAMMED

System Date Reprogrammed.

The system's date setting has been updated and saved.

Press SILENCE on the touchscreen to turn Off the audible alarm, if so configured. If you are accessing the

Liebert® STS2 system from a terminal, type SH and press RETURN on your keyboard to turn Off the audible alarm.

The event was written to the Event Log, if so configured.

If configured to be a latching alarm, press RESET on the display. If you are accessing the unit from a terminal, type **CA** and press RETURN on your keyboard.

#### EVENT LOG CLEARED

Event Log Cleared.

All past alarms and faults are no longer recorded in the system's event log.

Press SILENCE on the touchscreen to turn Off the audible alarm, if so configured. If you are accessing the

Vertiv<sup>™</sup> Liebert<sup>®</sup> STS2 system from a terminal, type SH and press RETURN on your keyboard to turn Off the audible alarm.

This event was written to the Event Log, if so configured.

If configured to be a latching alarm, press RESET on the display. If you are accessing the unit from a terminal, type **CA** and press RETURN on your keyboard.

#### HIST LOGS CLEARED

History Logs Cleared.

Both History Logs have been erased and the logs are now available to record future events.

Press SILENCE on the touchscreen to turn Off the audible alarm, if so configured. If you are accessing the Liebert® STS2 system from a terminal, type SH and press RETURN on your keyboard to turn Off the audible alarm.

The event was written to the Event Log, if so configured.

If configured to be a latching alarm, press RESET on the display. If you are accessing the unit from a terminal, type **CA** and press RETURN on your keyboard.

#### HIST LOGS FULL

History Logs Full.

The history buffer has reached its capacity for both history logs. No further history logs can be written until the logs are cleared. The History Logs were frozen by the occurrence of two designated faults or alarms.

Both history logs have been frozen by significant events. These logs contain valuable diagnostic data regarding those events which may be useful if service is required. Once the logs have been analyzed and the causes for freezing them have been resolved, the history logs should be cleared to make them available for capturing future events.

To clear the History Logs, select the CLEAR HLOG button under the LOGS > HISTORY LOG 1 or LOGS > HISTORY LOG 2 menus to clear the History Status buffer after the alarms have been resolved.

If you are accessing the unit from a terminal, type CHL and press RETURN to clear the History Logs.

Press SILENCE on the touchscreen to turn Off the audible alarm, if so configured. If you are accessing the Liebert® STS2 system from a terminal, type SH and press RETURN on your keyboard to turn Off the audible alarm.

The event was written to the Event Log, if so configured.

If configured to be a latching alarm, press RESET on the display. If you are accessing the unit from a terminal, type **CA** and press RETURN on your keyboard.

# **17 Maintenance**

WARNING! Only properly trained and qualified service personnel should perform maintenance on the static switch. Lethal voltages exist inside the unit during normal operation. The unit is supplied by multiple AC power sources. Disconnect and lock-out all power sources before working inside unit.

Minimal periodic maintenance of the Vertiv<sup>™</sup> Liebert<sup>®</sup> STS2 is required. As with all electrical distribution components, the system should be regularly inspected for electrical connection integrity, signs of excessive temperatures, dirt accumulation, and proper system operation.

### 17.1 Proper Tightening of Nuts and Bolts

The recommended tightening torque for all nuts and bolts is as shown below, unless otherwise labeled. All power connections are designed to remain at proper torque throughout the lifetime of the unit.

#### Table 17.1 Torque tightening

| Bolt Shaft Size           | Grade 5 - Imperial<br>Grade 8.8 - Metric, in-Ib | Electrical Connections<br>With Belleville Washers, Ibf/in (Nm) * |                |
|---------------------------|-------------------------------------------------|------------------------------------------------------------------|----------------|
|                           | (Nm)                                            | One Belleville                                                   | Two Belleville |
|                           |                                                 | Washer                                                           | Washers        |
| 10-32                     | 25 (3)                                          | _                                                                | _              |
| 1/4-20                    | 53 (6)                                          | 40 (4.5)                                                         | 80 (9.0)       |
| 5/16-18                   | 107 (12)                                        | 80 (9.0)                                                         | 160 (18.0)     |
| 3/8-16                    | 192 (22)                                        | 120 (13.6)                                                       | 240 (27.1)     |
| 1/2-13                    | 428 (48)                                        | 480 (54.2)                                                       | _              |
| * Torque values are ±10%. |                                                 |                                                                  |                |

### 17.2 Testing the Liebert<sup>®</sup> STS2

The Liebert<sup>®</sup> STS2 includes comprehensive system alarms and fault detection to identify operational problems. To increase the degree of confidence of proper system operation, periodic transfer tests can be easily performed. For instructions for changing the preferred source and switching sources:

- For a Color Graphical Display unit, see Manual Transfer/Preferred Source Selection on page 65.
- For an LED-equipped unit, see Manual Transfer / Preferred Source Selection on page 113.

## 17.3 Changing the Air Filter

A standard furnace filter is installed behind the air intake in the front door. The air intake allows air to circulate to cool the unit. Replace the filter when it becomes dirty and impedes air flow. The frequency of changing or cleaning the filter depends on the location in which the unit is located. The size of the filter is 1 in. x 25 in. x 25 in. (2.54 cm x 63.5 cm x 63.5 cm).

Vertiv™ Liebert® STS2 100-1000A User Manual

This page intentionally left blank

### **Connect with Vertiv on Social Media**

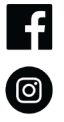

https://www.facebook.com/vertiv/

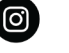

https://www.instagram.com/vertiv/

https://www.linkedin.com/company/vertiv/

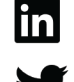

https://www.twitter.com/Vertiv/

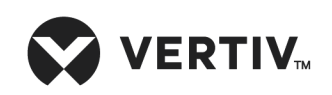

Vertiv.com | Vertiv Headquarters, 1050 Dearborn Drive, Columbus, OH, 43085, USA

©2022 Vertiv Group Corp. All rights reserved. Vertiv<sup>™</sup> and the Vertiv logo are trademarks or registered trademarks of Vertiv Group Corp. All other names and logos referred to are trade names, trademarks or registered trademarks of their respective owners. While every precaution has been taken to ensure accuracy and completeness here, Vertiv Group Corp. assumes no responsibility, and disclaims all liability, for damages resulting from use of this information or for any errors or omissions. Specifications, rebates and other promotional offers are subject to change at Vertiv's sole discretion upon notice.